• After entering each number, the scaling percentage is automatically calculated:

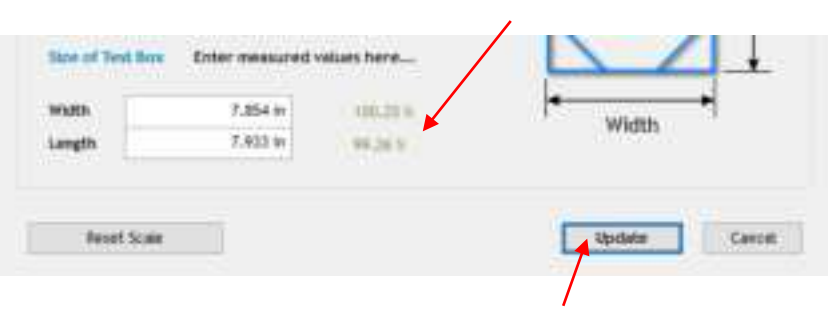

Calculated Scale values

Click on Update

Click on Update and a prompt window will ask if you want to Apply Scale Adjustment. Click on Yes and you'll be back in the Vinyl Spooler window. To verify the scaling, again click on Cutter Scale and repeat the same steps. Make sure you leave your new scale factors in place by having the following option marked:

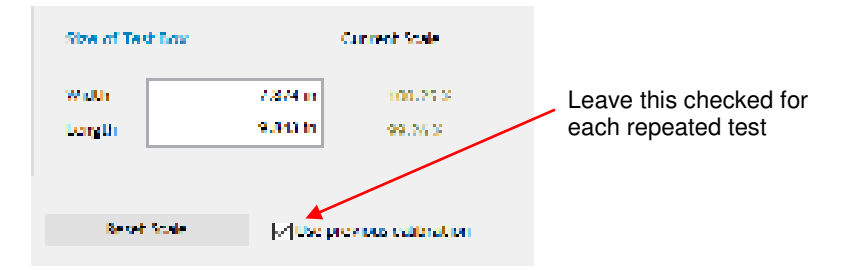

• Once your test rectangle is drawing at the correct size, the calibration process is complete.

#### 2.08.2 Scale Calibration Using Inches for Measurement

- SignMaster has a built-in resolution routine which can be used to easily perform this calibration:
  - Go to the Vinyl Spooler window and select the Calibration tab. Click on the Cutter Scale icon:

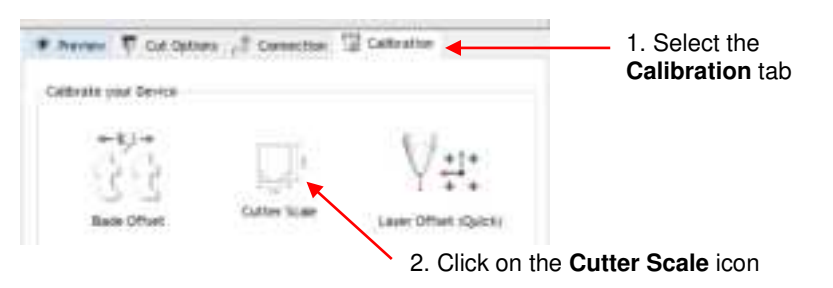

A new window opens where you can enter the dimensions of a square or rectangle to draw with the test pen. It is highly recommended that the dimensions be at least 8 inches:

|                                                                  | Adjust Cutter Scale                                                                                   |                                                                                               | ×                |
|------------------------------------------------------------------|----------------------------------------------------------------------------------------------------|-----------------------------------------------------------------------------------------------|------------------|
|                                                                  | Calibrate Calibra Scale This calibration will co cutter's scale values. Phone load the cutter select. | it out a test box to help calibrate the<br>with enough nuterial for the size you              | Length           |
| Enter <b>Width</b> and<br><b>Length</b> to use for test<br>shape | Click "Cut Test" to cat<br>Store of Test New<br>Webty<br>Length                                       | 6 and the text.           Current Scale           8.000 m           8.000 m           8.000 m | Width            |
|                                                                  | Red See                                                                                               | Use previous sufficiention                                                                    | Cut first Caroli |

Click here to start the drawing

- Load a sheet of paper and insert the test pen. Move the test pen to the lower right corner of the paper.
   Make sure you have proper settings for drawing and click on **Cut Test** to have the shape drawn.
- Using a ruler, carefully measure the **Width** (left-to-right) and the **Height** (top-to-bottom) that drew:

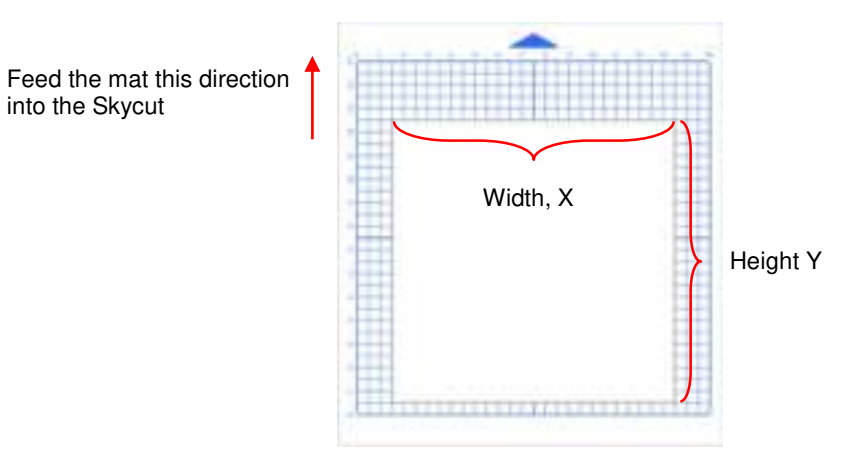

Write these measurements onto your sheet:

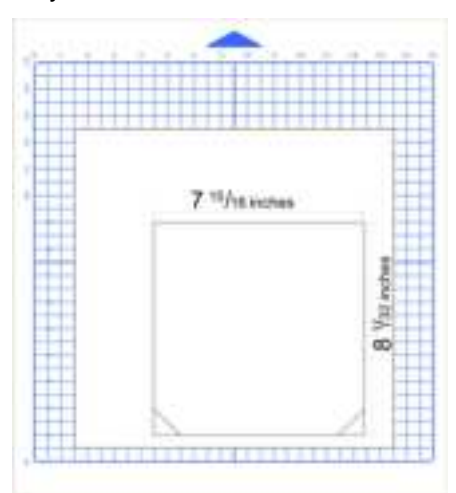

Onvert the measurements to decimals and enter these values into the same Width and Length fields. After entering each number, the scaling percentage is automatically calculated:

| Calibrate Cutter Sc                                                        | se.                                                                             |                                                                                             |                 |
|----------------------------------------------------------------------------|---------------------------------------------------------------------------------|---------------------------------------------------------------------------------------------|-----------------|
| After cutting the the Woth and Le<br>Once you have a<br>apply the scale of | r test box, you will<br>rigth and enter th<br>entered the measur<br>alteration. | need to accurately measure<br>ese values in the area below,<br>ed values, click "Update" to | Length          |
| Size of Test Bas                                                           | Criter measur                                                                   | of values here                                                                              |                 |
| Length                                                                     | 8.031 m                                                                         | BLAT 3                                                                                      | ' Width         |
| Reset Scale                                                                |                                                                                 |                                                                                             | Update Carcel   |
| Enter act<br>and <b>Leng</b>                                               | ual Width<br>gth                                                                | Calculated <b>Scale</b> values                                                              | Click on Update |

Click on Update and a prompt window will ask if you want to Apply Scale Adjustment. Click on Yes and you'll be back in the Vinyl Spooler window. To verify the scaling, again click on Cutter Scale and repeat the same steps. Make sure you leave your new scale factors in place by having the following option marked:

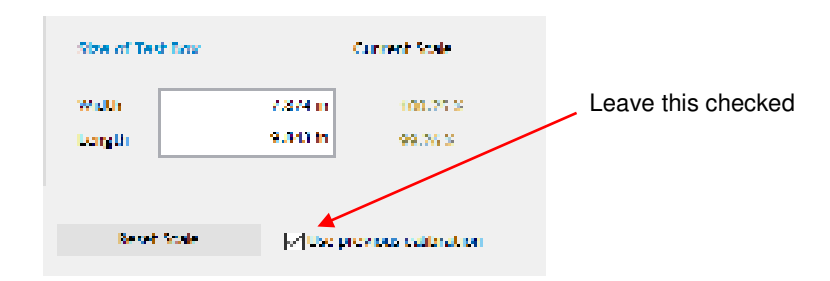

• Once your test rectangle is drawing at the correct size, the calibration process is complete.

#### 2.09 Test Cutting Flow Chart for the Skycut

- Select a small test shape 11b, can use the built in test on the Bayere illing. Exquare cuts an internal circle. One also, select a shape internal circle operation of a shape and internal internal internal circle as the bade is builting, to the cool of such as a next internal internal internal internal internal circle as the bade is builting, to the cool of such as a post internal circle as a bade is builting.
- Statistic theoremetries Force and Beccel, Refer to a similar male following Suggester/Berling: Tuble in Section 5 and
- Set the black to be grown involvements to set in a projective end on the diverse diversity. Advective two first
- Childre conile panel: Sepuldinance Hade, create to Endior to Left and elter elsinally stance, such as 1.07 or 11 mm le statue each test.
- Set origin in the lower is to comend the main bill

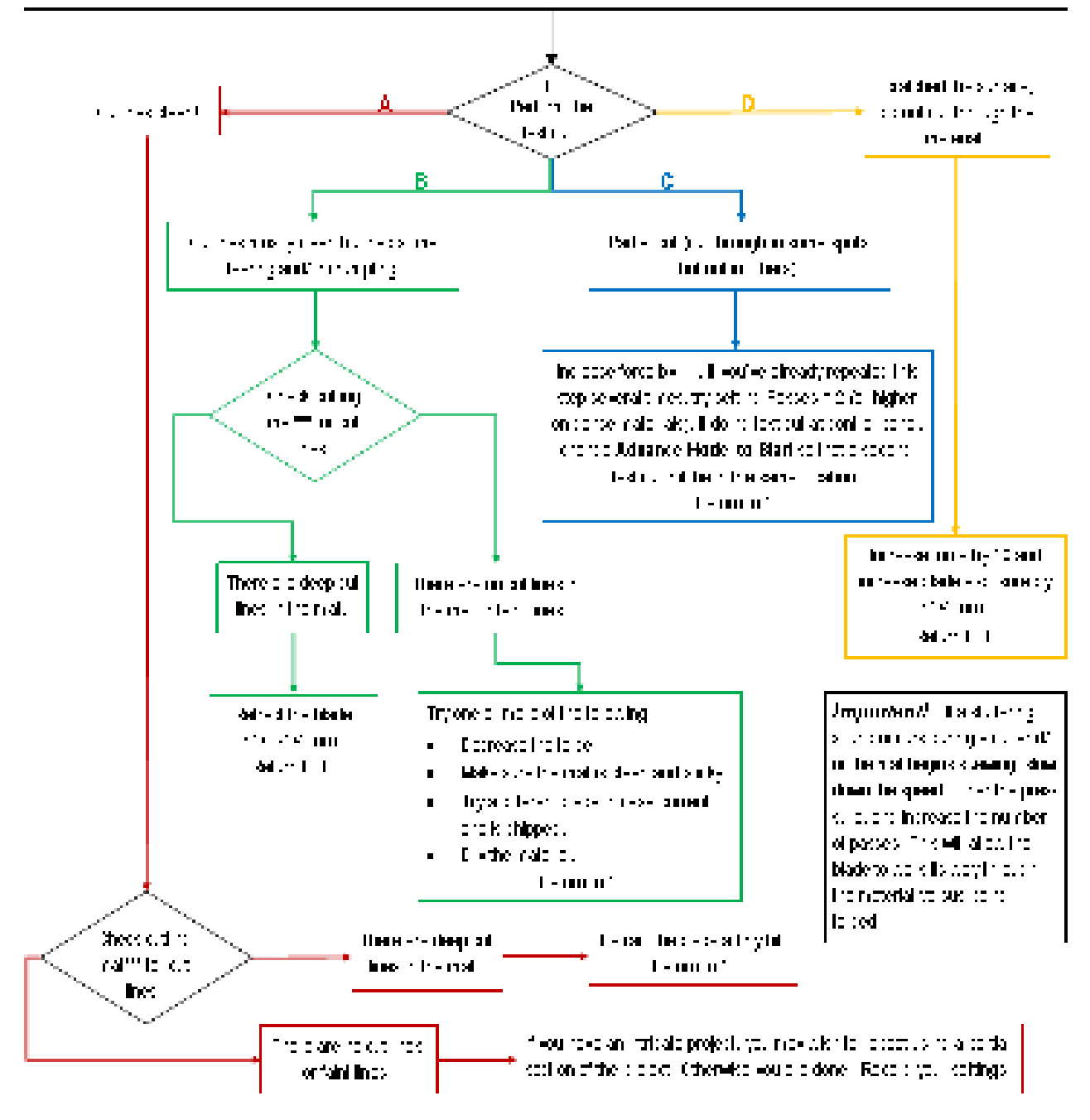

a back to sheet, such as with einer-

# 2.10 Settings Form for Cutting Materials

| Material Type | <u>Material Brand or</u><br><u>Source</u> | <u>Blade</u> | <u>Force</u> | <u>Speed</u> | <u>Blade</u><br><u>Offset</u> | <u>#</u><br>Passes | <u>Ht*</u> | Other Comments |
|---------------|-------------------------------------------|--------------|--------------|--------------|-------------------------------|--------------------|------------|----------------|
|               |                                           |              |              |              |                               |                    |            |                |
|               |                                           |              |              |              |                               |                    |            |                |
|               |                                           |              |              |              |                               |                    |            |                |
|               |                                           |              |              |              |                               |                    |            |                |
|               |                                           |              |              |              |                               |                    |            |                |
|               |                                           |              |              |              |                               |                    |            |                |
|               |                                           |              |              |              |                               |                    |            |                |
|               |                                           |              |              |              |                               |                    |            |                |
|               |                                           |              |              |              |                               |                    |            |                |
|               |                                           |              |              |              |                               |                    |            |                |
|               |                                           |              |              |              |                               |                    |            |                |
|               |                                           |              |              |              |                               |                    |            |                |
|               |                                           |              |              |              |                               |                    |            |                |
|               |                                           |              |              |              |                               |                    |            |                |
|               |                                           |              |              |              |                               |                    |            |                |
|               |                                           |              |              |              |                               |                    |            |                |
|               |                                           |              |              |              |                               |                    |            |                |
|               |                                           |              |              |              |                               |                    |            |                |

\*Number of Post-It notes used to set blade tip distance above material.

# 2.11 Suggested Cut Settings for Various Materials on Skycut

**IMPORTANT**: These settings should be used for the <u>initial test cut</u>. Adjustments may be necessary based on <u>the condition of</u> <u>the blade</u>, <u>variations</u> in the material, <u>humidity</u>, condition of the <u>cutting mat</u>, blade tip height<sup>\*</sup>, etc.

ALSO IMPORTANT: Do not use a Blade Ht.\* greater than 15 Post-Its with a blue capped blade. It is very fragile!

\* Blade Ht. = number of Post-It notes used to set blade tip distance above the material: Refer to Section 2.01.3.

| Material Type | Material Brand/Source                       | Blade | Passes | Force | Speed   | Blade<br>Ht.* | Other Comments              |
|---------------|---------------------------------------------|-------|--------|-------|---------|---------------|-----------------------------|
| Acetate       | 5 mil (0.13mm)                              | R     | 1      | 45    | (8) 400 | 20            |                             |
| Acetate       | Apollo Inkjet Transparency<br>Film (0.13mm) | R     | 1      | 60    | (8) 400 | 20            | Alt 2 passes at Force = 40  |
| Candle Wax    | Rayher: 0.025" (0.6 mm)                     | В     | 1      | 20    | (5) 250 | 15            | Alt Paper side up, Force 30 |
| Candle Wax    | Stockmar: 0.05" (1.2 mm)                    | В     | 1      | 25    | (5) 250 | 10            |                             |
| Cardstock     | AC Textured 216gsm, 80lb cover              | R     | 1      | 60    | (8) 400 | 20            | Alt 2 passes at Force = 50  |
| Cardstock     | Bazzill Linen                               | R     | 1      | 55    | (8) 400 | 20            |                             |
| Cardstock     | Carolina C2S Digital 144lb<br>(234gsm)      | R     | 1      | 75    | (8) 400 | 20            |                             |
| Cardstock     | Darice Core'dinations<br>Premium (65lb)     | R     | 1      | 45    | (8) 400 | 20            |                             |
| Cardstock     | Georgia Pacific, 110lb index<br>(199gsm)    | R     | 1      | 55    | (8) 400 | 20            | Alt 2 passes at Force = 45  |
| Cardstock     | Graphic 45 (0.22mm)                         | R     | 1      | 50    | (8) 400 | 20            | 6x6 Cardstock Pad           |
| Cardstock     | Neenah Astrobrights 176gsm                  | R     | 1      | 50    | (8) 400 | 20            |                             |
| Cardstock     | Neenah Pastel 176gsm (65lb)                 | R     | 1      | 50    | (8) 400 | 20            | Alt 2 passes at Force = 40  |
| Cardstock     | Recollections 176gsm (65lb)                 | R     | 1      | 50    | (8) 400 | 20            |                             |
| Cardstock     | Recollections 176gsm (65lb)<br>Kraft        | R     | 1      | 55    | (8) 400 | 20            |                             |
| Cardstock     | Wassau 176gsm (65 lb)                       | R     | 1      | 50    | (8) 400 | 20            | Alt 2 passes at Force = 40  |
| Cardstock     | Worldwin Colormats (65 lb)                  | R     | 1      | 50    | (8) 400 | 20            | Alt 2 passes at Force = 40  |
| Cardstock     | Worldwin Cutmates                           | R     | 1      | 50    | (8) 400 | 20            | Alt 2 passes at Force = 40  |
| Cardstock     | Worldwin Smooth & Silky                     | R     | 1      | 70    | (8) 400 | 20            | Alt 2 passes at Force = 60  |

| Material Type                 | Material Brand/Source                      | Blade | Passes | Force | Speed   | Blade<br>Ht.* | Other Comments                                                                                                    |
|-------------------------------|--------------------------------------------|-------|--------|-------|---------|---------------|----------------------------------------------------------------------------------------------------|
| Chipboard                     | 0.022" (0.5 mm)                            | R     | 2      | 100   | (5) 250 | 20            | Brayer well and tape edges                                                                                               |
| Chipboard                     | Cereal box 0.018" (0.4 mm)                 | R     | 2      | 100   | (5) 250 | 20            | Brayer well and tape edges                                                                                               |
| Chipboard                     | 0.03" (0.76mm)                             | В     | 2      | 120   | (5) 250 | 15            | Brayer well and tape edges                                                                                               |
| Chipboard                     | 0.015" (.38mm)                             | R     | 1      | 80    | (5) 250 | 15            |                                                                                                    |
| Construction Paper            | Creatology - pink                          | R     | 1      | 30    | (7) 350 | 20            |                                                                                                    |
| Construction Paper            | Pacon Tru-Ray - black                      | R     | 1      | 35    | (7) 350 | 20            | Alt: 2 passes at Force = 30                                                                                              |
| Craft Plastic                 | 0.02" PET-G with blue<br>protection sheets | В     | 2      | 130   | (3) 150 | 15            | Paper layer peeled off. Corners taped to mat                                                                             |
| Craft Plastic                 | Dick Blick; 0.015" (0.38mm)                | В     | 2      | 110   | (3) 150 | 15            | Paper layer peeled off. Corners taped to mat                                                                             |
| Double Sided<br>Adhesive      | Sookwang                                   | R     | 1      | 60    | (8) 400 | 20            |                                                                                                    |
| Fabric - Cork                 | embroiderygarden.com                       | Y     | 2      | 50    | (5) 250 | 15            | Used an extra sticky mat                                                                                                 |
| Fabric - Cotton Batik         | with Lite Steam-A-Seam 2                   | Y     | 1      | 65    | (5) 250 | 20            | Steam-a-Seam2 fused to wrong side, paper removed and sticky side pressed down to mat                                     |
| Fabric - Cotton<br>Flannel    | with Lite Steam-A-Seam 2                   | Y     | 2      | 75    | (5) 250 | 20            | Steam-a-Seam2 fused to wrong side, paper removed and sticky side pressed down to mat                                     |
| Fabric - Denim                | with Heat n Bond applied                   | Y     | 3      | 115   | (7) 350 | 20            | Left paper layer on.                                                                                                    |
| Fabric - Quilting<br>Cotton   | with Heat n Bond applied                   | Y     | 2      | 65    | (7) 350 | 20            |                                                                                                    |
| Fabric - Quilting<br>Cotton   | with Lite Steam-A-Seam 2                   | Y     | 1      | 80    | (5) 250 | 20            | Alt: 2 Passes at Force = 70; Steam-a-<br>Seam2 fused to wrong side, paper removed<br>and sticky side pressed down to mat |
| Foam (Fun Foam)               | Michael's 0.07" (1.8mm)                    | В     | 2      | 20    | (6) 300 | 10            |                                                                                                    |
| нти                           | refer to Vinyl - Heat Transfer             |       |        |       |         |               |                                                                                                    |
| Label Sheets: water resistent | Creative Label Concepts                    | R     | 1      | 35    | (8) 400 | 20            | The Force is for kiss cutting the labels.                                                                                |
| Leather                       | 0.02" Bookbinding quality                  | R     | 2      | 75    | (7) 350 | 20            |                                                                                                    |
| Leather                       | ~ 0.06"                                    | В     | 2      | 100   | (4) 200 | 10            |                                                                                                    |
| Magnet                        | 0.035" (0.9mm)                             | В     | 2      | 120   | (5) 250 | 10            | Tape magnet to a sticky mat, may need slower speed for accurate shapes                                                   |

| Material Type                      | Material Brand/Source                     | Blade | Passes | Force | Speed   | Blade<br>Ht.* | Other Comments                                      |
|------------------------------------|-------------------------------------------|-------|--------|-------|---------|---------------|-----------------------------------------------------|
| Magnet                             | Printable Magnet Sheets (.25mm)           | R     | 1      | 50    | (8) 400 | 20            |                                                     |
| Magnet                             | Printable Magnet Sheets-15<br>mil (0.4mm) | R     | 1      | 70    | (8) 400 | 15            | Alt 2 passes at Force = 50                          |
| Mylar                              | 5 mil (0.12mm)                            | R     | 1      | 50    | (8) 400 | 20            |                                                     |
| Mylar                              | 10 mil (0.25mm)                           | R     | 2      | 100   | (5) 250 | 15            | Extra sticky mat, tape corners                      |
| Mylar                              | 7 mil (0.18mm)                            | R     | 1      | 65    | (8) 400 | 20            |                                                     |
| Paper - Copy Paper                 | HP Everyday 20lb (75gsm)                  | R     | 1      | 35    | (8) 400 | 20            |                                                     |
| Paper - Watercolor                 | Canson 140lb (300g) Cold<br>Press         | R     | 1      | 100   | (8) 400 | 20            |                                                     |
| Photo Paper                        | HP Glossy                                 | R     | 1      | 80    | (8) 400 | 20            | Alt: 2 passes at Force = 65                         |
| Photo Paper                        | Royal Brites Matte White - 200<br>gsm     | R     | 1      | 70    | (8) 400 | 20            | Alt 2 passes at Force = 55                          |
| Poster Board                       | Grocery store 0.013"<br>(0.33mm)          | R     | 1      | 70    | (6) 300 | 20            | Alt 2 passes at Force = 60                          |
| Rhinestone Flock                   | Sticky Flock                              | R     | 2      | 45    | (8) 400 | 20            | Backing peeled and sticky side pressed to mat       |
| Rhinestone Rubber                  | Hartco 425S - green                       | R     | 2      | 60    | (8) 400 | 20            | Backing peeled and sticky side pressed to mat       |
| Shrink Film                        | Grafix clear                              | R     | 2      | 80    | (6) 300 | 20            |                                                     |
| Shrink Film                        | Grafix Ink Jet white                      | R     | 2      | 120   | (6) 300 | 15            |                                                     |
| Shrinky Dink                       | Bright White                              | R     | 1      | 125   | (6) 300 | 20            |                                                     |
| Shrinky Dink                       | Frosted Ruff N' Ready                     | R     | 1      | 125   | (6) 300 | 20            |                                                     |
| Shrinky Dink                       | Printable Ink Jet white                   | R     | 1      | 125   | (6) 300 | 20            |                                                     |
| Stencil Blanks (also<br>see Mylar) | Show-Offs 15 mil from Hobby<br>Lobby      | R     | 3      | 120   | (5) 250 | 15            | Place side with protection sheet down; tape corners |
| Styrene                            | ASI .02" (.47mm)                          | R     | 2      | 120   | (8) 400 | 20            |                                                     |
| Styrene                            | Evergreen .02" (.47mm)                    | R     | 3      | 155   | (5) 250 | 15            |                                                     |
| Styrene                            | Plastruct .01" (.25mm)                    | R     | 1      | 90    | (8) 400 | 20            | Alt 2 passes at Force = 65                          |
| Vinyl - Heat Transfer              | Glitter Iron On - White                   | R     | 1      | 30    | (8) 400 | 20            | Cut on mat                                          |

| Material Type         | Material Brand/Source                  | Blade | Passes | Force | Speed   | Blade<br>Ht.* | Other Comments                           |
|-----------------------|----------------------------------------|-------|--------|-------|---------|---------------|------------------------------------------|
| Vinyl - Heat Transfer | Easy Weed - white, navy                | R     | 1      | 40    | (6) 300 | 20            | Cut on mat                               |
| Vinyl - Heat Transfer | GlitterFlex Ultra - Black              | R     | 1      | 50    | (8) 400 | 20            | Cut on mat                               |
| Vinyl - Permanent     | Expressions Vinyl 51 Series -<br>Black | R     | 1      | 20    | (8) 400 | 20            | Cut on mat                               |
| Vinyl - Wall (no mat) | Vinyl - Oracal 631 - yellow            | R     | 1      | 20    | (8) 400 | 20            | Not using a mat note lower Blade Height  |
| Vinyl - Wall (no mat) | Vinyl - Oracal 631 - yellow            | R     | 1      | 25    | (8) 400 | 20            | Not using a mat                          |
| Vinyl - Wall (on mat) | Vinyl - Oracal 631 - yellow            | R     | 1      | 20    | (8) 400 | 20            | Cut with vinyl on the mat                |
| Wood Veneer           | 0.015" (0.4mm) from<br>cardsofwood.com | В     | 2      | 100   | (5) 250 | 15            | Taped to mat; tested both oak and walnut |

# 3. Contour Cut (Print and Cut)

## Video

## 3.00 Quick Reference for Chapter 3

- How to calibrate the camera: Section 3.03.2
- How to set up a contour cut: Section 3.04
- How to add more registration marks: Section 3.08
- How to speed up the scanning process: Section 3.04.3
- Troubleshooting inaccurate PNC results: Section 3.06
- How to set up repeats: Sections 3.07 (within contour cut window) and 3.10.1 (on main screen)
- How to use QR codes in a contour cut application: Section 3.10
- How to do a PNC from a USB flash drive file: Section 3.09.1 and 3.10.3 (with QR Code)
- How to use the Array Mark function on the control panel: Section 3.09.2

## 3.01 What Is a Contour Cut?

- The contour cut process (also called print and cut or PNC) involves printing an image from SignMaster to any printer you own (or exporting as PDF) and then, with the aid of the Skycut's camera, having the image or images cut out with perfect precision. Below are three typical kinds of print and cut applications but there can be other kinds.
  - Outs along the actual borders of the printed image(s):

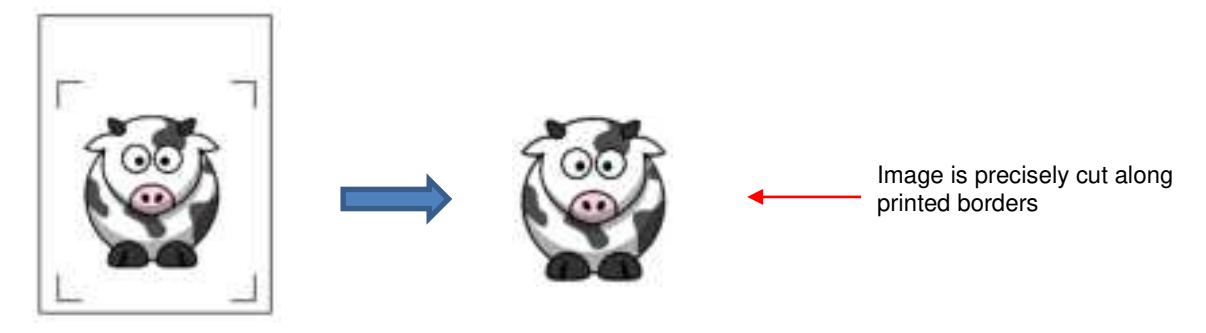

Outs outside of the borders but follows the shape(s) of the printed image(s):

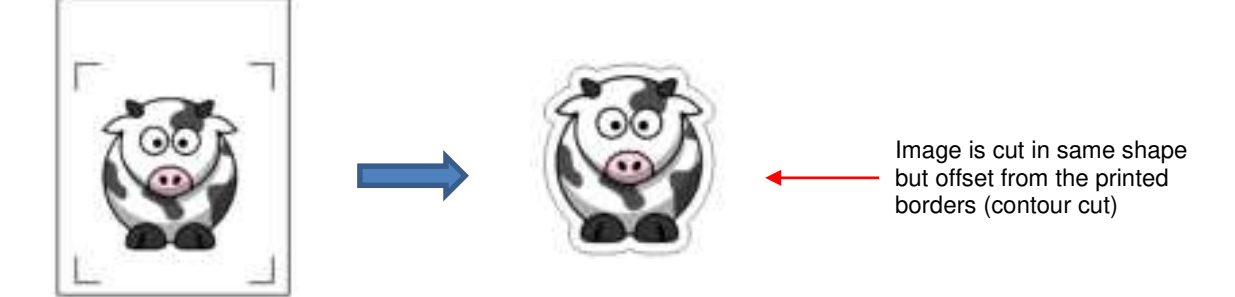

• Cuts follow a different shape from that of the printed image(s):

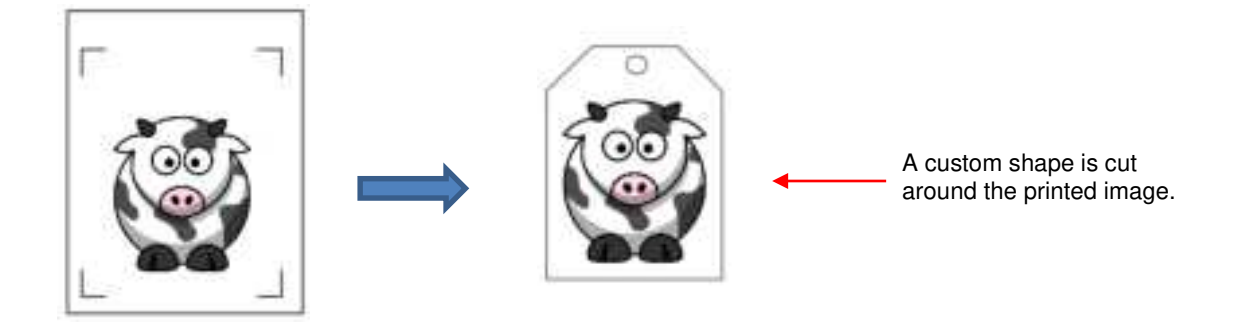

## 3.02 What is a Camera Calibration?

- In order to get precise results, you must calibrate the camera. This is nothing more than letting the Skycut know how far away the camera lens is located relative to the tip of the blade. Because the camera is manually installed inside the blade carriage, the distance from the camera's center to the tip of the blade can vary slightly from one Skycut to the next.
- This calibration only needs to be done one time. If you have travelled with your Skycut or it's been bumped fairly hard, you might want to run a test to make sure your calibration hasn't changed. It's also recommended that you redo your calibration after any firmware updates are installed.
- The process, which is conducted through the control panel involves:
  - (1) Having the Skycut draw a test shape. At that point the camera takes a photo and displays it on the control panel, along with a red + and a large blue dashed +.
  - (2) Aligning the red + with the center of the test shape display until the blue dashed + is centered with the test shape.

#### 3.03 Camera Calibration Procedure

#### Video

- You need the following items for this calibration:
  - Sheet of paper
  - Test pen that came with your Skycut
- (1) Insert the test pen into the Skycut. Place the sheet of paper into the Skycut. You can use the cutting mat to hold the paper or insert the paper directly.
- (2) On the control panel, move the test pen over the sheet of paper.
- (3) Select **Speed/Force** and set **SPEED** to ~ 8 and **FORCE** to ~ 30. Click on **Test** to verify that a square is clearly drawn. If it is too faint, increase **FORCE** as needed and repeat.
- (4) Move the pen an inch or two away from the test so that there is room for the calibration shape to be drawn.
- (5) On the Main Screen, press Set and then Camera:

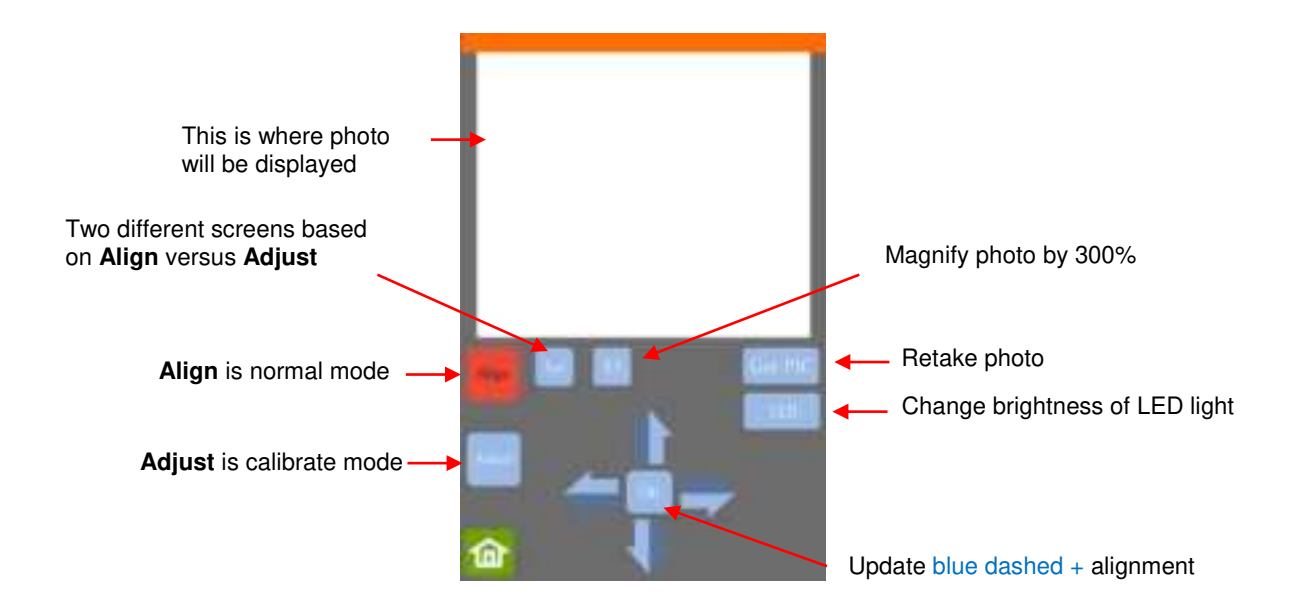

(6) Press **Adjust** to switch to calibrate mode. Press and hold the **OK** button for several seconds until it and the arrows around it turn red:

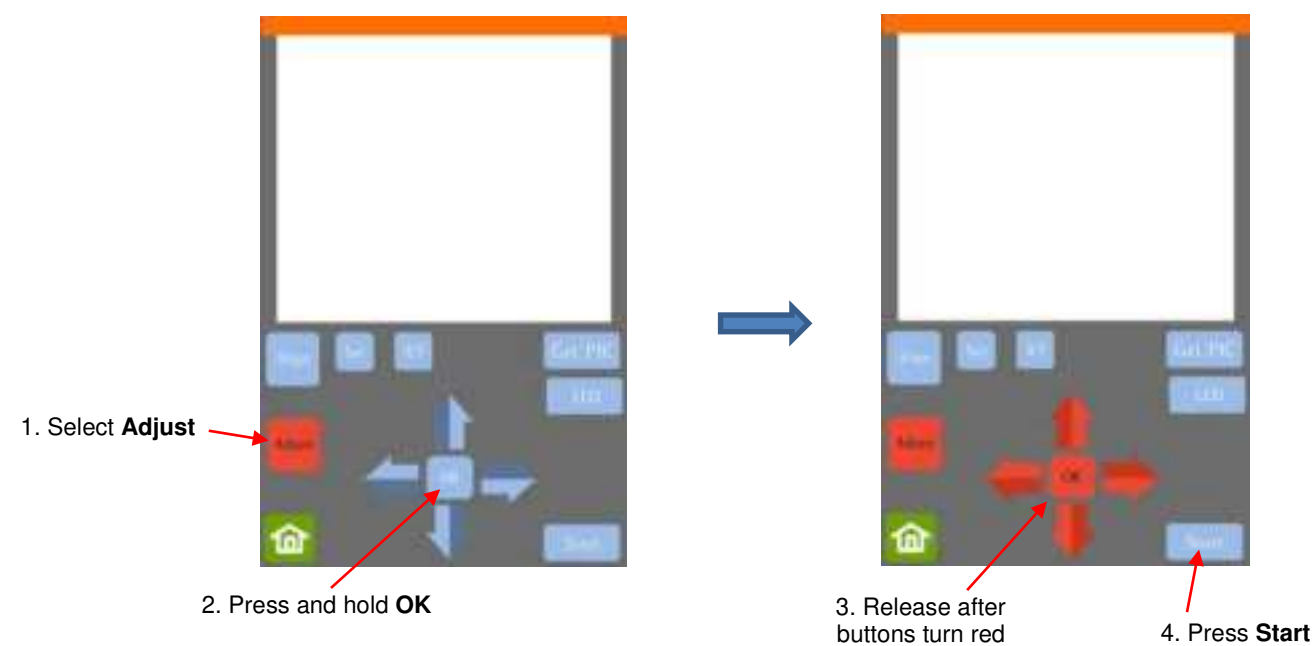

(7) Press Start. The test shape, which is a grid of 6 lines, will be drawn on the paper and the camera will move over the test shape, take a photo, and display the photo on the control panel. If you cannot see the test shape clearly, press the LED button once so that it reads LED 50% and press the Get PIC button. You should see three items in the photo: the test shape that was drawn with the pen, a red +, and the blue dashed +:

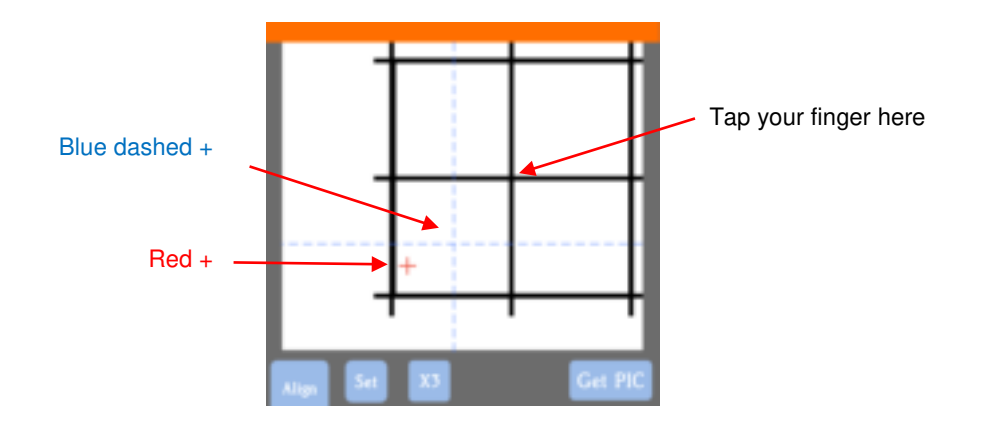

(8) Tap your finger near the middle of the drawn test shape on the screen. This will move the red + close to that location.

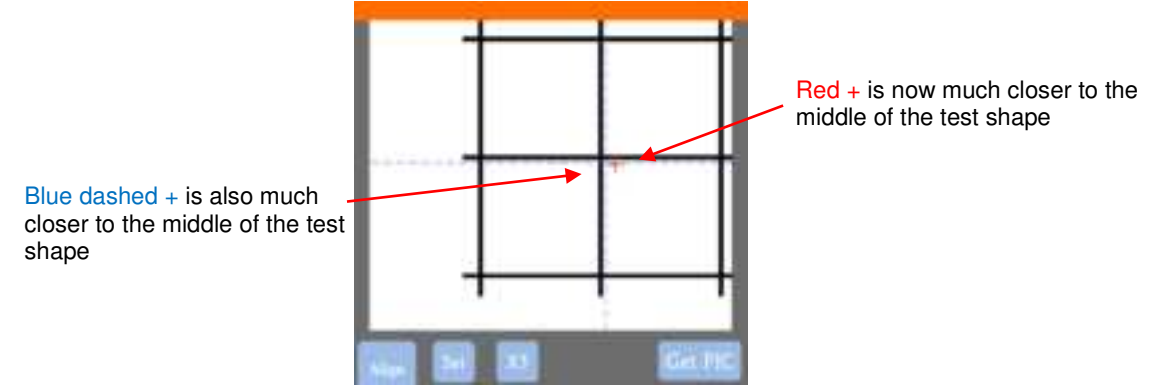

- (9) Press **OK**. A new photo will be taken and one of two things will happen:
  - The red + is so close to the center that the Skycut will now take over and find the true center on its own. You will see the red + and the blue dashed + aligned in the center and the arrows (only) will return to their blue color. Refer to the left side of the next screenshot.
  - The red + and the blue dashed + are still not aligned and the arrows around the OK button are still red. Refer to the <u>right side</u> of the next screenshot. You will need to tap the center again and press OK. Continue, if needed, until the center is identified.

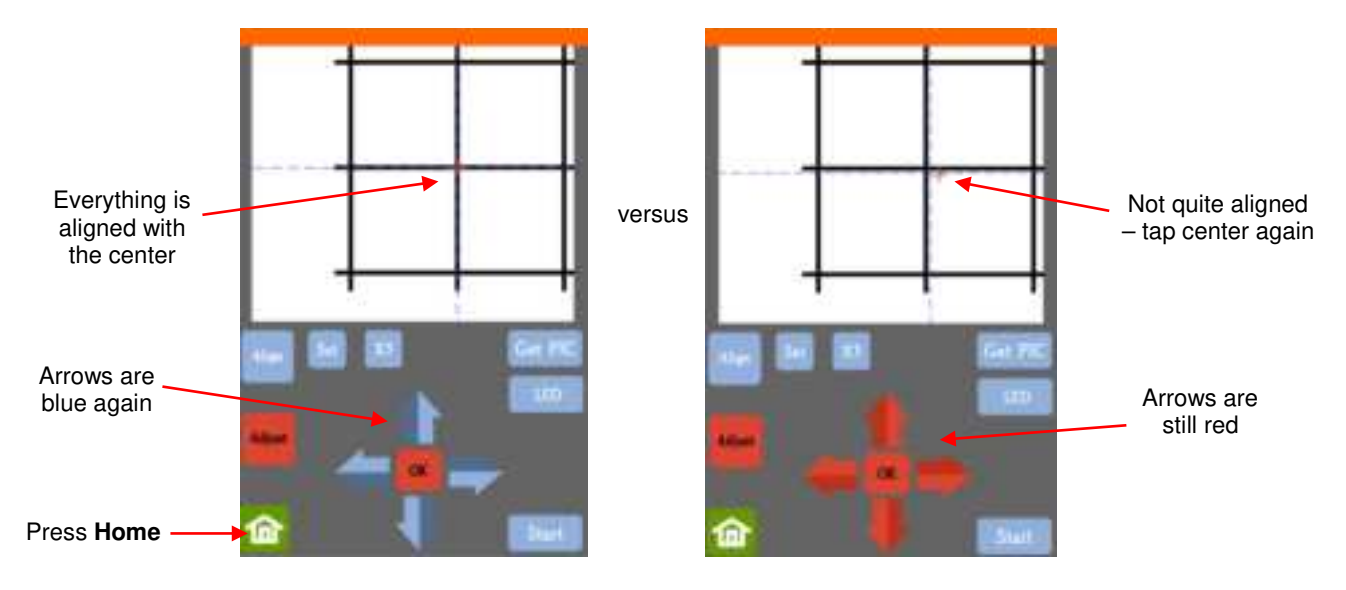

(10) Once the alignment is in place and the arrows have turned blue, press the **Home** button and then press **Stop** on the **Main Screen** to save the calibration and conclude the process:

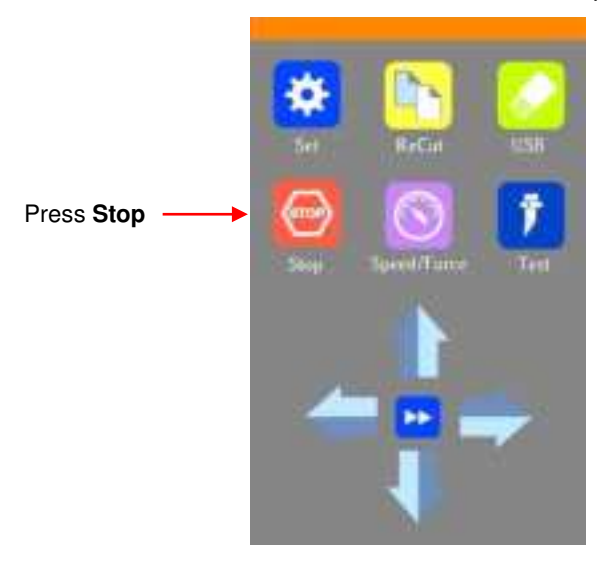

## 3.04 Performing a PNC in SignMaster

#### 3.04.1 Summary of Steps

- Here are the typical steps when performing a PNC application:
  - Prepare the image(s) that will be printed which can include the following:
    - o An imported raster image such as a JPG or PNG or BMP file
    - o A vector image (either imported or designed in SignMaster) that will be printed but not cut
    - o Text that will printed but not cut
  - Orepare the cut lines which can include:
    - The resulting cut lines from tracing imported raster files. Refer to *Section 5.01* for details on using the **Trace** function in SignMaster.
    - A contour cut around the outside of the traced image: Refer to Section 5.01.
    - Any other vector shapes, either imported or designed in SignMaster: Refer to Section 5.02.
  - Print the project, after selecting reg mark properties, location of project on the page, and printer options.
  - Perform a test cut so that you know the best cut settings to use for the printed material. This test cut can often be performed on the printout itself if there is room in the waste area of the project.
  - Perform the cutting process.

#### 3.04.2 Step-by-Step Simple PNC Project

- (1) While it's <u>not</u> a requirement, it can be helpful in designing if the **Drawing Area** dimensions match the printout size you plan to use. For this tutorial, **Letter** size (8.5" x 11") will be used. But you can use much larger sizes, if you have the ability to print in those dimensions.
- (2) To change the **Drawing Area**, click on the down arrow to open a drop-down menu with many page options or just enter the dimensions directly:

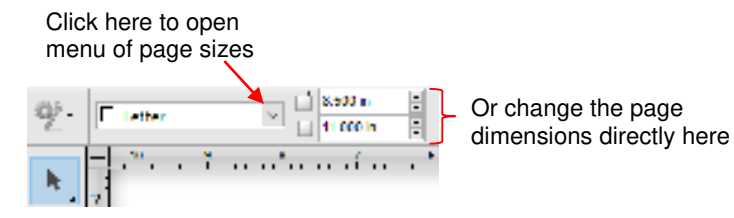

(3) For a sample project, go to <u>this link</u> and download the zip. The project used in this tutorial is called *Yellow Ox PNC*. Alternatively, *Section 5.01* presents a tutorial on importing a graphic and adding a contour cut. Note the contour cut around this image:

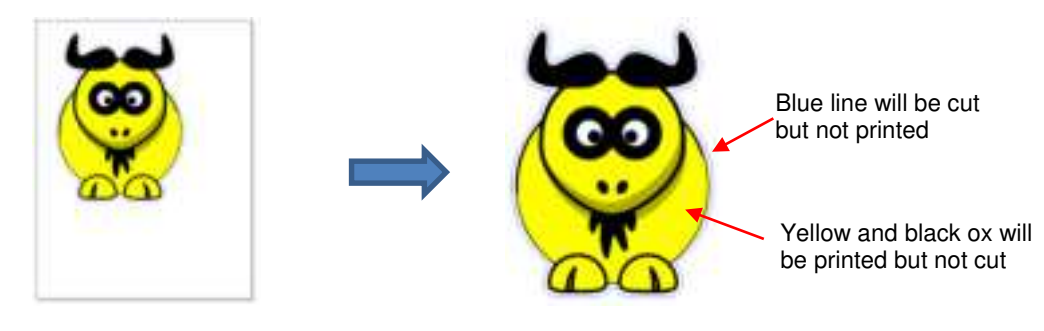

(4) Click on the Contour Cutting icon

and select Contour Cut Wizard. The following window opens:

|                          | Centroy Fatting Wared                                                   |                                               |                 |                                      | ×          |
|--------------------------|-------------------------------------------------------------------------|-----------------------------------------------|-----------------|--------------------------------------|------------|
| Select Automatic<br>ARMS | Cathol Germin I mus Labor<br>Cathol Grove<br>(7 Germin Con<br>(7 Annual | Bert Galaxy, Templeter                        | a lasse.        |                                      |            |
| Preview of project       | Admits Ant.  Numg bena  Rene Davel  O Hel actP  O See al Impe           | G errege er oftener                           | - Waperles      |                                      | 5          |
| with reg marks —         | District Office<br>Control Plancin<br>Control Resolu-<br>Control News   | Anna Barthan (1987)<br>State and State (1997) | E [Metanas]     |                                      |            |
|                          | Walter Herts                                                            | Gal terrate From                              | Constant Sphere | al Line and free test on free tables |            |
|                          | 0                                                                       |                                               |                 | Charles 3                            | e ten Lana |

(5) First, verify that Automatic ARMS is selected which means the camera will automatically scan the registration marks. Registration marks will appear around the image. Next, to verify "what will print" versus "what will cut", click on the other tabs below the preview:

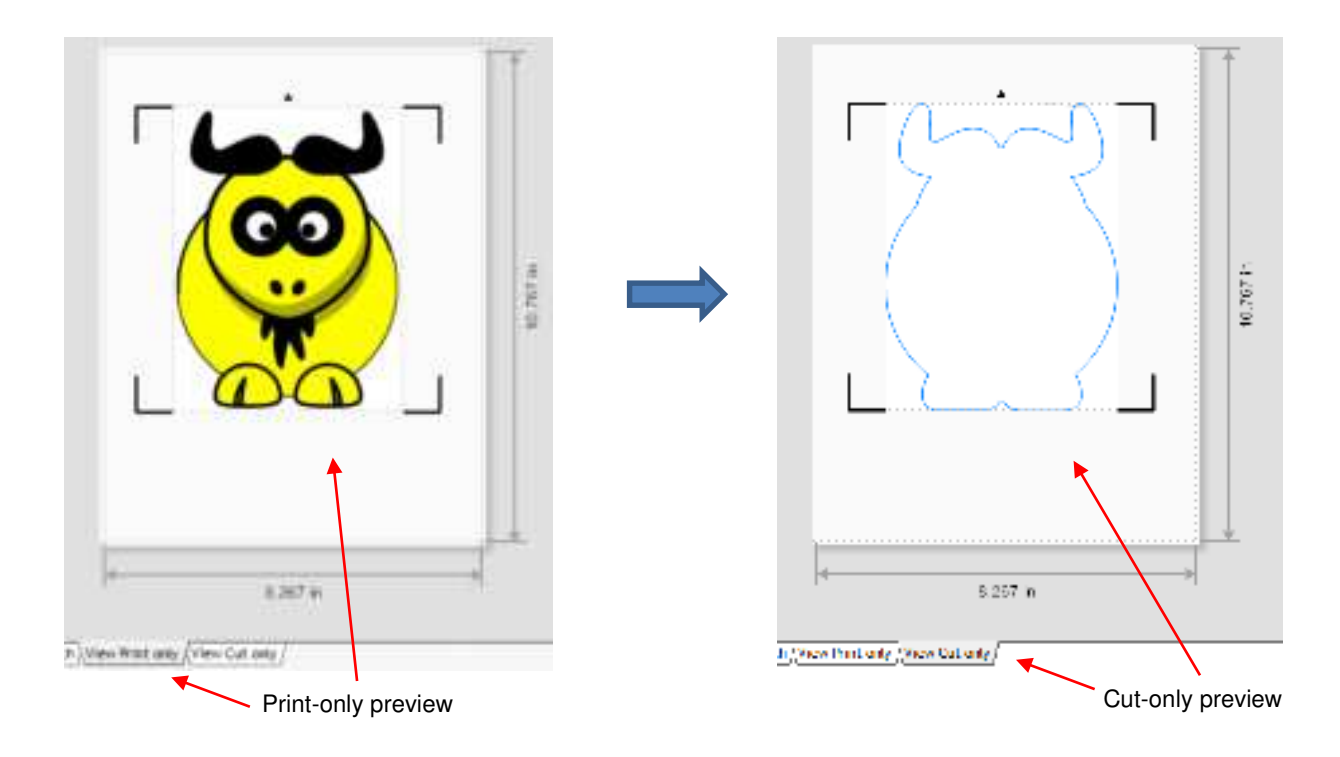

(6) The following options are available for printing:

| Printing Device |                                            |  |
|-----------------|--------------------------------------------|--|
| Print Direct    | 🙀 IIP Loseniet Professional 🖂 — Properties |  |
| ()Purt as PR    |                                            |  |
| O Save as Image |                                            |  |
| () Save PDF     | 1                                          |  |

- Print Direct Select this option if you are printing directly from this window to your own printer. Note that the printer menu and printer properties appear to the right when this option is selected.
- Print as PDF Select this option to send the file to Adobe Reader to then print to your printer
- Save as Image Select this option to export your printout as a JPG or TIFF file using the DPI resolution of your choice
- Save PDF Select this option to export your printout as a PDF file to be saved and printed using a different computer/printer setup (such as taking to a professional printing company)
- (7) Optional: Before printing, click on the **Print Options** tab and the project can be centered onto the printout by clicking the **Center** button:

| Select the <b>Print</b> | Contour Cutting Weard  Output Cyticate IN nt Cyticnes Wark Options Regulates  - Printing Position |                                  |
|-------------------------|---------------------------------------------------------------------------------------------------|----------------------------------|
|                         | Use decign time and position     Such center small (abs (M time)     Use Rage Marks               |                                  |
|                         | Left System Top System Out an                                                                     | Click here to center the project |

♦ The shape is moved to the center:

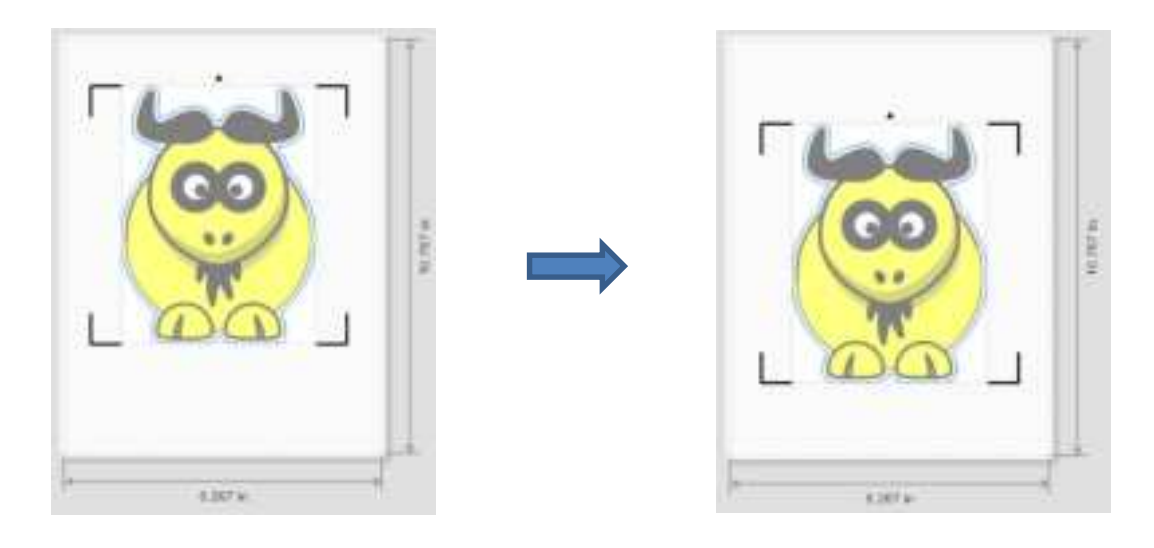

Before applying Center

After applying Center

(8) Depending on the print option selected in Step (6), the print button below the **Preview** will vary. Assuming you selected Print Direct, you'll see the option to Print. Click on it or click on the button in the same location and then complete any popup window options as needed. Note that if you've already printed your project, you will want to click on Skip instead:

| Click on <b>Skip</b> if project | View Print any /View Cut any / | Click on <b>Print.</b> Note: the wording on this button will vary based on print option selected in <i>Step (6)</i> |
|---------------------------------|--------------------------------|----------------------------------------------------------------------------------------------------|

(9) Place the printout onto the cutting mat or load the printout directly if a cutting mat isn't required. Note that in SignMaster, a print and cut project is loaded "upside down" as shown in the following screenshot. On the printout is a small arrow which is a reminder to load the printout so that the little arrow is facing towards you as you are facing the Skycut:

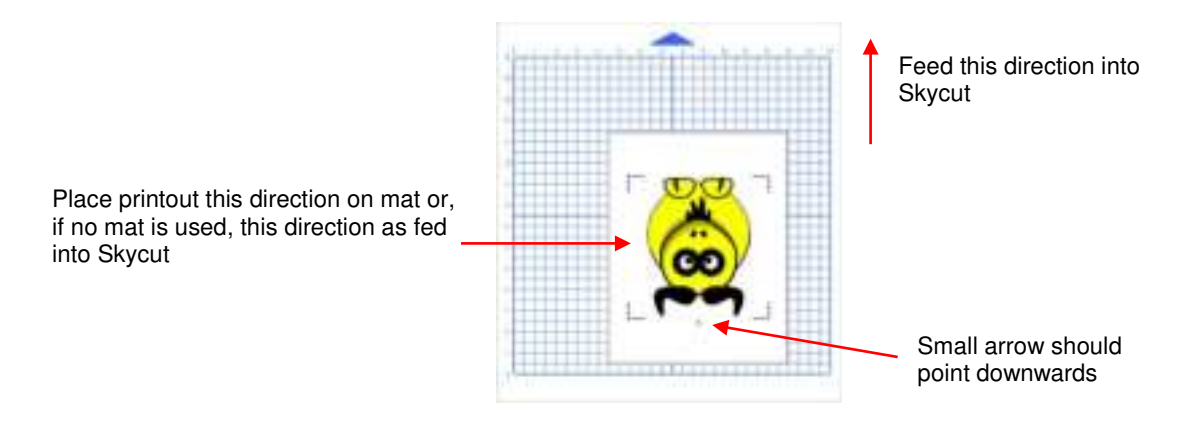

(10) Load the mat and/or printout so that it is straight, relative to the cutter. The alignment doesn't need to be absolutely perfect but close enough that it will allow for a faster and, of course, successful detection by the camera. Insert the blade holder and perform a test cut, as needed, adjusting the cut settings.

(11) Click on the Spooler and the Cut Options tab. If you want to send the cut settings from SignMaster, adjust the Force and Speeds accordingly or select a Preset. Otherwise, if using the cut settings on the Skycut control panel, turn these off. Click on **Done** after making any changes:

-

| Click on <b>Spooler</b> to                                                       | o open the Vinyl Spooler window                | (# Annies V Cat                                                | Options 1,8 Commettion 12 C                                                     | aller without          |
|----------------------------------------------------------------------------------|------------------------------------------------|----------------------------------------------------------------|---------------------------------------------------------------------------------|------------------------|
| Setux Cutting Waxe                                                               |                                                | E SKYCUT CIA                                                   |                                                                                 |                        |
| Output Dettory . Hust Dettors . I                                                | larin Optimus - Tengaplas                      | Media Middle                                                   | 19.342 H                                                                        | 14 mm                  |
| T small Like                                                                     | Two States                                     | Cuit = Mriga                                                   |                                                                                 |                        |
| Chenat<br>Schenetz Ant                                                           |                                                | Cutting Options<br>Presid Ander                                |                                                                                 | Est heats              |
| Anning Series<br>@Chief Sherr<br>Chief at RM<br>Claim at Ionge<br>Chief at Ionge | (ga servicipa per provider i ~) Numerices      | Dear Office<br>Shere and<br>State type                         | 0.00 0<br>0.00 0<br>Rec Taul -                                                  | 😨 Gebruite<br>PercTail |
| Taxon Delans                                                                     |                                                | Additional Options                                             |                                                                                 |                        |
| Carto Age                                                                        | Nack Rusteen St. Bitton ()   Matting Street () | Test Select<br>Cutting Force<br>Cutting Terror<br>Travel Speed | ()<br>()<br>()<br>()<br>()<br>()<br>()<br>()<br>()<br>()<br>()<br>()<br>()<br>( | E<br>Sector<br>Sector  |
| Watton Sheets                                                                    |                                                | Cutting Options                                                | Alvenir after plat                                                              | a state from the       |
| (a) Celevite                                                                     | Dat teades Find Attended Splittere             | CONCERNING IN                                                  | 1000011 [[[10200                                                                | Dare                   |

Make any necessary changes in this window

(12) Back in the Contour Cutting Wizard window, the Print button should now read Cut. Click on Cut and a new **Preview** window opens which indicates the design should be facing downwards:

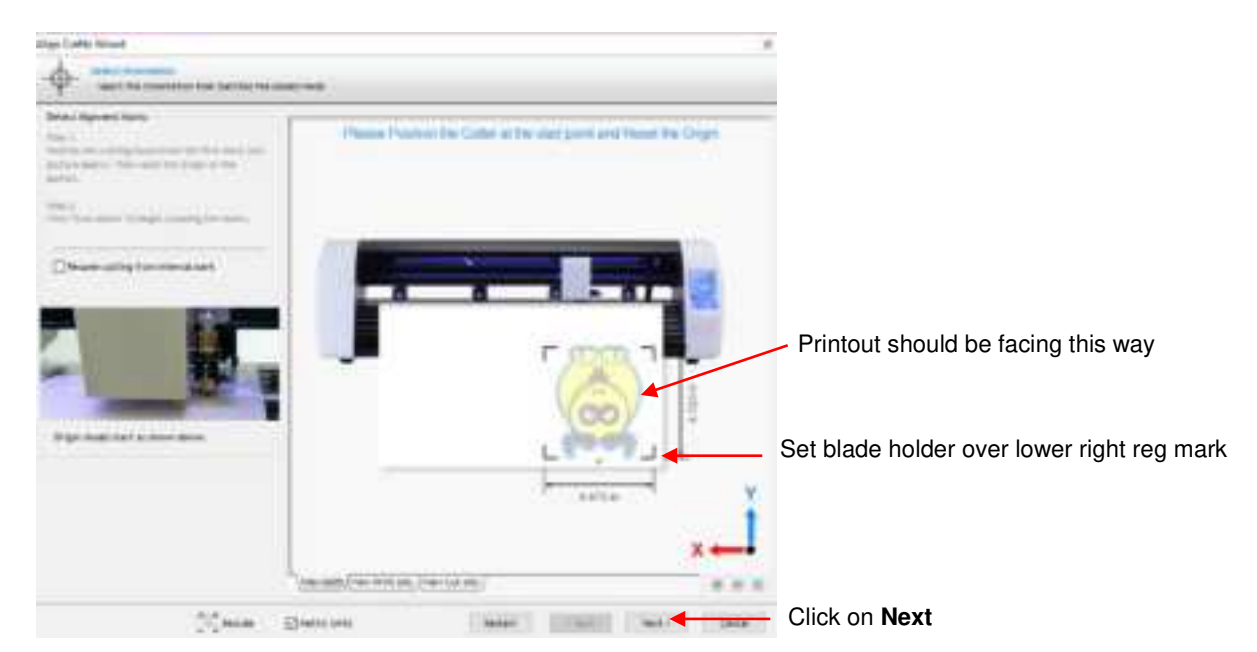

- (13) Click on Next and the Skycut's camera will now move over each registration mark and take a photo and make an adjustment. Once it has read all four marks plus the first one a second time, it will proceed to cut out the printed shapes.
- (14) After testing out this process, be sure to check out remaining sections in this chapter to understand additional options, such as:
  - Preparing a vector image for a PNC application Section 3.05.2
  - How to set up a grid of repeats two methods Section 3.07 and Section 3.10.1
  - Adding additional registration marks to improve accuracy Section 3.08
  - Performing a PNC using the USB flash drive Sections 3.09.1 and 3.10.2
  - Using QR Codes to link a printout with a saved cutting job Section 3.10
  - ♦ How to make the scanning process even faster Section 3.04.3

#### 3.04.3 Two Timesavers: Fast Scan Mark and Extender Marks

- Two extra functions provide a quicker way to perform contour cuts and should be of interest to you if you are in a production mode with your contour cutting projects:
  - Fast Scan Mark: On the control panel, go to Set>Advanced settings>System Mode. Mark the option for Fast Scan Mark and the camera will only take <u>one photo at each mark</u> instead of two or more photos:

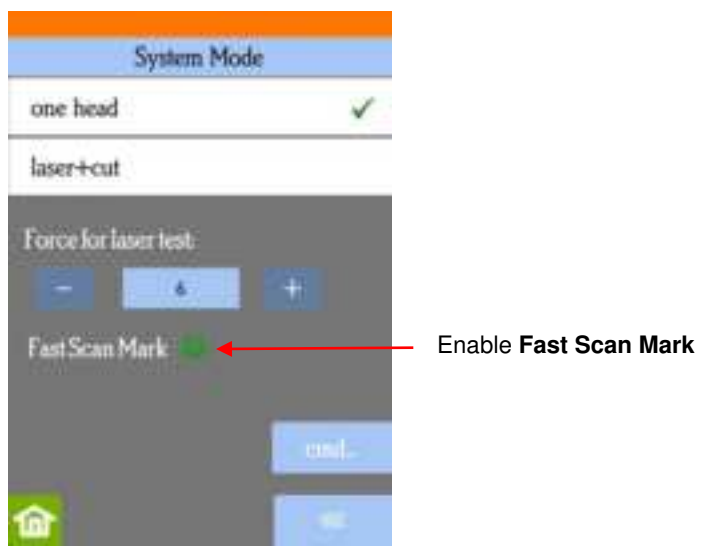

 An Extender Mark is a horizontal mark added to a contour cut printout and situated several inches (~ 65 mm) to the left of the lower right registration mark:

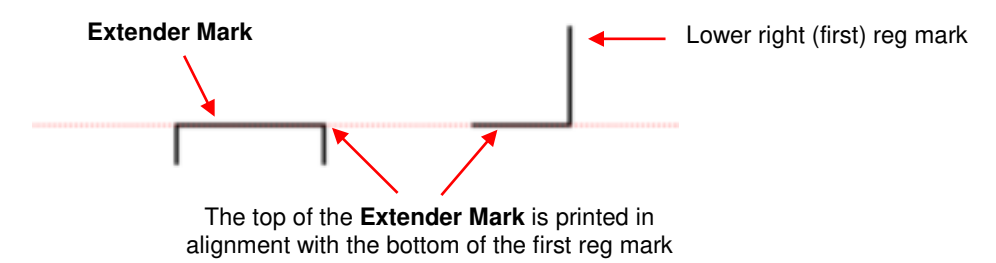

After the first reg mark is identified the camera moves to the Extender Mark and takes a photo. It then compares the Y (up/down) location to that of the reg mark to determine if the two are in horizontal alignment with one another. The Skycut's firmware can then make a correction to take this into account.

- O This results in fewer camera photo repeats if the printout is somewhat askew when loaded into the cutter.
- To use this feature, first make sure you have L-shaped registration marks selected in the Contour Cutting Wizard window. Then, on the Mark Options tab, enable the option for Use Extender Marks. The Preview will show the extender marks to be added to the printout:

| mus Cating Riseld                                                                                                    |           |
|----------------------------------------------------------------------------------------------------|-----------|
| Output Options (Free Options: Real Options: Templates                                                                                                    |           |
| Californi Maria beldingsi                                                                                                    | 1 teathed |
| This section alone you to specify the stype of metric used in the setuction process.<br>Sectorely, the more metric you use the more accountle the contains culting will be all the<br>expense of taking a little tanger<br>better isling larger marks increases the chance of activiting the marks |           |
| Hant Albertment Fallmant<br>Start beget new's spacing O Specify runnee of series                                                                                                    | - @@      |
| let ingenetiest diteree<br>Instante liver lipering<br>Instant liver lipering<br>Instant liver lipering                                                                                                    |           |
| Los with Spann                                                                                                    |           |
|                                                                                                    |           |

• The reason there are two **Extender Marks** printed is in the event you also use QR codes, which allow you to insert the printout either direction. Refer to *Section 3.10*.

#### 3.05 Preparing Designs for PNC Applications

#### 3.05.1 Using Raster Images

- Use File>Import>File to open a raster image (JPG, BMP, TIFF, PNG, etc) in Signmaster. To add a contour cut around this image, there are two options:
  - Add the contour while in the main Signmaster window this process is covered in Section 5.01.
  - Add the contour after entering the **Contour Cut Wizard** window by clicking on **Build Contours**:

| Source Options                          |                              |                                | Click horo |
|-----------------------------------------|------------------------------|--------------------------------|------------|
| Selected Objects                        | Wark Position                | 0.067 m 🚊 Balal Contours 🗸     |            |
| Cip to Page                             |                              |                                |            |
| <ul> <li>Include Full Bounds</li> </ul> | <ul> <li>Job Name</li> </ul> | Yellow Ox PhiC                 |            |
| Tied Caples                             | Devicts                      | (Get the maximum outfing area) |            |

- Using **Build Contours** essentially takes you to the same **Create Cut–Contour** window and the process is the same as presented in *Section 5.01*.
- The advantage of tracing images before entering the **Contour Cut Wizard** window is the ability to edit the tracing and save the file with the tracing in place. An example of editing a trace is covered in *Section 5.01.2*.

## 3.05.2 Using Vector Images

- You can design your own vector images in SignMaster using various design and vectorizing tools. You can
  also directly import vector files in a variety of common file formats including: AI, DXF, EPS, PDF, PLT, and
  SVG.
- While vector images are essentially ready-to-cut files, SignMaster will not apply them as contour cuts in print
  and cut applications without having them assigned as such. Refer to Section 5.02 for instructions on how to
  perform a contour cut using a vector image.

## 3.06 Inaccurate Cuts

- There are several reasons why your print and cut results may not be as accurate as you need:
  - The contours around the printed image are not accurate
  - Ohe cut settings are too aggressive
- The following two sections present solutions for each of these.

## 3.06.1 Inaccurate Tracings

- When tracing imported images, the resulting cut lines may not necessarily follow the original image, especially in tight spots. This can result in tiny bits of white appearing, suggesting the PNC wasn't accurate. Zoom in on the image so that you can see the trace line following the outline of the image. Compare by looking at the same spots where the cut didn't follow the image perfectly. This could be the cause of the inaccurate PNC. There are several ways of handling this situation:
  - Retrace the imported image using a lower **Smoothing** setting (refer to *Section 5.01)*. This will result in a tighter fit around the original graphic.
  - Use the **Node EditingTools** to move the trace lines to more closely fit the original graphic.
  - Create an inset contour cut line to use for cutting instead of the original trace line.
  - ♦ Create a bleed by choosing **Cutting Contour + Bleed** in the **Create Cut Contour** window.
- Another possibility is that the contour cut line was inadvertently shifted from the graphic to be printed. So, check to see if a misalignment may have occurred when you were moving or simply clicking on the design.

#### 3.06.2 Incorrect Cut Settings

- If a PNC is not precise and the cause is not the calibration nor the alignment of the trace lines, then go through the following check list of other possible causes:
  - Try slowing down the speed. If the mat is moving numerous times, in and out of the cutter, a slight shifting can occur, especially at high speeds. On the Skycut, try a speed of 7 or lower.
  - Verify that the pinch wheels are still centered over grit shafts beneath.
  - Make sure the blade isn't over-extended which can cause it to cut too deeply and drag the cutting mat.
  - Make sure the <u>bottom</u> of the mat isn't sticky and the pinch wheels and grit shafts are clean and not sticky. Clean with a lint-free cloth and a small amount of isopropyl alcohol or Un-Du.
  - If the print and cut project contains numerous repeats, use additional registration marks so that additional scans can occur during the cut. Refer to Section 3.08 for instructions.

#### 3.07 Adding Repeats in Print and Cut Applications

- An array of repeats can be set up in the **Contour Cut Wizard** and this section will present the steps to do that. If you prefer to create the array in the main window of SignMaster, please refer to *Section 3.10.1*.
- (1) Create a design with the desired contour cut in place. In this tutorial, the same file is used as the one in *Section 3.04.2*, however the design has been resized to ~ 4.5" in height.
  - Delay Original And Delay in the second Yellow Do FMC for UNI Lating Serile # sercences () manual Admitti (htt) Liblage Persona Dennie distant limit. Orest as Hit. Clare as hough 10.11 Citare Mar Institution (Instance) 2 Build Continent Constant (Inparts iteri ferifite Claim his Repo Elmine Adda Elana WHEN TO THE IN THE This cases The Caper (Tel 164-00) Prior King Streets Catherine First [] Atomical Satisfies 12174 Sciences (Sciences and bearing finnets be Definat (Vew West only (Vew Lat. on)
- (2) Click on the **Contour Cutting** icon and select **Contour Cut Wizard**:

(3) To add repeats, click on the Tiled Copies option and the Quantity settings will appear below that:

|                                   | -Source Options       |                   |                                        |                                       |
|-----------------------------------|-----------------------|-------------------|----------------------------------------|---------------------------------------|
|                                   | Selected Objects      | Wark Restore      | 0.607 in 📑 Birlid Contour              | e.                                    |
|                                   | Clip to Page          |                   |                                        |                                       |
| Click on <b>Tiled Copies</b>      | 🖂 Include Full Sounds | 🖂 Joh Hane        | Untilled                               |                                       |
| to add repeats                    | ► ✓ Red Copies        | Full wields       | (Oct the maximum outling area)         |                                       |
|                                   | Quantity              |                   |                                        | 1                                     |
| Enter rows and columns of repeats | Horizontal 1 a        | Spacing<br>1 copy | 0.394 m 🛓 3.488 m<br>0.394 m 🛓 4.691 m | Enter desired spacing between repeats |

(4) As you enter repeats, the **Preview** will update showing the copies and the overall project dimensions. If you need to size the project for a particular printout's dimensions, mark the option for **Print Direct** so that you can verify whether or not the repeats will fit onto the printout. In this case, trying to fit 4 copies on a single Letter-size page will not work:

|                     | Exting Device                                                                      |                      |                                            | 3   | Marine E.711 In a Sulling |     |
|---------------------|------------------------------------------------------------------------------------|----------------------|--------------------------------------------|-----|---------------------------|-----|
|                     | T MORENT CIN                                                                       |                      | - 100000                                   | -   |                           | -   |
| Select <b>Print</b> | Connect Abs                                                                        | hge v                |                                            | ΓÇ  | -sig-                     | ~27 |
| Direct              | Heating Decisio<br>Bin Heat Descrit<br>Decision an HDF<br>Decese HDF<br>Decese HDF | (Girtan)             | et Professiona 🤟 Properties                |     |                           |     |
|                     | Source Options                                                                     |                      |                                            | 1 9 | 25                        | 21  |
|                     | Cap to Pape                                                                        | Hark Rotton          | 0.007 to 2 Build Cartains                  | - ( | X                         |     |
|                     | Stanlahe Pul Bounds                                                                | Bisknaw<br>⊡fwi+stm  | Lettled<br>Part (me-section) Laters (1994) |     | $-\Lambda$                |     |
|                     | Guertity                                                                           |                      |                                            | 1   |                           |     |
| 4 copies selected   | Herzanta I ()<br>Herzanta I ()                                                     | lipacing<br>a copies | 0.044 m 2 7,118 m<br>0.144 m 2 9,405 m     | -   | 1.547 H                   |     |
|                     | L                                                                                  |                      |                                            |     |                           | /   |

Red margins and dimensions indicate project will not print with this number of copies

(5) In this case, only two shapes will fit, so the **Quantity** is updated and the red margins and dimensions are now black:

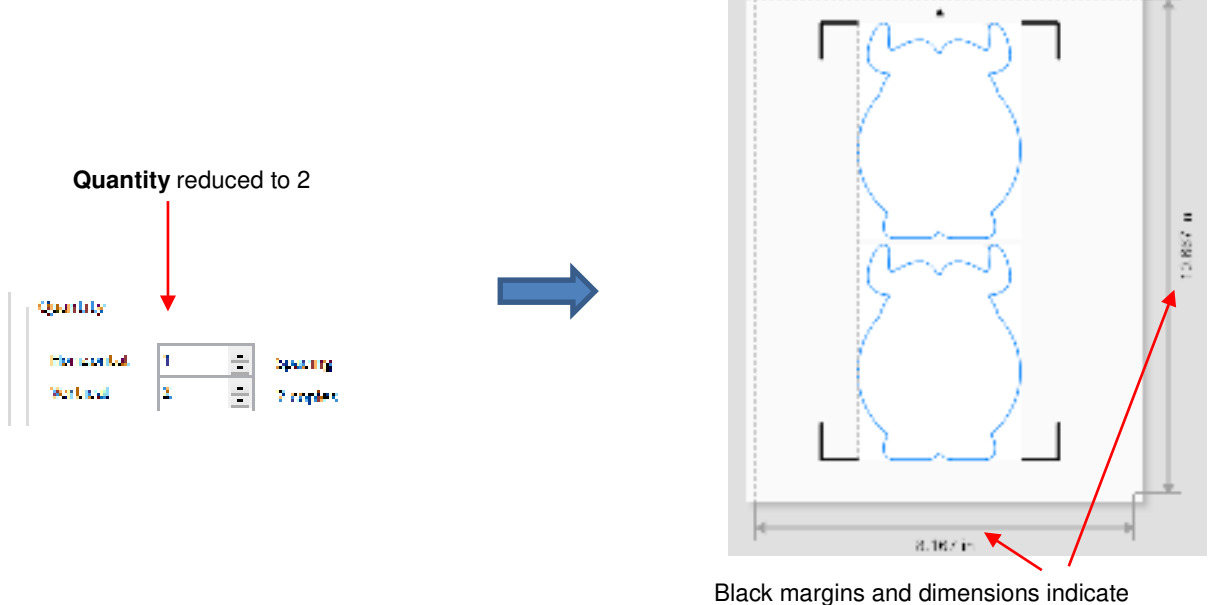

project will print

- (6) Note that you have two options that can also be used, at times, to permit more copies to be printed:
- Reduce the Mark Position setting, which is how far the registration marks are located from the printed shapes. More about this option and the Mark Options tab are covered in Section 3.08.
- Reduce the size of the original by returning to the main window. This, of course, will work in some cases but not others.

#### 3.08 Registration Mark Settings

#### 3.08.1 Adding Intermediate Registration Marks

• Continuing with the same project from the prior section, to access the registration mark options, click on the **Mark Options** tab in the **Contour Cutting Wizard** window and note the following:

|                               | Select Mark                                                                                                    | <b>Options</b> tab                                                                                                    |                |
|-------------------------------|----------------------------------------------------------------------------------------------------|----------------------------------------------------------------------------------------------------|----------------|
|                               | Contour Cutting Waard                                                                                                    |                                                                                                    |                |
|                               | Output Options Phint Options Work                                                                                                    | Options Templates                                                                                                    |                |
|                               | -Custom Mark Settings<br>This section alrays you to specify th<br>Generally, the more marks you use to<br>expense of taking a little-konser<br>Hote: Licing Jarger marks increases | te style of marks used in the detection process,<br>the none accurate the contour cutting will be at the<br>the chance of detecting the marks |                |
| Space marks based on distance | -Mark Atjustment Method                                                                                                    |                                                                                                    | Add more marks |
|                               | * Set target mark spacing                                                                                                    | C Specify number of marks                                                                                                    |                |
|                               | Set required mark distance                                                                                                    |                                                                                                    |                |
|                               | Horizontal Mark Spacing                                                                                                    | 1000.0 mm                                                                                                    |                |
|                               | Ver boat Mark Spacing                                                                                                    | 200.0 mm                                                                                                    |                |

Set target mark spacing: use this option as a default or if you want to reduce the maximum spacing allowed between marks, thus increasing the number of marks. For example, if Vertical Mark Spacing is lowered to 100 mm, in this particular case, a new set of intermediary marks are added:

| This swittion allows you to specify<br>Generally, the more numbs you use<br>expense of taking a little longer<br>Hute: Using larger marks increase | the style of numbs used in the detection process,<br>the none accurate the contour cutting will be at the<br>5 the chance of detecting the marks |                                                                                                    |   |          |
|----------------------------------------------------------------------------------------------------|----------------------------------------------------------------------------------------------------|----------------------------------------------------------------------------------------------------|---|----------|
| Mark Adjustment Nethod                                                                                                    | Specify number of marks                                                                                                    |                                                                                                    |   | e        |
| Set required nank distance<br>Horizontal Bark Spacing<br>Vertical Mark Spacing                                                                     | 100.0 mm                                                                                                    | - The second second sec |   | 12:011   |
| Lower spacir                                                                                                    | ng to 100 mm                                                                                                    |                                                                                                    |   |          |
|                                                                                                    | A new set of marks are added                                                                                                    | Reeven a                                                                                                    | 4 | <u> </u> |

• **Specify number of marks**: use this option to force another set of marks to be added:

| Casham Mark Settings<br>This section allows you to specify to<br>Germally, the ever marks you use<br>express of taking a little longer<br>history thing larger marks bic reases | te style of marks used in the detection process.<br>The more accurate the contour cutting will be at the<br>the chaoce of detecting the marks |  |
|----------------------------------------------------------------------------------------------------|----------------------------------------------------------------------------------------------------|--|
| Main Adjustment Hethod                                                                                                    | 🛞 Specify number of marks.                                                                                                    |  |
| Entre Hark Options<br>Harber of forscental marks<br>Harber of vertical marks                                                                                                    | 1 (2) (2) (2,587 m)<br>2 (4) (3,500 H)                                                                                                    |  |
| Change                                                                                                    | from 1 to 2<br>A new set of marks<br>are added                                                                                                |  |

- With these intermediate marks added, they will be scanned, as well. Thus, in this example shown, the bottom four marks will be scanned and the lower two shapes cut out. Then, the top set of four marks will be read and upper two shapes cut out.
- <u>IMPORTANT:</u> Using the Array plus Array Mark options on the Skycut's control panel allows for more flexibility when working with multiple registration marks, such as being able to only scan one mark when there are repeats. This is covered in *Section 3.09.2*.

#### 3.08.2 Registration Mark Types and Sizes

• The dropdown menu next to **Automatic ARMS** contains 9 options for the type and size of registration marks that can be used:

| Output Options  | Print Options | Mark Options      | Ten |
|-----------------|---------------|-------------------|-----|
| Cutting Device  |               |                   |     |
| ₹ skycut        | C16           |                   |     |
| OManual         |               |                   |     |
| Automatic       | AMS L-S       | hape 20x9         | y.  |
| Printing Device | e L-S         | hape<br>hape 20x9 | T.  |
| Print Dire      | ct CC         | hape 9x9<br>D     | 651 |
| O Print as P    | DF CC         | D - 1mm           |     |

- There are two shapes available:
  - L which is the right-angle type mark used in the screenshots so far in this chapter
  - ◊ CCD circular dots

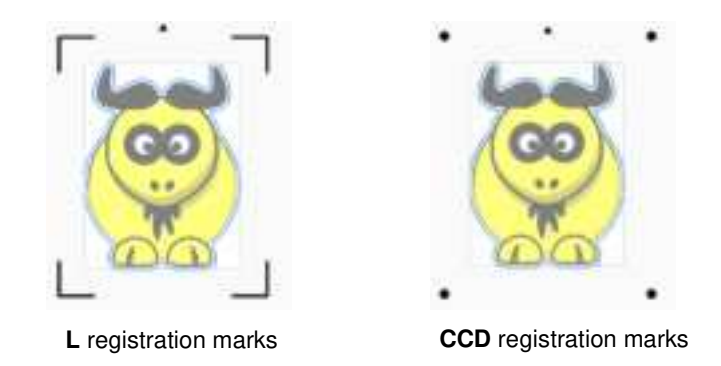

- Note the following description and size for the individual options in the menu:
  - L-Shape: L marks that are 20 mm x 20 mm in size
  - L-Shape 20x9: L marks that are 20 mm x 20 mm in size. Any intermediate registration marks will be 20 mm x 9 mm in size:

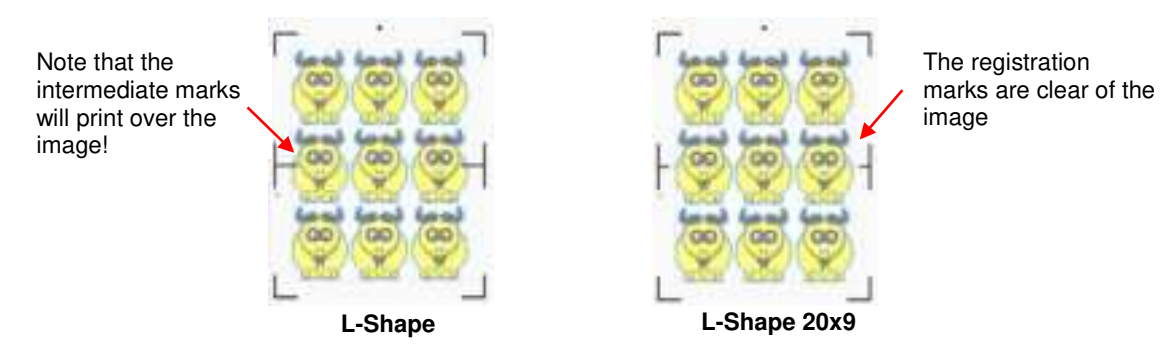

- L-Shape 9x9: L marks that are 9 mm x 9 mm in size
- **CCD:** circular marks that are 5 mm in diameter
- O CCD 1mm: circular marks that are 1 mm in diameter

## 3.08.3 Mark Position (Offset Distance from Design)

• You can also change the offset or distance of the marks from the image. However, you also need to make sure marks are not too close to anything printed so that the camera doesn't incorrectly attempt to scan the image instead of a registration mark:

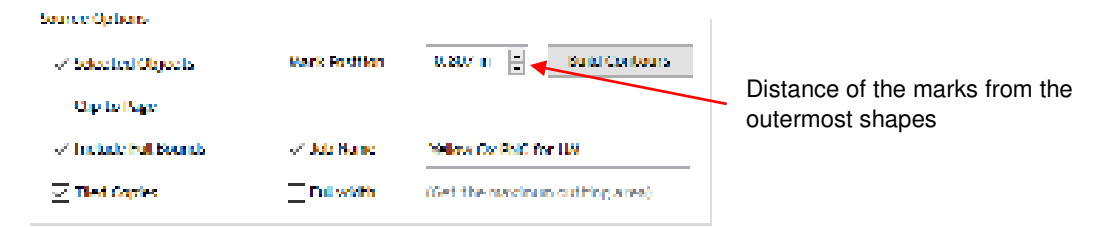

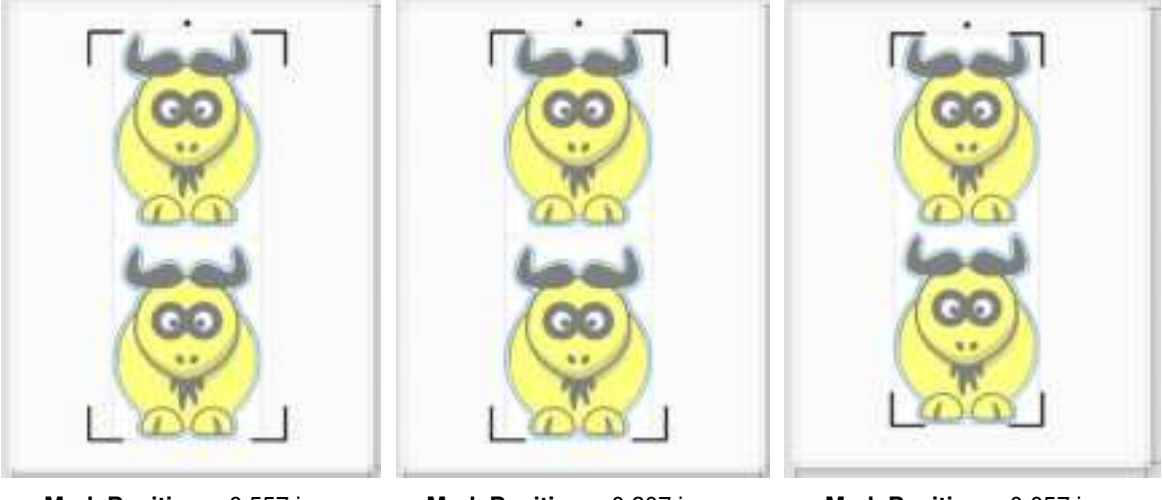

Mark Position = 0.557 in

Mark Position = 0.307 in

Mark Position = 0.057 in

• You can see the movement of the marks towards the image as the **Mark Position** is decreased. Because of the shape of the ox, this shouldn't be an issue with the location of the registration marks relative to the printed image. However, if a design is more rectangular, such as a wine bottle label, then it is much easier to see that it could cause issues if the **Mark Position** is too small:

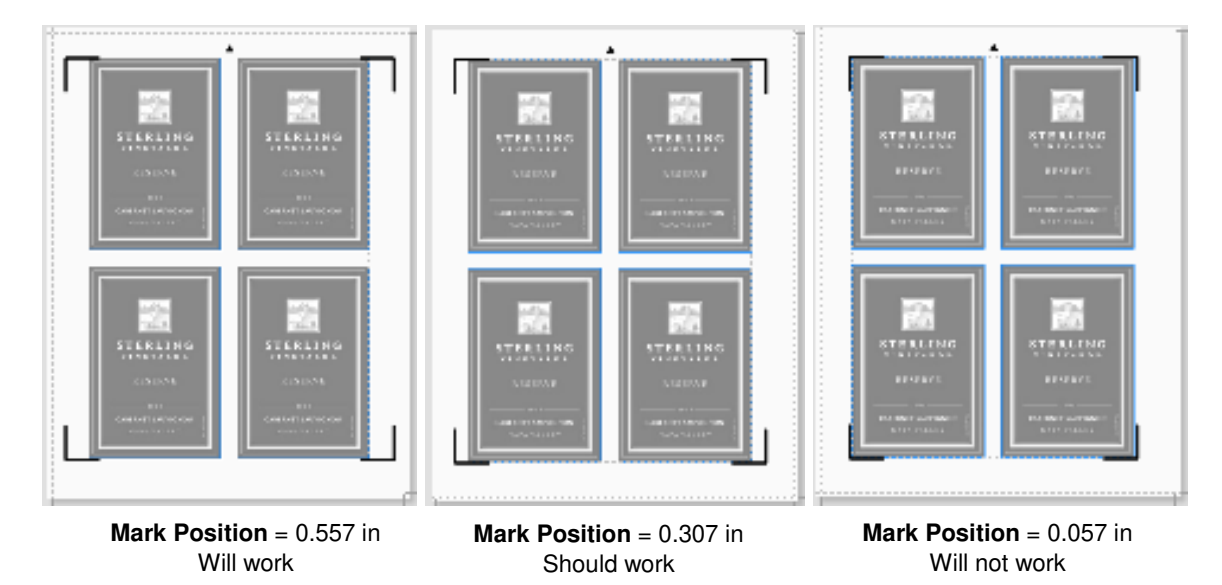

#### 3.09 PNC from USB Flash Drive

#### 3.09.1 PNC from Flash Drive – Single Cut

To perform a print and cut project from the control panel, first perform Steps (1) – (11) from Section 3.04.2.
 However, before clicking on Done to close the Vinyl Spooler window, click on the Connection tab and change the Port to U-Disk from the drop-down menu. Then click on Done:

| ER Common Common | Income and    |         |         |   |                      |
|------------------|---------------|---------|---------|---|----------------------|
| CE CAPTERI LADAI | Takifon citi  | 0.000   | 9753527 |   |                      |
|                  | 1,2%          | femore. | + 400   | 2 |                      |
| Convector Nethod |               |         |         |   |                      |
| Port Type        | S Vindous Par | • -     |         | w |                      |
| Settings         |               |         |         |   |                      |
| -                | 12 P.C        |         |         |   | Salaat II Diak       |
| 12 @Hen          | 10,046        |         |         |   |                      |
| # Offenter       |               |         |         |   |                      |
|                  |               |         |         |   |                      |
|                  |               |         |         |   |                      |
|                  |               |         |         |   |                      |
|                  |               |         |         |   | Click on <b>Done</b> |
|                  |               |         |         | / |                      |

• Back in the **Contour Cutting Wizard** window, proceed as before by clicking on **Cut** and the same **Preview** window opens and again indicates the design should be facing downwards:

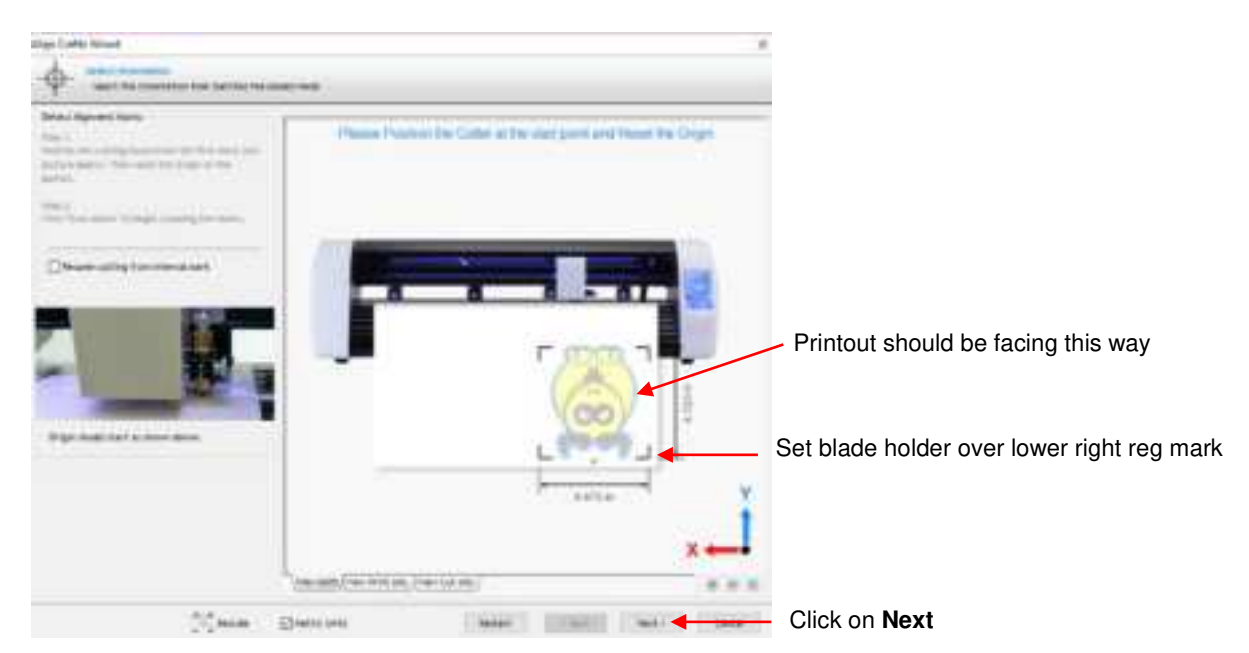

• Click on **Next** and the following window will open where you can save the job as a PLT file on a USB flash drive inserted into a port on your computer:

| Select the appropriate | 🏝 Sava Pit File                                   |                                                                                                    |                                                                                                    | ×                                                                                                    |                 |
|------------------------|---------------------------------------------------|----------------------------------------------------------------------------------------------------|----------------------------------------------------------------------------------------------------|----------------------------------------------------------------------------------------------------|-----------------|
| drive                  | Seven:                                            | USO DISK (1)                                                                                                    | - 0 7 = 0-                                                                                                    |                                                                                                    |                 |
|                        | Cualch access<br>Desitrup<br>Libraries<br>This PC | Anne<br>System Volume Information<br>1 inch Circle.plt<br>1 inch flang Text Drope.plt<br>Annew Test pit<br>Favorite Flourish.plt<br>Gui PNC.plt<br>State of Antona.plt<br>Text Calibration.plt<br>Text Settings.plt | Date modified<br>1/16/2014 8:52 AM<br>6/38/2018 2:07 PM<br>6/26/2018 2:07 PM<br>6/28/2018 2:07 PM<br>6/28/2018 2:09 PM<br>6/28/2018 2:09 PM<br>6/28/2018 2:09 PM<br>6/28/2018 2:09 PM<br>6/28/2018 2:09 PM | Type<br>File folder<br>PLT file<br>PLT File<br>PLT File<br>PLT File<br>PLT File<br>PLT file<br>PLT file<br>PLT File |                 |
| Name the file –        | Network Fis                                       | e name Electronication<br>non as tuam PE File ("util                                                                                                    |                                                                                                    | See 4                                                                                                    | – Click on Save |

- On the Skycut's control panel, set the **Force** and **Speed**, if you elected not to have them activated in the **Vinyl Spooler** window in *Step 11* in *Section 3.04.2*.
- Go to Set>Camera. With Align selected, press Set and the following window will open:

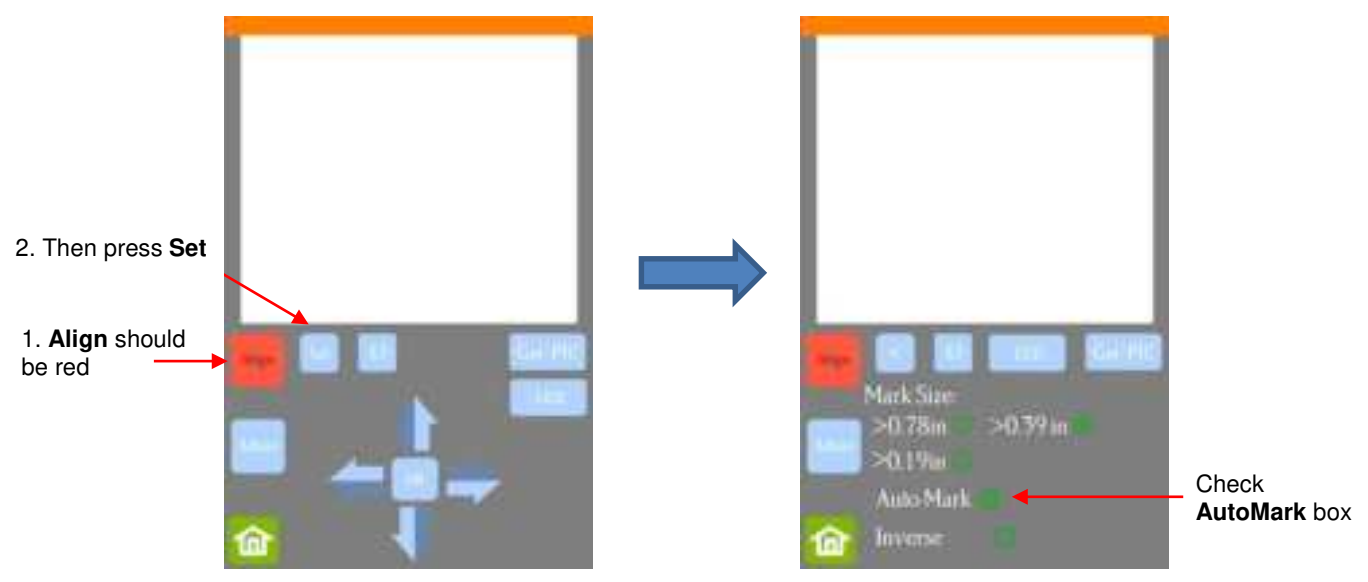

- Verify that AutoMark box is checked. Then click on Home.
- Insert the flash drive into the right side of the Skycut and use the instructions in *Section 1.12.3* to open the file into the Skycut:

| File name should appear here | 2:\Yellow Ox PNC.plt | OpenTile |
|------------------------------|----------------------|----------|
|                              | Array 🥌              | AmySet   |
| Press Start Cut              | Seat Col             |          |

• Click on Start Cut and the marks will be scanned by the camera and the shapes cut out.

## 3.09.2 PNC from Flash Drive – Using Array Mark for Repeats

• The Skycut has the ability to set up an array of repeats for PNC applications. The advantage to using the Skycut's control panel for this process is that the **Array Mark** function permits the scanning of additional registration marks as repeats are cut. This is far more accurate than only scanning the original four marks on significantly large projects:

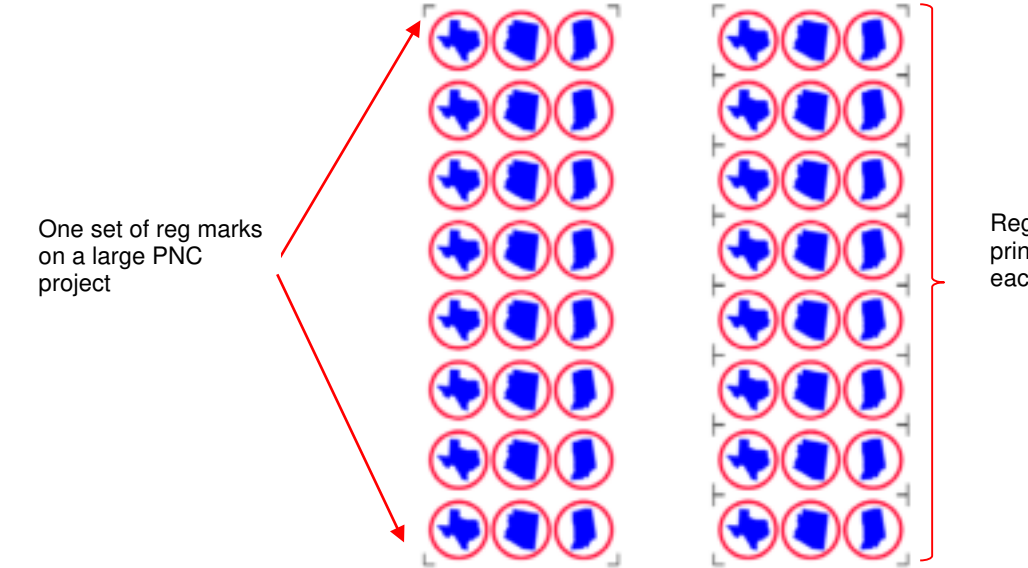

Reg marks printed around each repeat

- The Array Mark window on the control panel can be opened in two ways:
  - Go to Set>Advanced Settings>Array>Array mark
  - Go to USB>Array Set>Array mark
- In the Array Mark window, you have three options:
  - 4 Mark: Scan all four marks on every repeat

| The sumber | of curbs |
|------------|----------|
| 4 Mark     | 1        |
| 1 Mark     |          |
| Aliemate   |          |

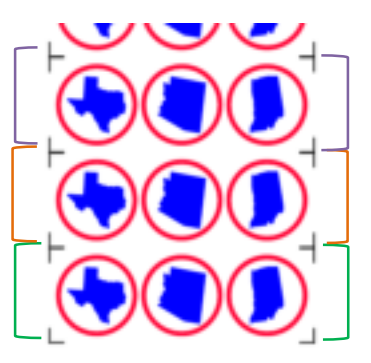

1. Four marks in green set are scanned first and first three shapes cut.

2. Four marks in orange set scanned, next three shapes cut.

3. Four marks in purple set scanned, next three shapes cut.

etc.

**1 Mark:** Scan first four marks on first set only. Then scan one mark only on each remaining repeat

| The number of marks |   |  |  |  |  |
|---------------------|---|--|--|--|--|
| 4 Mark              |   |  |  |  |  |
| 1 Mark              | 1 |  |  |  |  |
| Alternate           |   |  |  |  |  |

• Alternate:

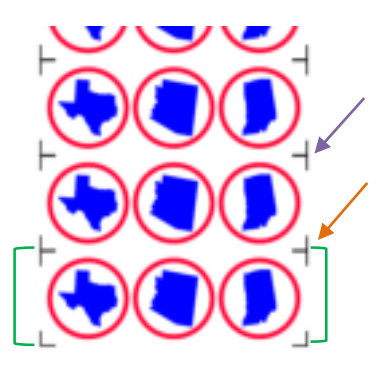

1. Four marks in green set are scanned first and first three shapes cut.

2. Single mark by orange arrow scanned, next three shapes cut.

3. Single mark by purple arrow scanned, next three shapes cut

etc.

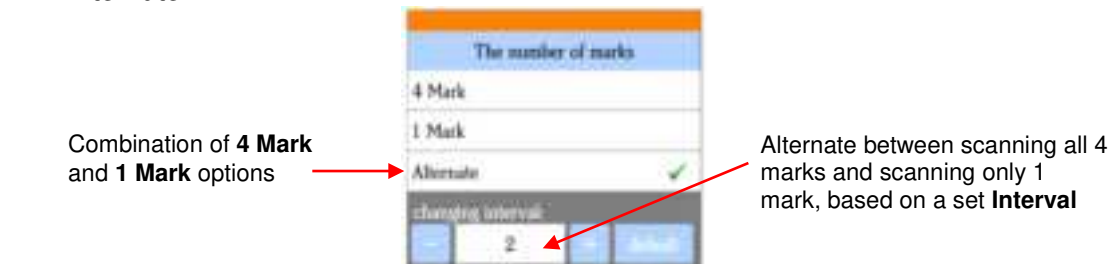

#### Interval set to 1:

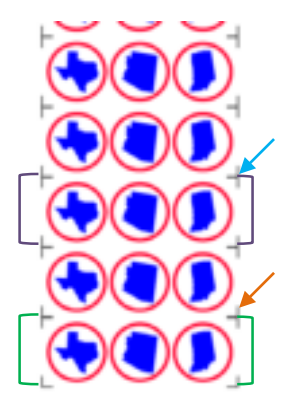

- 1. Marks in green set scanned and first three shapes cut.
- 2. Single mark by the orange arrow scanned, next three shapes cut.
- 3. Marks in purple set scanned, next three shapes cut.
- 4. Single mark by blue arrow scanned, next three shapes cut.

etc.

#### Interval set to 2

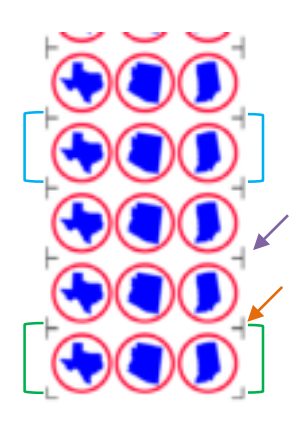

- 1. Marks in green set scanned and first three shapes cut.
- 2. Single mark by orange arrow scanned, next three shapes cut.
- 3. Single mark by purple arrow scanned, next three shapes cut.
- 4. Marks in blue set scanned, next three shapes cut.

etc.

- When choosing an Array Mark option, keep the following in mind:
  - The purpose of having intermediate scans is to correct for any slippage that occurs due to friction or excessively fast cutting speed.
  - Use **4 Mark** in situations where the repeats are quite large, thus there's a larger distance between the repeats and slippage is more likely to occur. It's also a good option when cutting thicker materials because the higher force applied by the blade can cause more drag on the material or cutting mat.
  - Use **1 Mark** in situations where the material is thin, the cuts are simple, and the distance between the repeats is relatively small. Obviously, this is the most time-efficient choice of the three options since a 4 mark scan is only performed one time.
  - Use **Alternate** as a compromise between the other two options. Experience will determine how high of an **Interval** can still yield the accuracy you need.

#### 3.09.3 Mark Set Options

- The Mark Set window has the following two applications:
  - Select a specific range of images to cut versus the entire project file.
  - While the cutting is underway, if you observe that the accuracy is off, you can immediately pause the cutter and tweak the calibration for just that particular cut.
- To open the Mark Set window, press Mark Set on the USB screen:

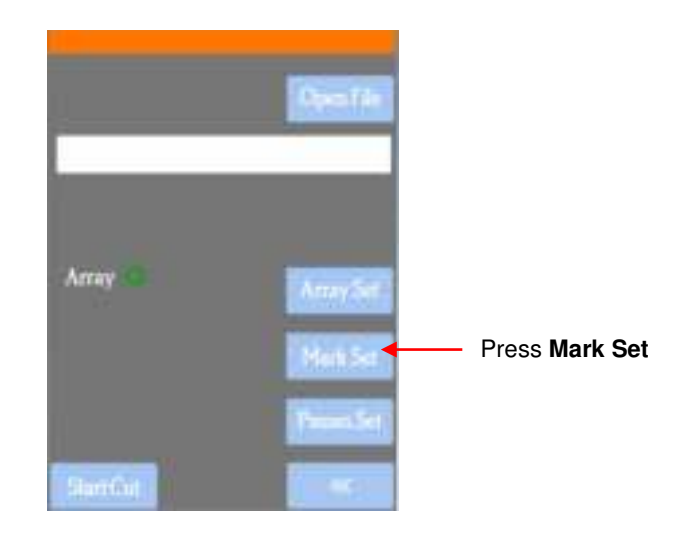

have **Mark Set** displayed, please go to *Appendix B* for activation instructions.

NOTE: If your screen does not

- To select a specific range of images, note the following:
  - The first set to cut is referred to as M0 and then subsequent sets are M1, M3, M3, etc.
  - In the Mark Set window, select Custom and then enter the start and ending sets. For example, if you want to start with the second set and end with the seventh, you would change to M2 and M7:

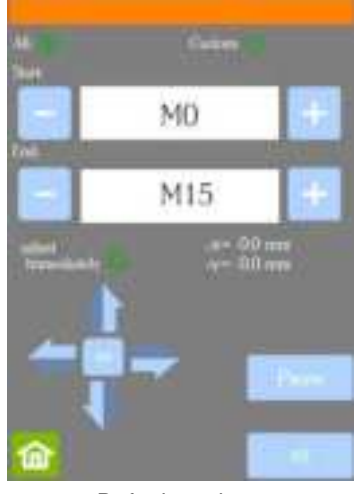

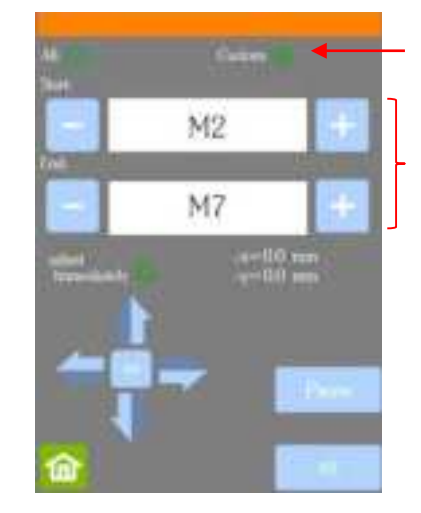

Select Custom

Select + and – buttons to change start and ending sets

- Default settings
- The resulting sets will be sent versus the entire project:

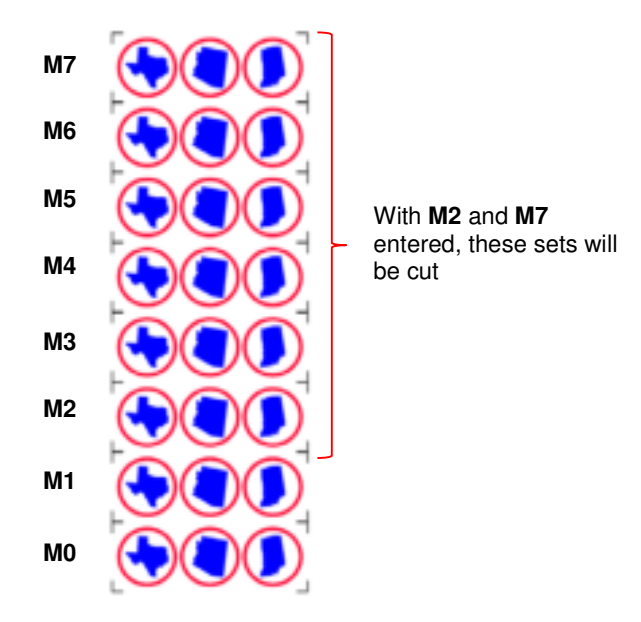

- To tweak the calibration after a cut has begun:
  - Press the Pause button on the Home screen to immediately stop the cutting.
  - Press the **USB** button on the **Home** screen.
  - Press the Mark Set button.
  - Check or uncheck the adjust Immediately option based on the following:
    - Check the option if you want the adjustment to be made on the <u>current shape</u> that was being cut when you paused the Skycut. Note that the start and end point on that path will not completely close, as a result.
    - o Do not check the option if you want the adjustment to be applied on the next shape that will be cut.
  - Click on the arrow buttons to adjust the Δx and Δy by the amount and in the direction you need the cut line to move:

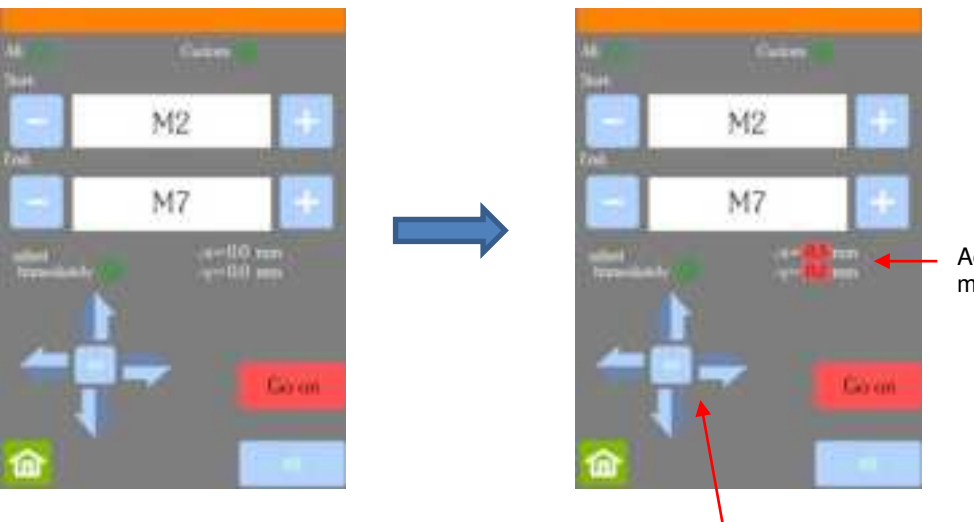

Adjustments to be made to cut line

Click the arrow buttons to move the cut line in the direction needed.

Once you have entered the Δx and Δy values you wish to use, press the Go on button and the cutting will resume.

Important:

- If you need to make yet another adjustment, repeat the process. The new Δx and Δy you enter is only an adjustment based on what you are now needing. For example, based on this example, if you need Y to move <u>another</u> 0.2 mm in the same direction, you would enter 0.2, not 0.4 mm.
- Remember that the adjustment is reset at the conclusion of the cut.

#### 3.10 Using a QR Code in Contour Cutting

- SignMaster has the ability to add a QR code to a printout, which identifies a timestamp assigned by SignMaster. This QR code can be used when sending the cut directly from SignMaster or when using a PLT file from SignMaster with the QR Code option enabled.
- To activate QR code usage on the Skycut, go to Appendix B and use the command procedure for adding the QR Cut button to the USB screen:

|                                    |                   | Openfile |
|------------------------------------|-------------------|----------|
|                                    | Array             | AnaySet  |
|                                    | Search Root Dir 📽 |          |
| Cut to the USB screen (Appendix B) | OR Car            |          |

## 3.10.1 Setting Up an Array of Repeats

- The **QR Cut** process involves enabling a **Page Marks** setting which will be covered in *Section 3.10.2*. At the time of this writing, SignMaster Pro 3.5 does <u>not</u> allow **Tiling** in the **Contour Cut Wizard** window when this setting is used. Therefore, if you need to set up an array of repeats, please use the following method instead:
  - o In the main window, set the Drawing Area to match the printout dimensions you'll be using.
  - Import (or design) the image for the contour cut. Add a contour cut for your raster or vector image. Refer to *Section 5.01* or *5.02* for instructions. Arrange the traced design in the upper left corner of the **Drawing Area**:

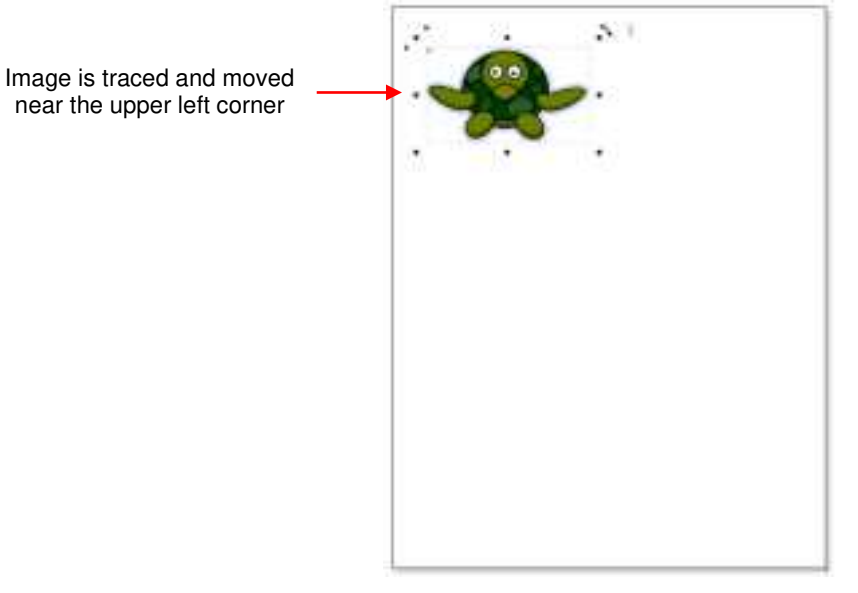

 Select the image and its cut line and go to Arrange>Tile Array tools: A new window opens with options for the number of rows (Horizontal) and columns (Vertical) and their corresponding spacing:

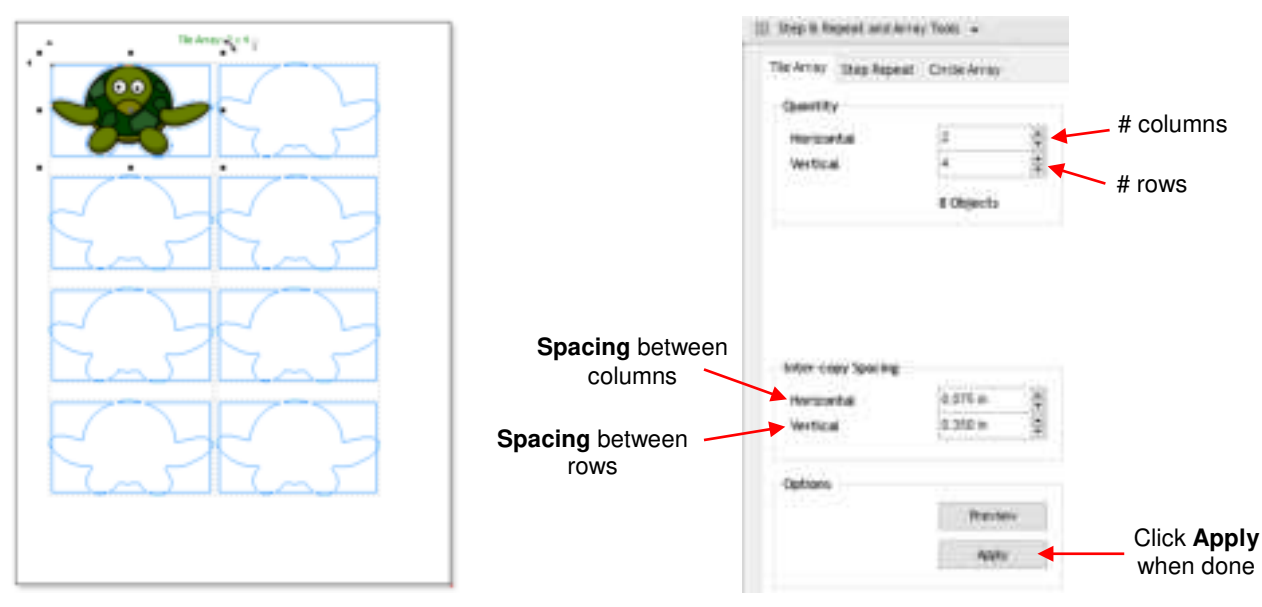

Note that the raster images will not appear as you create the repeats, but will appear in those repeats upon clicking on Apply. At this point, the original image isn't part of the overall selection so use Ctrl+A (or Edit>Select All) to ensure everything is selected and then drag to the approximate middle of the Drawing Area (this seems to work better, at this time, than using Center inside the Contour Cut Wizard):

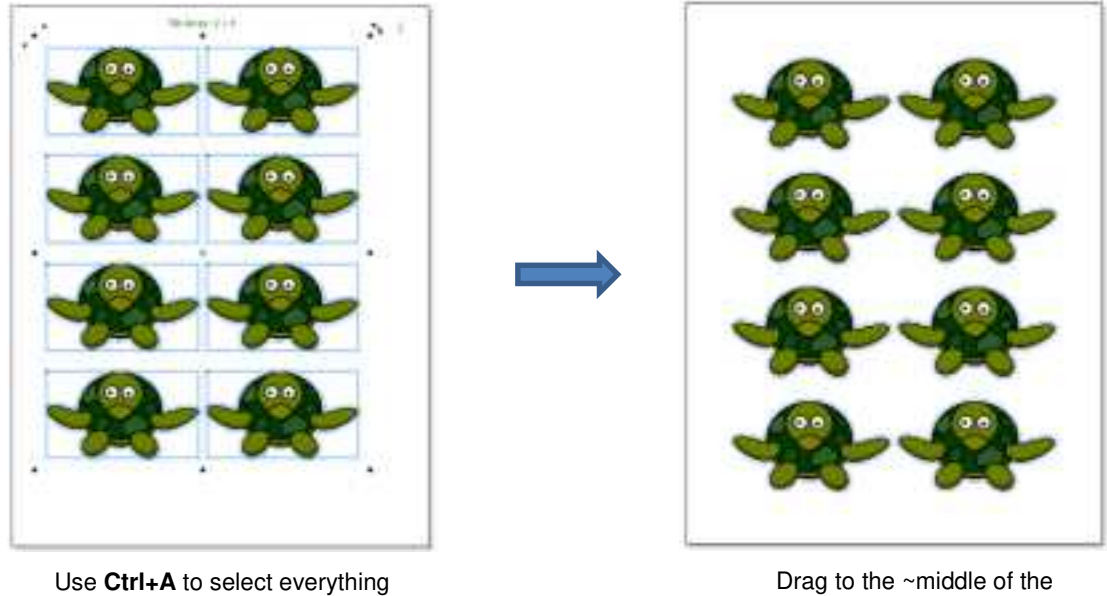

Drag to the ~middle of the Drawing Area

## 3.10.2 QR Code Cutting Directly from SignMaster

Open the Contour Cut Wizard window. Click on the Page Marks option and mark the box by QR Code. • The **Preview** will now show symbols for the QR code and for the timestamp:

| ł                        |                         | QR code added                                                                                                    |                             |              |                  | Tim  |
|--------------------------|-------------------------|----------------------------------------------------------------------------------------------------|-----------------------------|--------------|------------------|------|
| 7.1810/7.014             |                         | - International International |                             |              |                  |      |
| Otienati                 |                         |                                                                                                    | 1 10                        |              |                  |      |
| Editors Elito            | part friendly           |                                                                                                    |                             | 00           |                  |      |
| #Advants Not             | im - ©                  |                                                                                                    | 1                           |              | <b>P</b>         |      |
| Protog Sarta             |                         |                                                                                                    | 1                           |              |                  |      |
| @ Prost Direct           | in term initial series  |                                                                                                    |                             |              |                  |      |
| OhmanHP                  | 100 term ( still all st |                                                                                                    |                             |              |                  | 63   |
| C favo at reage          |                         |                                                                                                    |                             |              |                  |      |
| Class 400                |                         |                                                                                                    | 1 🤳                         | 0.0          |                  |      |
| Source Options           |                         |                                                                                                    | 1 7                         |              | ~ .              |      |
| Comparison in the second | Auth-Applean U.S.Y. Jr. | E Mellanas -                                                                                                    |                             | -            | ÷ 1              |      |
| 2100 Anter               |                         |                                                                                                    |                             |              |                  |      |
|                          | Die tere Latitud        | 1.1                                                                                                    |                             |              | <b>5</b>         |      |
| CONTRACT.                | Channels Include        | ine langues 1                                                                                                    |                             |              | -                |      |
| Partie Detti             |                         |                                                                                                    | 1                           |              | - Address of the |      |
|                          | Catt Instates Press     | []Aliaciet Spinso                                                                                                    |                             | 10           |                  |      |
| 30 camere                | Scientification .       | March Market                                                                                                    | E                           |              |                  |      |
|                          | 1.0002202022            | CONTRACTOR -                                                                                                    | Pare bally (Pare Hot orb) / | ner-Git em / | () Seve al. PU   |      |
| 25                       |                         | ,                                                                                                    | Page States                 | 8.9          | 1996             | Gene |
|                          |                         |                                                                                                    |                             |              |                  |      |

You'll notice that when **QR Code** is enabled, a second option called (x2) and the assigned timestamp  $\diamond$ appear to the right of the **QR Code** option:

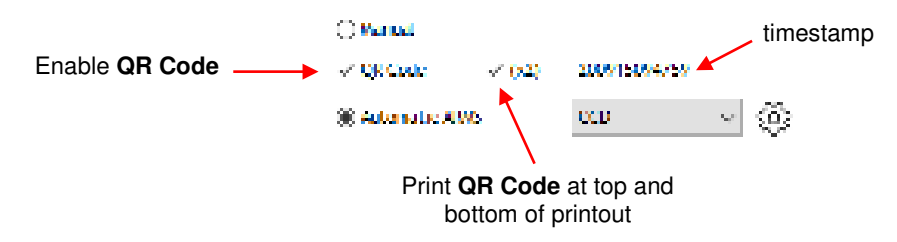
Printing the QR code at both the top and the bottom of the printout means you can position the printout either way in the cutter:

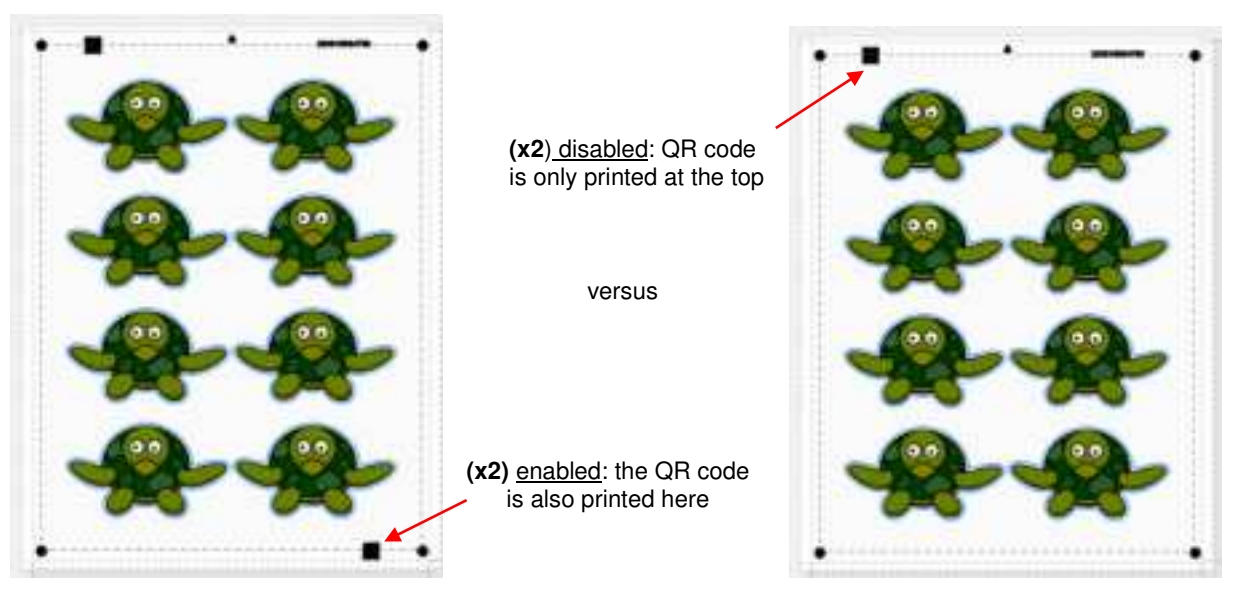

 Even though the following **Preview** (when using the (x2) option) indicates the printout needs to be positioned in this orientation, you can have it rotated 180 degrees and it will still cut correctly because the QR code contains a symbol indicating which orientation is being used:

versus

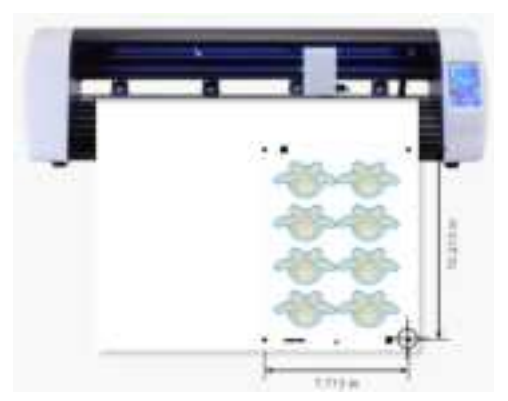

(x2) enabled: two QR codes and the printout can be inserted this way or rotated around

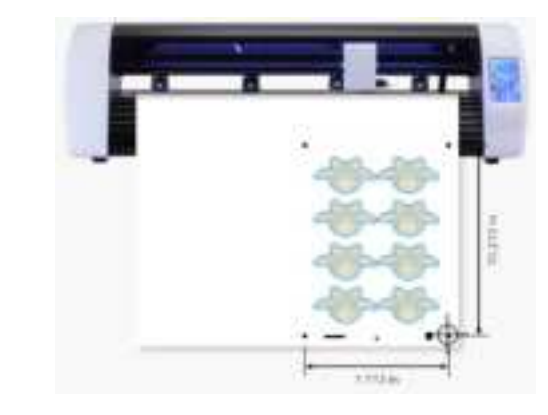

(x2) disabled: only one QR code and the printout must be inserted this way

- You have the option at this point of proceeding with the normal process of printing and cutting from SignMaster. If everything is working correctly, after the first lower right registration mark is identified, the camera will stop at and scan the QR code before proceeding with the cut.
- Alternatively, you can print now but perform the contour cut at any point in the future from this same computer by having the cut file created and stored in the Vinyl Spooler. To do this, after printing (or exporting as a PLT file), click on **Done** and the following window opens:

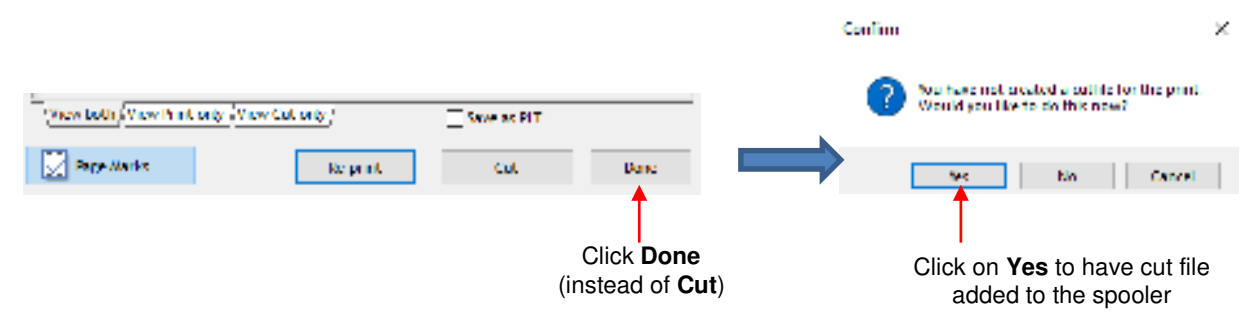

- By clicking Yes, this file (with the timestamp as part of the Job Name) is added to the Vinyl Spooler window and at any point later on, after one or after many other cuts from SignMaster, you can activate this cut by doing the following:
  - Insert the printout into the Skycut and arrange the blade holder over the lower right registration mark (as per usual).
  - In SignMaster, go to the Vinyl Spooler and click the QR Code icon in the bottom right portion of the window:

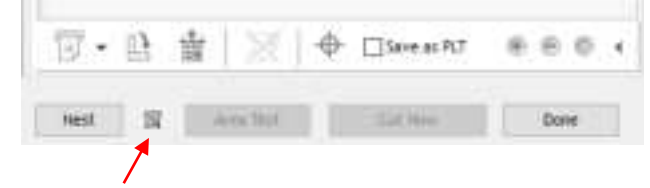

Click on QR Code icon

- The camera will immediately move to the left to read the QR code and select the correct job from the **Spooler** menu by finding the matching timestamp. The rest of the scanning and contour cut will proceed.
- If you wish to return to regular contour cutting in SignMaster (i.e. not have the camera stop and look for a QR code), remember to deactivate QR Cut on the Skycut's control panel using the same procedure presented in Appendix B.

#### 3.10.3 QR Code Cutting from a PLT File

- Follow the same procedures presented in *Sections 3.10.1* and *3.10.2* to set up the contour cutting file. Also use the same procedures present in *Section 3.09* to export your file in PLT format.
- However, when the Save Plt File window opens, the timestamp will automatically appear in the File name field. <u>IMPORTANT:</u>
  - Use this timestamp as the file name so that the Skycut will be able to pull up this file based on reading the QR code on the printout.
  - It is highly recommended that these files be saved in the root directory of the flash drive versus inside a subfolder. By doing so, the file will be automatically located when the QR Code is read.

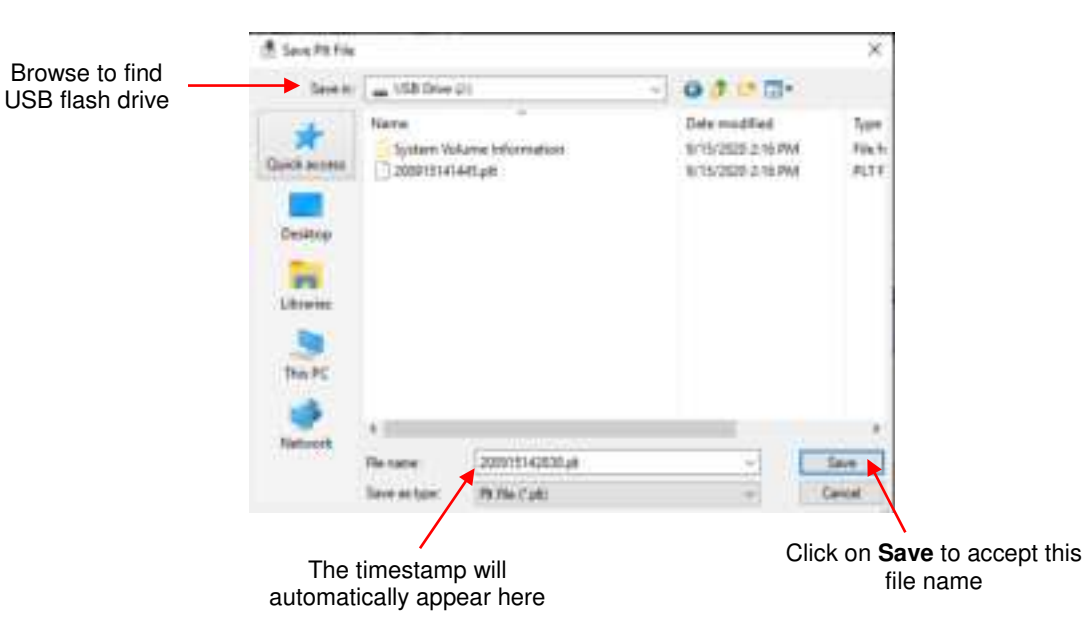

 Load the flash drive into the Skycut. Insert the printout into the Skycut and arrange the blade holder over the lower right registration mark (as per usual). • In the USB window, you may wish to mark the option for **Search Root Dir** in case the Skycut has already been used to open files in a subfolder on the flash drive:

|                        |                   | Operitie |
|------------------------|-------------------|----------|
|                        | Array 🖏           | Accepted |
| Mark this option       | Search Root Dir 🐨 |          |
| Click on <b>QR Cut</b> | ORGA              |          |

- Click on **QR Cut** and the camera will
  - (1) Read the first registration mark.
  - (2) Move to the **QR code** to read the timestamp.
  - (3) Locate the file on the flash drive with that same timestamp as its name.
  - (4) Proceed with identifying the rest of the marks and perform the contour cut.
- As mentioned in *Section 3.10.2*, if you wish to return to regular contour cutting in SignMaster (i.e. not have the camera stop and look for a QR code), remember to deactivate **QR Cut** on the Skycut's control panel using the same procedure presented in **Appendix B**.

### 4. Accessory Tools

#### 4.00 Quick Reference for Chapter 4

- Settings for test pen, embosser, engraver: Section 4.05
- How to draw with the test pen and cut around the drawing: Section 4.01.1
- How to score and cut a fold-up project: Section 4.02.2
- How to emboss cardstock: Section 4.02.3
- How to engrave a metal tag: Section 4.03.1

#### 4.01 Drawing with the Test Pen

- With the Skycut, you can draw shapes and lettering with the test pen.
- If you wish to fill (i.e. color in) a shape, select the shape and click on the **Plugins** icon **Engraving Module**. Refer to *Section 5.03* for instructions on how to adjust settings to create a line fill.
- Do not have the pen positioned too low in the blade holder seat or the tip of the pen could drag across the paper when moving from one shape to the next. Thus, use the same 20 Post-It note method as with the blade holder.
- Make sure your shapes will not be drawn where any of the pinch wheels travel over the material. Otherwise, the ink might smear.

#### 4.01.1 Draw and Cut

- A draw and cut application involves using the test pen to draw shapes and then using the blade holder to cut them out. This rest of this section covers the process.
- In the following example, a design is selected from **General Clipart** and sized for the project. Then a contour is added using the instructions in *Section 5.01*:

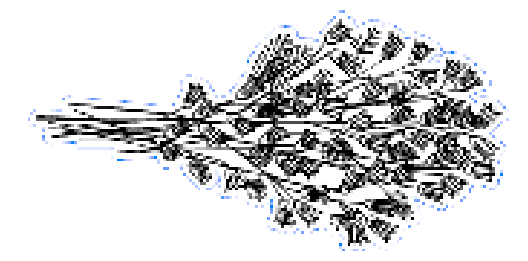

- Note that the contour color (blue) differs from the design's **Fill** color (black). This is important so that the draw and cut can occur separately, providing the opportunity to change out tools.
- Click on the **Cut, Plot, & Engrave Tools** icon and select **Send to Cutter**. In the **Send to be Cut** window, mark the option for **Assign Tools by Color**. You will then see the two colors, blue and black, appear in the **Cutting Tool Presets** list:

|                        | Seneral Options      | Registration Marils    | ⊡ Sepa           | rate by Color<br>m Tools by Color 🖕 |                  |
|------------------------|----------------------|------------------------|------------------|-------------------------------------|------------------|
|                        | Cutting Tool Presets | Cutting Preset         | Biade Type       | Bade Preset                         | Mark this option |
| Colors used in project | Gontour Cut Col      | (Default)<br>(Default) |                  |                                     |                  |
|                        | No Preset selected   | ) 🏸 tat 🧕              | Reset [] Include | Color 🏠 🖟                           |                  |

• The layers will be processed in the order shown. However, because it makes more sense to draw first and cut second, the blue layer will be moved down. This is done by selecting the blue layer and clicking on the down arrow below:

|             | Cutting Tool Presets |                |                 |              |                |
|-------------|----------------------|----------------|-----------------|--------------|----------------|
|             | Color Name           | Cutting Preset | Blade Type      | Blade Preset |                |
| Select blue | Contour Cut Col      | (tiefault)     |                 |              |                |
| layer       | Black                | (Default)      |                 |              |                |
| -           |                      |                |                 |              |                |
|             |                      |                |                 |              |                |
|             |                      |                |                 |              | Click the down |
|             |                      | A DE EST       | Reset 🖂 Include | e Color 🏫 🕕  |                |
|             | No preset selected   |                |                 | 12. 2        |                |

• The cut settings for each layer now need to be assigned. If settings have already been entered and saved as **Presets**, you only need to select from the **Preset** menu:

|                         | Cutting Tool Presets                                                               |                |                  |                           |
|-------------------------|------------------------------------------------------------------------------------|----------------|------------------|---------------------------|
|                         | Color Name                                                                         | Cutting Preset | Blade Type       | Blade Preset              |
| Select black            | Back                                                                               |                |                  | Contraction of the second |
| layer                   | Contour Cut Col                                                                    | Denint         |                  |                           |
| Click the down arrow to |                                                                                    | Edit           | 💿 Reset 🔛 Includ | te Color 👚 🔒              |
|                         | Cut Mode (Tool 0)(Head L<br>Cut Mode (Tool 1)(Head R<br>Fold Tool (Tool 0)(Head L) |                |                  |                           |
| Select Pen Mode –       | Pen Mode (Tool Officeal)                                                           |                |                  |                           |

• If you need to enter new settings, which will be done for the contour cut (blue) layer, select that layer and click on **Edit** and the following window opens:

|                               | Vinyl Cutter (Plotter)<br>Seect Node | SKYCUT C16                                                                                                    |                         | ×         |                          |
|-------------------------------|--------------------------------------|----------------------------------------------------------------------------------------------------|-------------------------|-----------|--------------------------|
|                               | Hedia Wigth                          | Preset Cutting Modes IVeset Modes                                                                                                    |                         |           |                          |
|                               | Job Same                             | Cutting Options                                                                                                    |                         |           |                          |
|                               |                                      | liade Preset.                                                                                                    |                         |           |                          |
|                               |                                      | Bade type                                                                                                    | Dring Kotte (45deg) 🤍 😌 | 14        |                          |
|                               | General Options                      | E Bade Offset<br>Overnat                                                                                                    | 0.35                    | i u       |                          |
|                               |                                      | Additional Options                                                                                                    |                         | -         | 3. Enter all settings to |
|                               | Cutting Tox Presets                  | Tool Select                                                                                                    | Teol D =                |           | be applied for this cut  |
|                               | Color Hane                           | Cutting Force                                                                                                    | 45 0 0                  | e<br>cm/s |                          |
| 1. Select blue                | aContour Cut Col                     | Thavel Speed (7)                                                                                                    | 250                     | 08/5      |                          |
| layer                         |                                      |                                                                                                    | Apony                   | Cancel    | 4. Click on Apply        |
| 2. Click on <b>——</b><br>Edit | , Bale 2.3), force 41, 5             | High an key series of the series of the seri | et 🖂 include Caser 🏠 🤑  |           |                          |

- IMPORTANT: Note that this window does not allow you to save the settings as a new Preset. Thus, if you will be cutting this material often, you might prefer to set up a preset for it using the instructions in Section 2.04.2.
- After clicking on **Apply**, you will see that both colors now have settings assigned. Because the blue layer is still selected, its settings show along the bottom:

|                        | Cutting Tool Presets |                                             |                       |              |
|------------------------|----------------------|---------------------------------------------|-----------------------|--------------|
|                        | Color Name           | Cutting Preset<br>Pen Node (Tool 0)(Head L) | Bade Type<br>Pen Tool | Blade Preset |
| Blue layer is selected | Cantour Cut Col.     | . Custom: (0.35, 1.0)                       | Drag Knife (45        |              |
|                        |                      | - Fitant 5 s                                | ieset 🖓 include (     | inter 🕆 🗍    |

• Load the material into the Skycut. Click on **Cut Now** and you will be prompted to load the **Pen Tool**:

|                                                  | Load blade tool                        | ×                   |
|--------------------------------------------------|----------------------------------------|---------------------|
|                                                  | Please insert the following blade tool | 27, Methy 38, 142 m |
| This prompt –<br>window opens                    | Pen Tool                               |                     |
| 2. After loading test<br>pen, click on <b>OK</b> | OK Ship                                |                     |
|                                                  | · · · · · · · · · · · · · · · · · · ·  | 9 0 000             |
|                                                  | Nest Area Tes                          | t Cut Now Done      |
|                                                  | 1. Click on <b>Cut No</b>              | w                   |

• Load the test pen into the Skycut, click on **OK**, and the design will begin drawing. The second prompt window will immediately open:

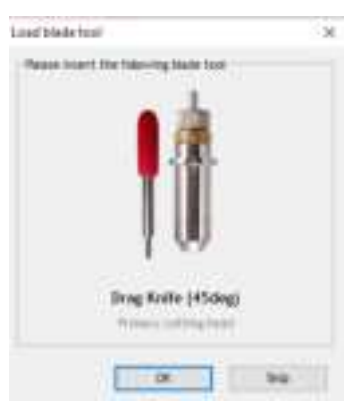

• As soon as the drawing process has ended, load the blade holder into the Skycut and proceed with the contour cut by clicking on **OK** in the prior window. Once completed, click on **Done** to close the **Send to be Cut** window.

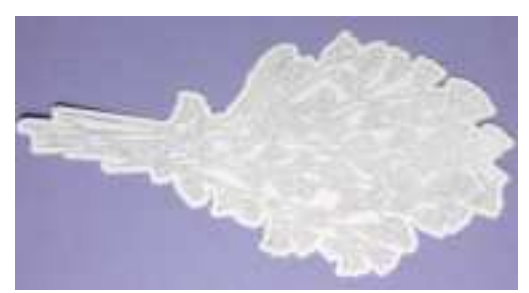

#### 4.02 Embossing and Scoring

#### 4.02.1 General Info on Embossing

• The Skycut embossing tool has two different sized embossing heads. The smaller one is recommended when scoring cardstock for fold-up projects, such as pop-up cards, gift bags, and small boxes. Either head can be used for embossing shapes.

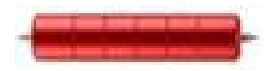

- When embossing cardstock, it is recommended that a soft material be place beneath the paper or cardstock to allow a deeper impression to be made. One excellent material to use is non-slip shelf liner. Other materials which can be used include rhinestone rubber, craft foam, and felt. Make sure the material is well adhered to the mat (tape it down, if necessary). Then tape your paper or cardstock to the top of this material.
- When using the embossing tool for scoring fold-up projects, the paper or cardstock can be applied directly to the mat, just as you do for cutting. This makes it much simpler when you need to score and then immediately cut. Because the scoring may not be as deep on the underside of the paper or cardstock as the top side, fold all score lines (valley and mountain) forward to establish the fold on both sides. Then flip over and fold any mountain folds the opposite way. This especially works well on pop-up cards.
- Make sure you do some tests first to get the best settings for the scoring or embossing you need. For scoring cardstock, this typically involves a higher force (~160) and two or three passes. Refer to the *Suggested Settings* table at the end of this chapter. If you have a soft material beneath your paper/cardstock, then a lower force will be used, but you may still need several passes. Also, to get more force applied, raise the tool in the blade holder seat the same way you do with the blade holder (i.e. 20 Post-It notes).

#### 4.02.2 Score and Cut Project

- When a project involves both scoring and cutting, the process used in *Section 4.01.1* cannot be followed. This is because scoring normally requires multiple passes in order to get acceptable folds and the **Passes** setting does not currently work if the **Assign Tools by Color** option is in use. Thus you most likely will need to do the two processes separately.
- In this tutorial, a fold up box project will be used as a typical example. This small box file is provided in the zip file <u>available here</u>.

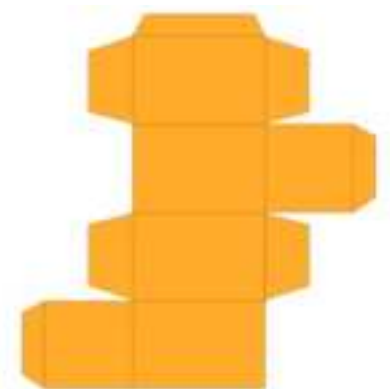

• Always make sure the project is organized so that you can easily select the score lines and the cut lines separately. Click on the **Objects** tab on the **Page Thumbnail Viewer** and verify that the project is organized as such. In this example, the score lines have been grouped together and the cut layer is just a single object:

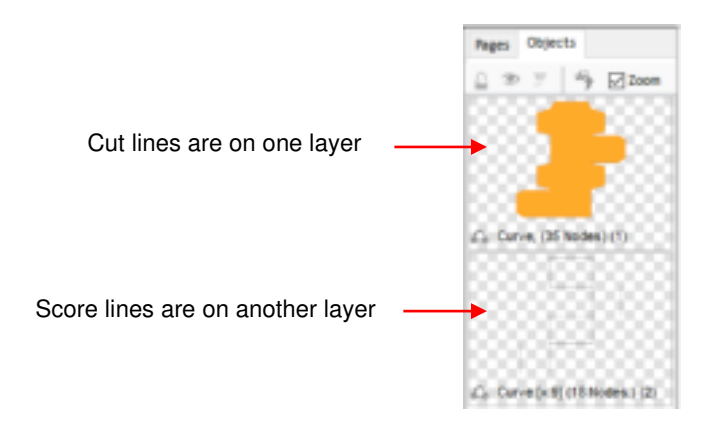

• Because **Absolute (position)** will be needed to make sure the score lines and the cut lines end up aligned properly, you may want to move your project to the lower right corner of the **Drawing Area**, close to the origin you'll use on the material:

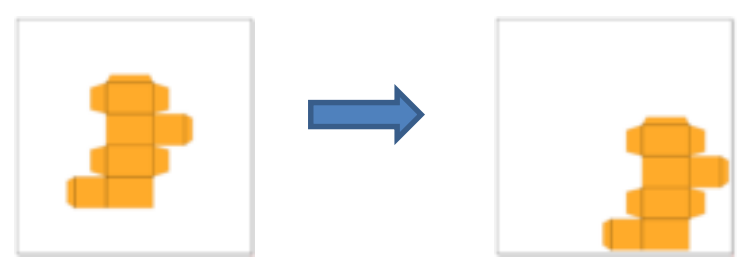

• Click on the thumbnail for the score lines since that layer should always be executed first. In the **Send to be Cut** window, check **Absolute (position)** and verify that **Assign Tools by Color** is not marked:

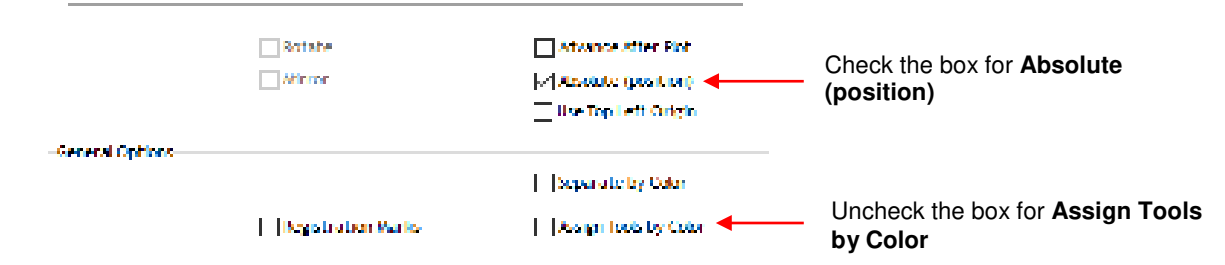

• Click on the **Cutter Control** tab and enter appropriate settings for scoring your material. In this case, cardstock is being scored:

|                         | General Cutter Control Set               | wgs                 |                                                   |
|-------------------------|------------------------------------------|---------------------|---------------------------------------------------|
| Uncheck Blade<br>Offset | Cutter Settings                          | 0.40 🔆 🕅 Pesses 2 💆 | <ul> <li>Set <b>Passes</b> for scoring</li> </ul> |
|                         | Parce / Speed Options<br>Reset Condition |                     |                                                   |
|                         | Ø Force<br>Ø Down Speed<br>Ø Up Speed    | n Franci Section    | scoring                                           |

- Note that if you will be performing score and cut projects regularly, setting up a **Preset** for your material will • make the selection of the settings much faster. Refer to Section 2.04.1.
- Load the material into the Skycut and load the embosser with the small end downwards into the Skycut. Move the embosser to an appropriate origin. Click on Cut Now.
- After the scoring is complete, select the thumbnail for the cut lines and repeat the process. Remember to • turn on **Blade Offset** in the **Cutter Control** window and switch out the embossing tool for the blade holder.

#### 4.02.3 Embossing Paper or Cardstock

- When embossing paper or cardstock, it is recommended that you use an **Outline** effect to create several very small outlines at a thickness of, say, 0.01" (0.25 mm). These tiny offset lines will then produce a slightly thicker overall outline of your shapes. This works better than line-filled embossing which can stress the cardstock and cause wrinkling. Here are the steps:
  - Create the shape you wish to emboss. In this example, the number 25 is used:  $\Diamond$

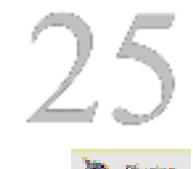

Select the shape and click on the Plugins icon and select Outlining Module. The following window opens:

| Tel Sale S.B. Swell See G.J. Tel Sue<br>Sulley Scille 2 N | Enter Salite                                                                                                    |         |
|-----------------------------------------------------------|----------------------------------------------------------------------------------------------------|---------|
| 25                                                        | Orders System         Server State         Server State | o 0.01" |
| •                                                         | Click on Ac                                                                                                    | cept    |

- After clicking on Accept, use the Objects panel to select the new outline layer and repeat the process  $\Diamond$ to add a second outline. Now you have three versions of the shape, each one slightly outset from the other. Thus, when using the embossing tool, this will result in a thicker outline made of this shape.
- Important: don't forget to mark the Mirror option in the Send to be Cut window (or apply  $\Diamond$ Arrange>Mirror & Rotate>Mirror Horizontally) so that when you flip over the cardstock after embossing, the design will "read correctly."

#### 4.03 Scratch Engraving

• The Skycut engraving tool can be used to engrave vellum, foils, acrylic, and most metals, including trophy labels, dog tags, and jewelry charms.

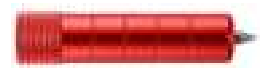

- On softer metals, you may not want the engraving tip too far above the metal as it can leave pock marks when it drops to start engraving. If possible, test on scraps first.
- Refer to the *Suggested Settings* table at the end of this chapter for **Force** and **Speed** settings on various materials. Note that in some cases you may want to use more than one pass for a deeper engraving.
- To design an engraving fill pattern, use the **Engraving Module**. Refer to Section 5.03

#### 4.03.1 Engraving a Metal Tag

#### Video

- When engraving items that are already cut (such as metal tags, trophy plates, charms, etc.), it's very important to have precise alignment before proceeding. Therefore, the camera on the Skycut will be used to set the origin for engraving. If you haven't already calibrated the camera, go to *Section 3.03*.
- The following is a list of the items you'll need for this kind of an application:
  - ♦ The item to be engraved
  - ♦ The Skycut engraving tool
  - Double sided tape to secure the item to the cutting mat. Thermo-web is perfect for this.
- Create a replica of the item to be engraved:
  - If it's something simple, like a square or a rectangle, use the basic shapes available in SignMaster:

Photo of actual tag

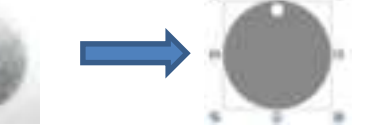

Replica of tag created using two circles

If it's not a shape that can easily be recreated in SignMaster, then trace it onto paper:

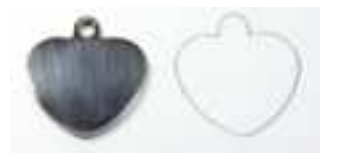

• Scan or photograph the trace and use the instructions in *Section 5.01* to import the scan and create a contour of the heart:

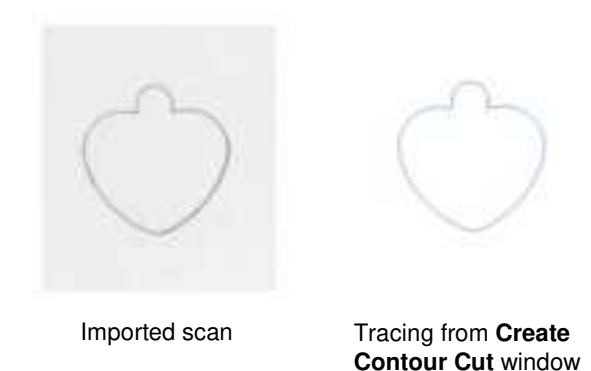

- **<u>IMPORTANT</u>**: Carefully measure the actual tag and compare it to the dimensions of the contour. Adjust the size of the contour if needed.
- Create the design. In this case both text and a vector shape of a bone are added:

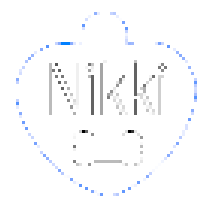

• Because a filled engraving is desired, select the text and the bone shape and use the **Engraving Module** to fill the design with lines. Details on this function are presented in *Section 5.03*.

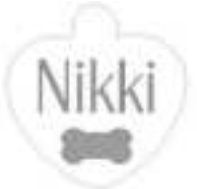

 To arrange the design in the bottom corner of the Page, click on Snap in the middle taskbar and select Page:

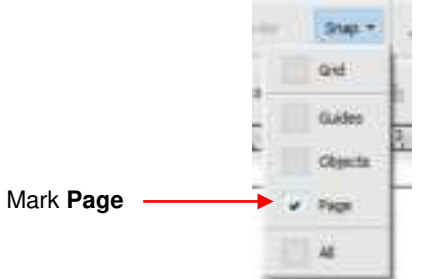

• With both the heart and the design selected, drag to the lower right corner until it snaps to the right and bottom sides of the **Page** / **Drawing Area** (Note: to better illustrate placement on the page and later in the **Preview**, the design has been made much larger. In reality the design is only about an inch in size):

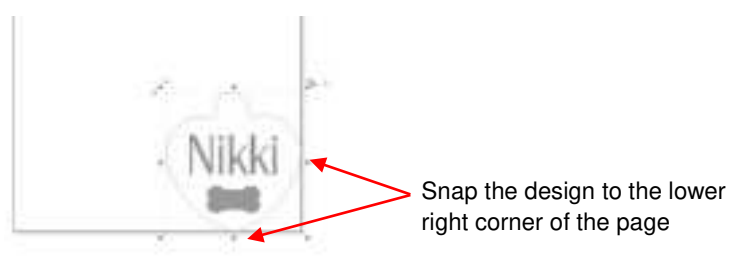

 Select only the design and not the heart tag shape. In the Send to be Cut window, mark the option for Absolute (position) so that the design will be positioned the same distance from the origin as it is from the corner of the Page / Drawing Area. Also, verify that Assign Tools by Color is not marked:

|                 | Check Absolute (po  | osition)              |                            |  |
|-----------------|---------------------|-----------------------|----------------------------|--|
|                 | - Botate<br>Biltrör | Advance After Pot     | EKYEUT C18, 410,000 mm     |  |
| General Options |                     | Decement              |                            |  |
|                 | Registration Marku  | Assign Tools by Color | Nikki Ti                   |  |
|                 | Auto Speed Weed     | Auto Weed-Box         |                            |  |
|                 | /                   |                       | /                          |  |
|                 | Verify Assign 1     | ools by               | Design is in same location |  |
|                 | Color is not che    | ecked                 | as on the <b>Page</b>      |  |

• Click on the **Cutter Control** tab and enter the settings for engraving:

| Uncheck Blade Offset | General Cutter Control S<br>Cutter Settings                      | etting | r.         |         |     |        |                    |
|----------------------|------------------------------------------------------------------|--------|------------|---------|-----|--------|--------------------|
|                      | Bade Offset                                                      |        | 0.40       | 5       | 17  | Patiet | 1                  |
|                      | Cut hales first Drag kolfe (45king) - Skycut 45. Degree Red Bade |        |            |         |     |        |                    |
|                      | Force / Speed Options                                            |        |            |         |     |        |                    |
|                      | Preset Condition                                                 |        |            |         |     | v      | Reset              |
|                      |                                                                  |        | No Project | Seecles |     |        |                    |
|                      | Force                                                            |        | 44         | : +     | l a |        | Change to settings |
|                      | Down Speed                                                       | (9)    | 450        | 24      |     | and a  | for engraving      |
|                      | Up Speed                                                         | (9)    | 450        | 10      | 1.5 | 16/3   |                    |

• On the Skycut, the metal tag needs to be very firmly attached to the cutting mat. Place strips of double-sided tape onto the mat, where the tag will be mounted:

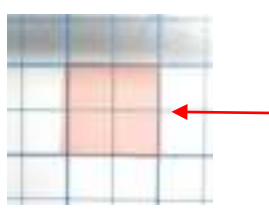

Double sided tape is placed on the mat to cover the size of the tag (note: the pink liner hasn't yet been removed from the top of the tape)

• When placing the tag onto the mat, align the rightmost side of the tag with a vertical grid line and the bottommost side of the tag with a horizontal grid line. The intersection of the two gridlines will be the origin for the engraving process:

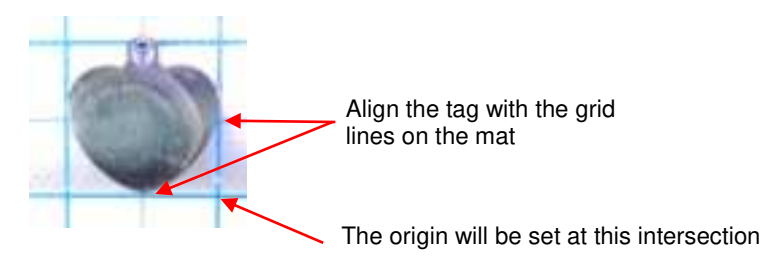

• Load the mat into the Skycut and be very precise in alignment by using the cutting strip to make sure the mat is perfectly straight on both sides:

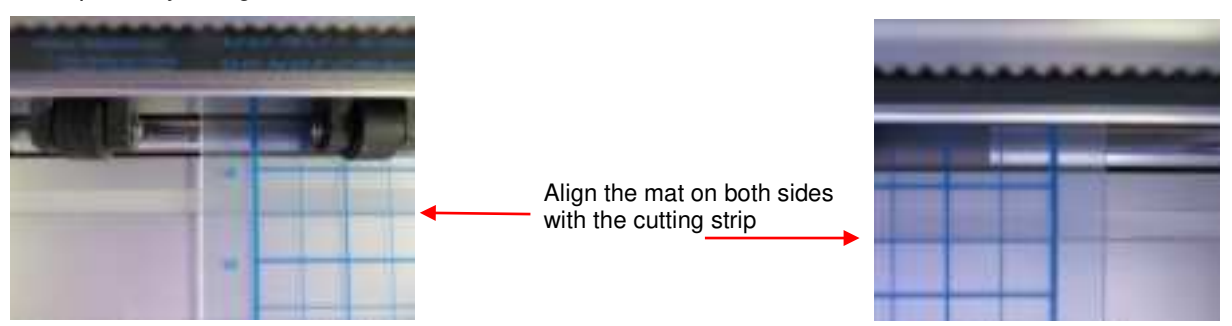

- Load the engraver into the Skycut using 15 Post-It notes, making sure the notes are on top of the tag.
- Move the cutting head so that the engraver tip is over the intersection of the two grid lines bounding the tag. Then use the camera instructions in *Section 2.05.1* to set the origin even more precisely by getting the blue dashed + in the middle of the grid intersection:

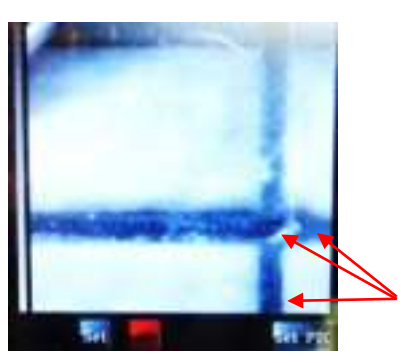

Blue dashed lines cross at grid intersection

• After clicking on **Home**, press down on the engraver and verify, once more, that the correct grid intersection was used. Back in SignMaster, click on **Cut Now** and the engraving process will be carried out.:

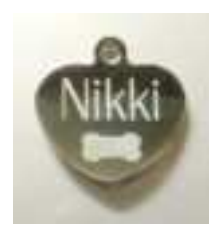

# 4.04 Settings Form for Accessory Tools

| Application/Material | <u>Tool</u> | Force | <u>Speed</u><br>(Cut/Up) | <u>#</u><br>Passes | Surface | Other Comments |
|----------------------|-------------|-------|--------------------------|--------------------|---------|----------------|
|                      |             |       |                          |                    |         |                |
|                      |             |       |                          |                    |         |                |
|                      |             |       |                          |                    |         |                |
|                      |             |       |                          |                    |         |                |
|                      |             |       |                          |                    |         |                |
|                      |             |       |                          |                    |         |                |
|                      |             |       |                          |                    |         |                |
|                      |             |       |                          |                    |         |                |
|                      |             |       |                          |                    |         |                |
|                      |             |       |                          |                    |         |                |
|                      |             |       |                          |                    |         |                |
|                      |             |       |                          |                    |         |                |
|                      |             |       |                          |                    |         |                |
|                      |             |       |                          |                    |         |                |
|                      |             |       |                          |                    |         |                |
|                      |             |       |                          |                    |         |                |
|                      |             |       |                          |                    |         |                |

© 2009- 2020 Sandy McCauley, All Rights Reserved

## 4.05 Suggested Settings for Various Accessories<sup>1</sup>

Make sure **Blade Offset** and **Overcut** are set to 0; test with a small shape first; mirror shapes for embossing.

**Tool Height** = number of Post-It notes used to set blade tip distance above the material: Refer to *Section 2.01.3.* 

| Application/Material                                      | Tool<br>Used               | Passes | Force | Speed       | Tool<br>Height | Surface                           | Other Comments                                                                                                    |
|-----------------------------------------------------------|----------------------------|--------|-------|-------------|----------------|-----------------------------------|----------------------------------------------------------------------------------------------------|
| Drawing on Cardstock                                      | Test pen                   | 1      | 30    | (11)<br>550 | 20             | mat                               |                                                                                                    |
| Embossing Cardstock<br>- 65 lb (177 gsm)<br>Recollections | Embosser<br>- large<br>end | 4      | 80    | (6)<br>300  | 10             | Shelf<br>Liner<br>taped to<br>mat | Used 2 shadow layers of 0.01"<br>(0.25mm) to increase thickness;<br>also tested Fun Foam taped to<br>mat with same results |
| Engraving Acrylic                                         | Scratch<br>Engraver        | 1      | 110   | (8)<br>400  | 20             | mat                               | Used a Line Fill of 0.004" (0.1 mm)                                                                                        |
| Engraving Aluminum<br>(36 gauge)                          | Scratch<br>Engraver        | 1      | 20    | (11)<br>550 | 15             | mat                               | Used a Line Fill of 0.004" (0.1 mm)                                                                                        |
| Engraving Copper (36 gauge)                               | Scratch<br>Engraver        | 1      | 30    | (11)<br>550 | 15             | mat                               | Used a Line Fill of 0.004" (0.1 mm)                                                                                        |
| Engraving Metal Tag<br>(Al)                               | Scratch<br>Engraver        | 1      | 44    | (9)<br>450  | 15             | mat                               | Used a Line Fill of 0.004" (0.1 mm)                                                                                        |
| Engraving Vellum                                          | Scratch<br>Engraver        | 1      | 38    | (11)<br>550 | 15             | mat                               | Vellum was medium weight                                                                                                   |
| Scoring Cardstock -<br>Georgia Pacific 110#<br>index      | Embosser<br>- small<br>end | 2      | 155   | (8)<br>400  | 20             | mat                               |                                                                                                    |

## 5. SignMaster Functions of Interest

#### 5.00 Quick Reference for Chapter 5

- How to add a contour cut: Section 5.01
- How to node edit a contour: Section 5.01.2
- How to add a contour cut to a vector image: Section 5.02
- How to fill a design with engraving lines: Section 5.03

#### 5.01 Adding a Contour Cut Line to an Imported Raster Image

 Graphics such as JPG, PNG, and BMP files are often used for print and cut (contour cut) applications. Because these types of files are raster images (versus vector images), the images must be traced. This is done through a process called vectorization.

#### 5.01.1 Step-by-Step Tracing Process

- The following steps are a sample tutorial using the **Create Contour Cut** feature in SignMaster:
  - (1) For this project, go to this link. After extracting, you will find several images that can be used as easy samples for tracing.
  - (2) To import a graphic file, go to **File>Import>File** and select the graphic to be traced. Left click anywhere in the **Drawing Area** to place the image:

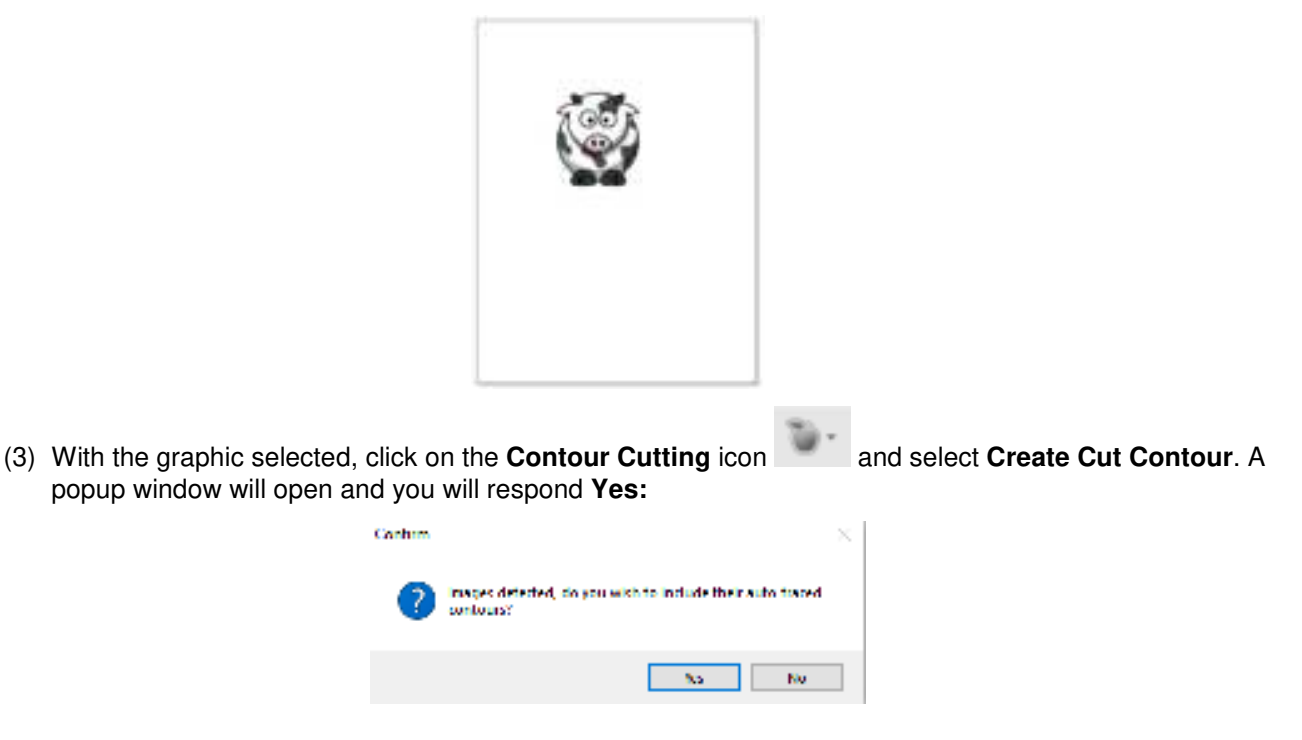

(4) The **Image Contour Tracer** window displays the various settings available for adding a cut line to the graphic:

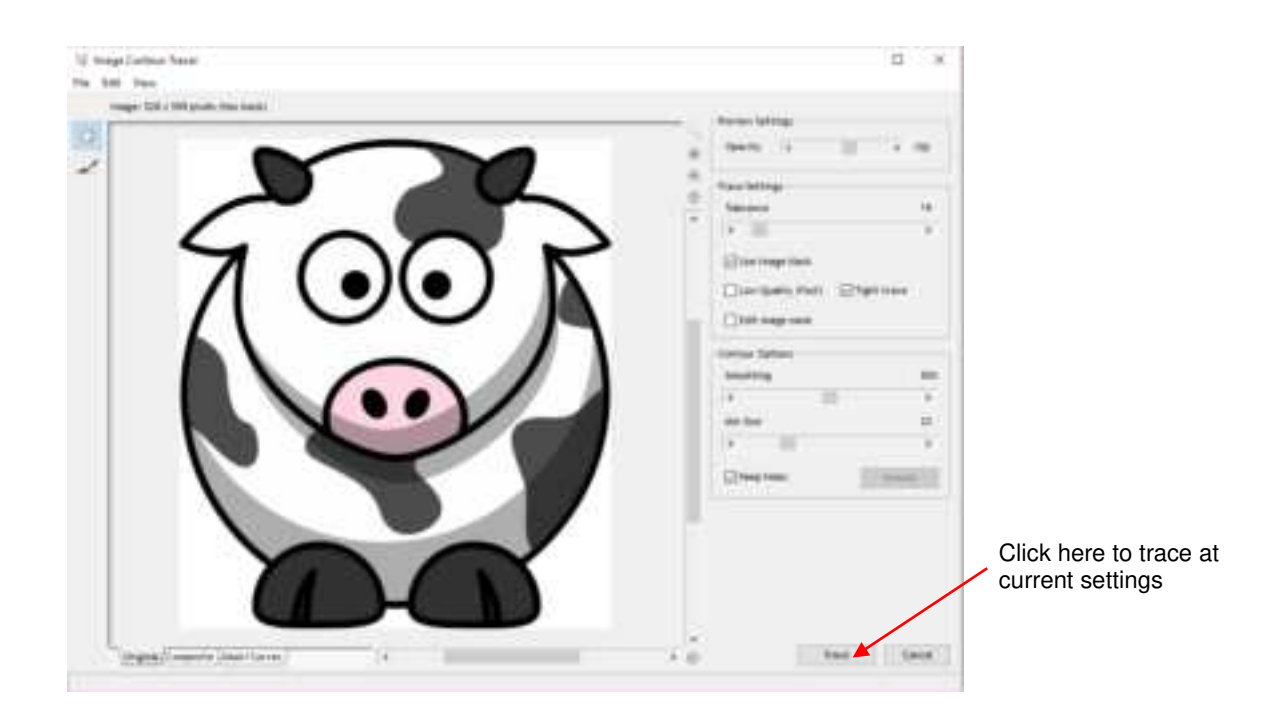

(5) Without making any changes, click on the **Trace** button to get a preliminary trace which will indicate which settings, if any, need adjustment. The blue line indicates what will cut based on the default settings shown:

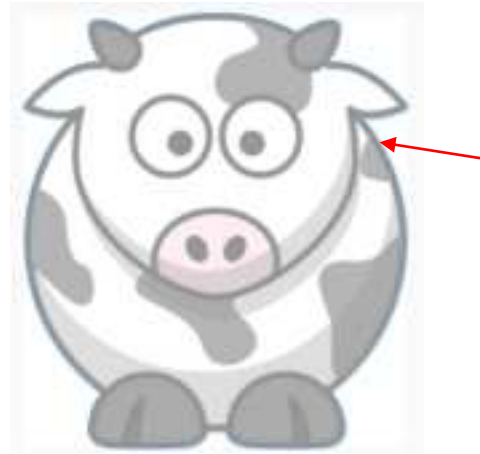

Carefully check blue cut line:

- Are all needed parts traced?
- Is trace line a tight enough fit?
- (6) To see the trace line a little more clearly, adjust the **Opacity** setting at the top. If the "fit" isn't tight enough, decrease the **Smoothing** setting. After making changes, click **Retrace** to return to the original tracing window and then click on **Trace** again:

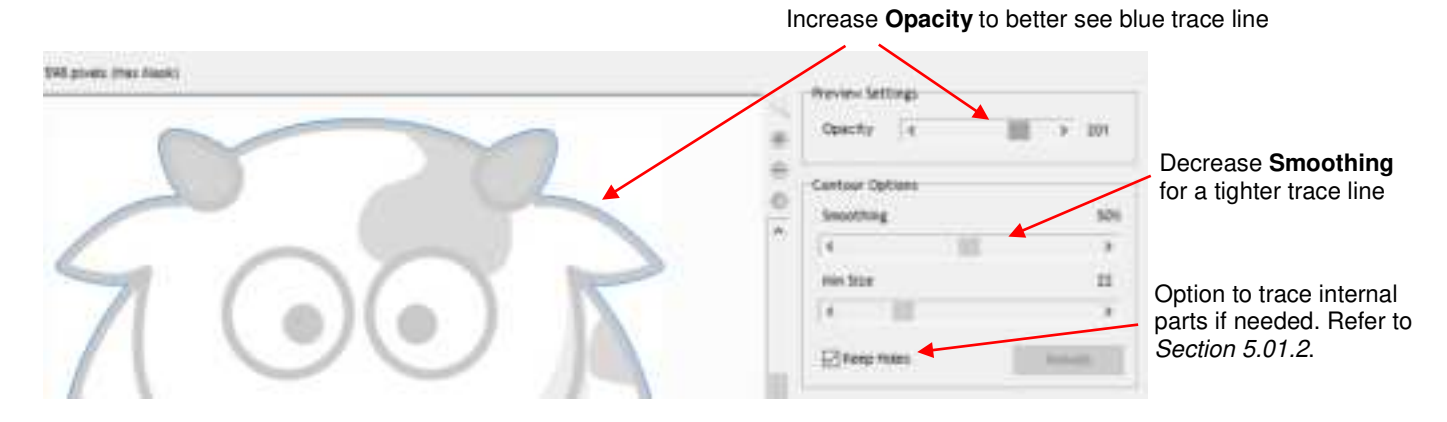

(7) After making any changes, click on **Retrace** at the bottom of the screen. On the other hand, if you are happy with the trace results, click on **Apply**:

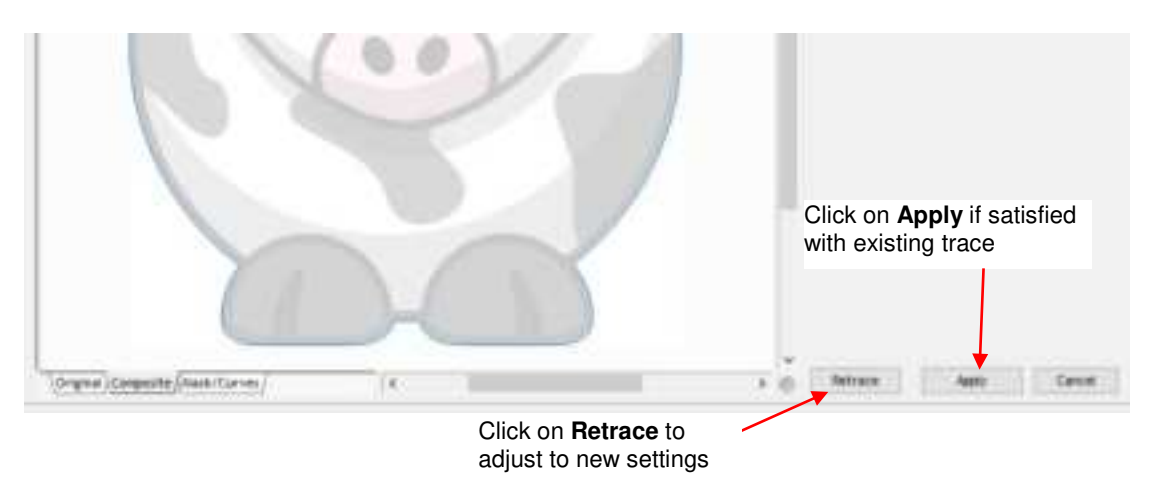

(8) If you selected **Retrace**, a **Composite** view of the results will appear where blue indicates the part that will be cut out and red indicates the waste material. You can go back to seeing the prior view by clicking on the **Original** tab at the bottom. Click on **Trace** to apply the new settings.

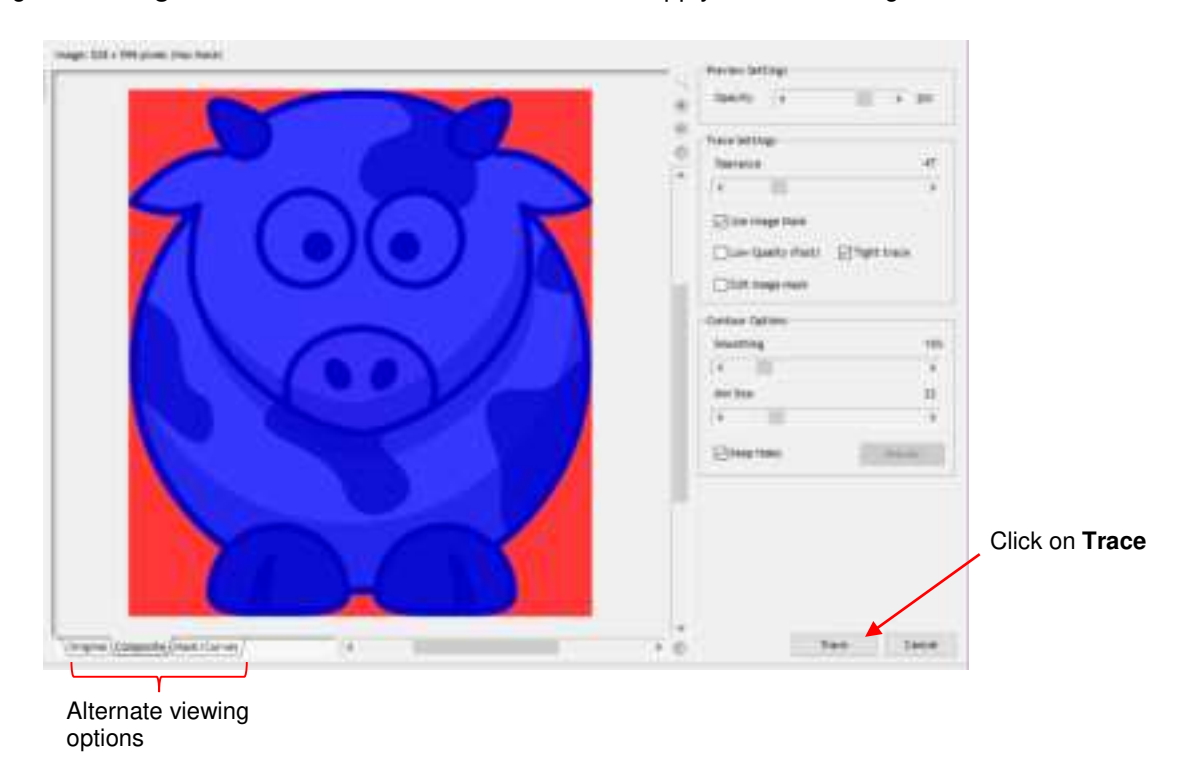

- (9) After clicking on **Apply**, a new group of settings appear, giving you additional options such as:
  - Whether the cut line is continuous or perforated
  - Whether the cut line fits the image tightly, or is offset a distance or inset a distance
  - Whether internal cut paths should be removed
  - The cornering shape of the contour cut (rounded, beveled, mitered, etc.)

| Control Carl Contract<br>C. C. C. C. C. C. C. C. C. C. C. C. C. C | *                                                |                                                            |
|-------------------------------------------------------------------|--------------------------------------------------|------------------------------------------------------------|
|                                                                   | Creare Contact Cut Cutatrees<br>@ Salat Scattery | Contour type options: use these settings                   |
|                                                                   | Interest Contract of Sector                      | Original image options<br>Click on <b>Accept</b> when done |

- Choose a **Corner Style**, as desired. For the **Outline %** or **Outline Units** (size), note the following:
  - $\circ$   $\,$  Set to 0 if the cut line should align with the edges of the printed image
  - o Set to a positive number for a contour cut around the outside of the printed image
  - $\circ$  Set to a negative number (normally very small) to cut slightly inside the printed image
- (10) Click on **Accept** after making any changes and you will be returned to the **Drawing Area**. If you click on the **Objects** tab on the **Page Thumbnail Viewer**, you will now see both the original image and the contour cut line:

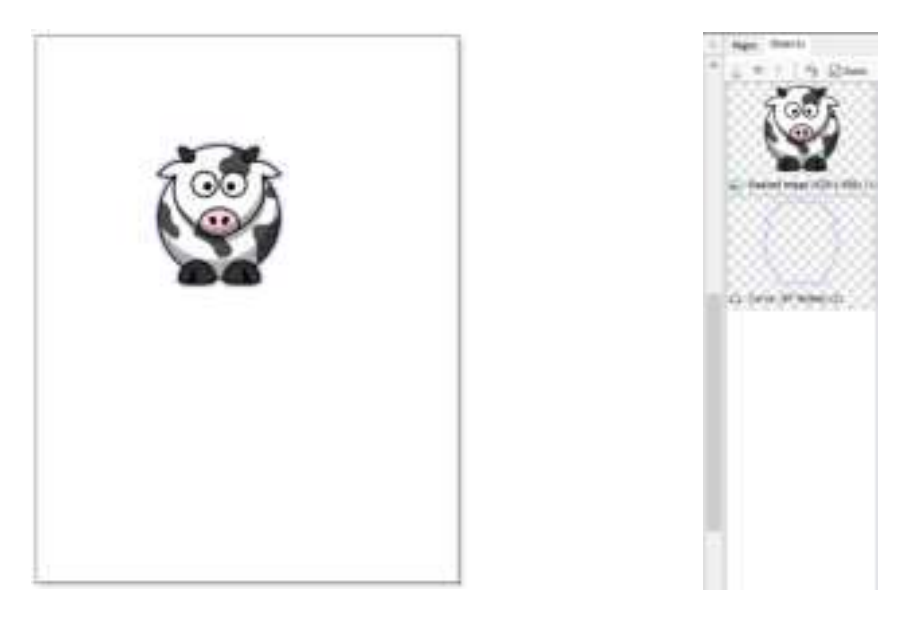

• To print and cut this type of design, refer back to *Sections 3.03* and *3.04*.

#### 5.01.2 Editing a Trace

- Occasionally you may find a need to edit the tracing/contour cut created. This section presents two examples.
- <u>Contour cut doesn't fit the original graphic in certain spots</u>
  - In the following example, the *Cartoon Owl* image will be used:

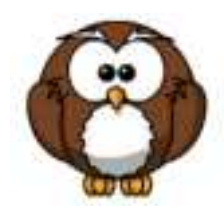

During the process of tracing, it was found that the bottoms of the owl's feet weren't rounded like in the original image. Even trying different adjustments to **Smoothing** didn't result in the desired fit. Note that a slight inline was applied to improve the accuracy of the fit but the bottom of the feet still need tweaking:

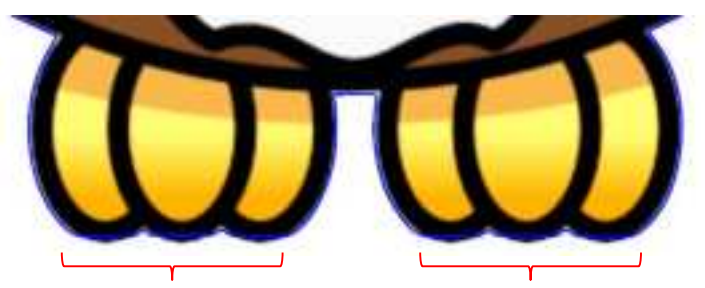

Trace line is flat along the bottom of owl's feet

With the trace line selected, click on the **Node Edit Tools** icon and the nodes making up the path of the cut will appear. Drag nodes, as needed, so that curves are formed:

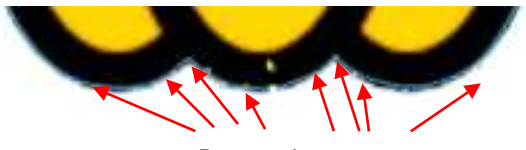

Drag nodes to create curves

- <u>Contour cut contains paths you want deleted</u>
  - In the following example, a crab cartoon from *Doodle Dragon Studios* is traced:

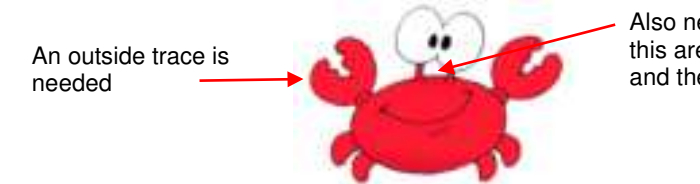

Also needed is a trace of this area between the eyes and the body

The issue in this example is that the space below the eyes should be cut out but not other internal shapes, such as the pupils of the eyes. Note the difference in what will be cut between marking and not marking the Keep Holes option in the Create Cut-Contour window:

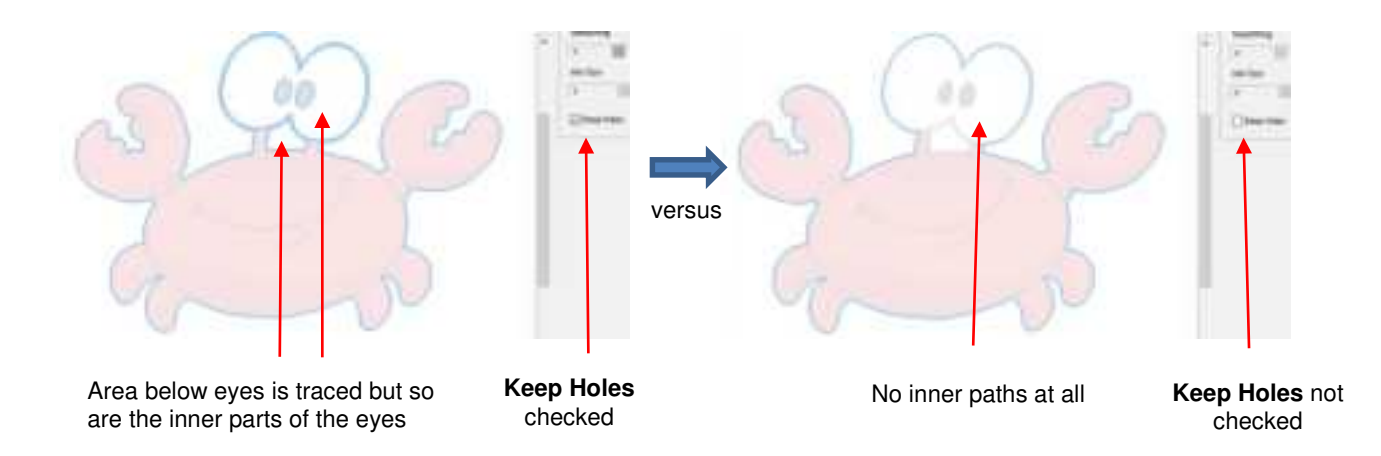

The first option, Keep Holes, needs to be selected so that the area beneath the eyes is traced. After accepting the trace, click on the Objects tab on the Page Thumbnail Viewer and hide the original graphic. You will now only see the contour in the Drawing Area:

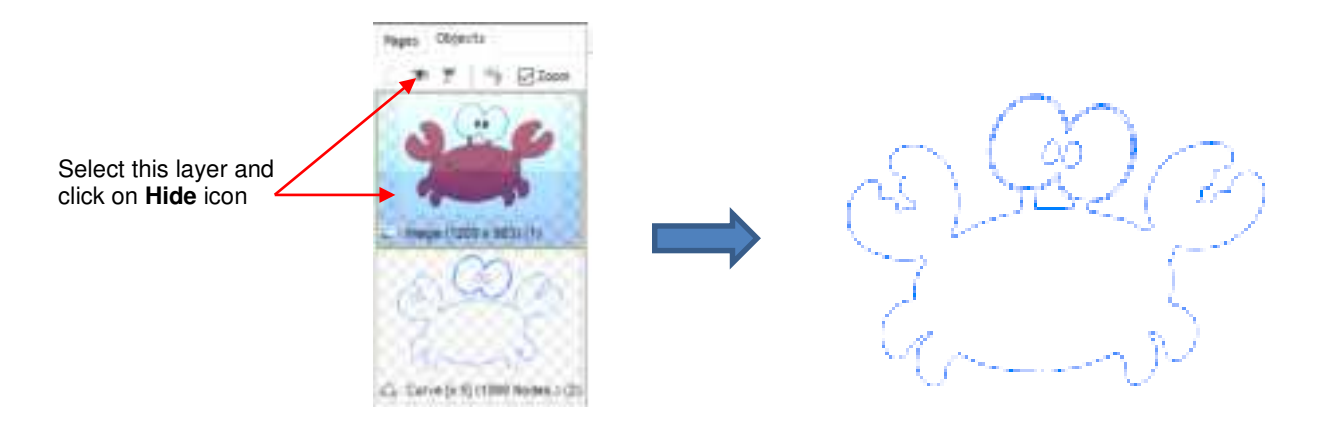

Select the contour and go to Curves>Break Apart. The individual paths will now be separate layers on the Objects tab and you can delete each one that is not needed:

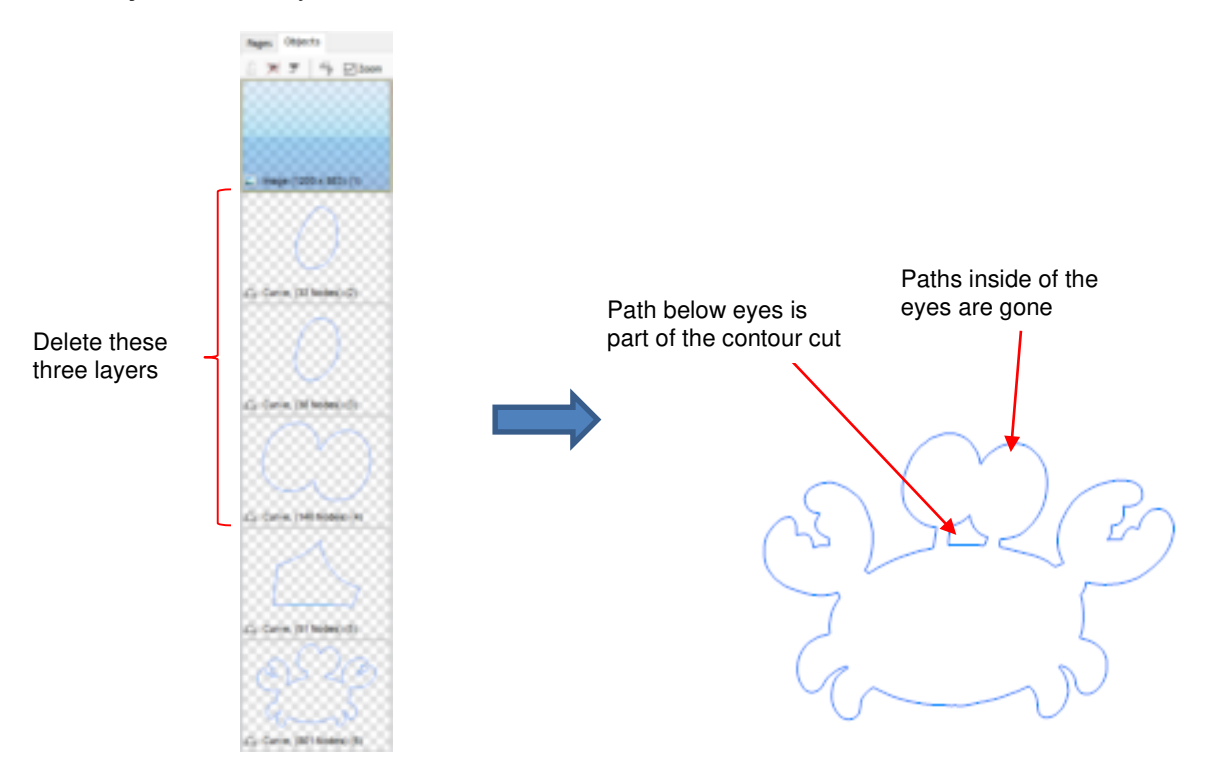

#### 5.02 Adding a Contour Cut to a Vector Image

As mentioned in Section 3.05.2, vector images require a contour cut assignment in print and cut applications. For example, the following Batman SVG file is imported into Signmaster and then the Contour Cut Wizard window is opened. Note that comparing the View Print only preview with the View Cut only preview indicates that the vector file is ready to print but there's no cut line for the design:

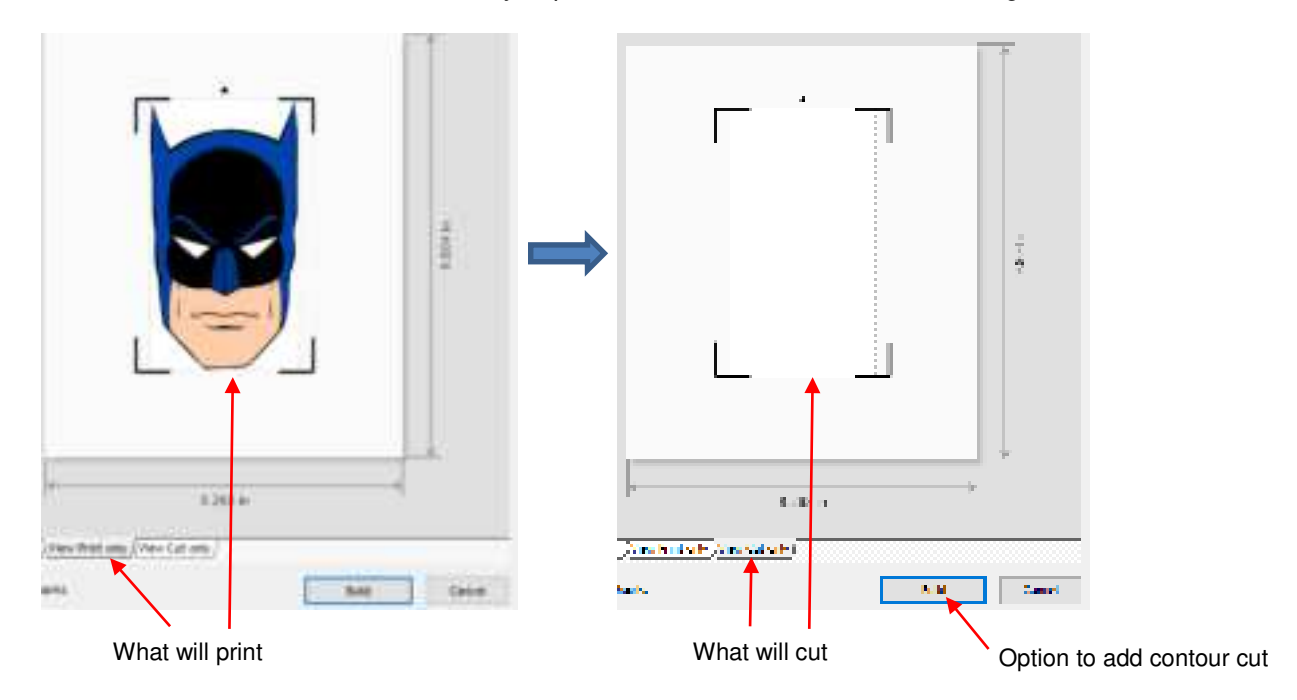

- There are two situations to consider:
  - A contour cut will be added to follow the printed design (Section 5.02.1)
  - A contour cut will be added and it will be offset from the printed design (*Section 5.02.2*)

#### 5.02.1 Contour Cut Which Follows the Printed Design

• Upon importing the SVG file, open the **Objects** tab of the **Page Thumbnail Viewer** to display the various shapes in the file:

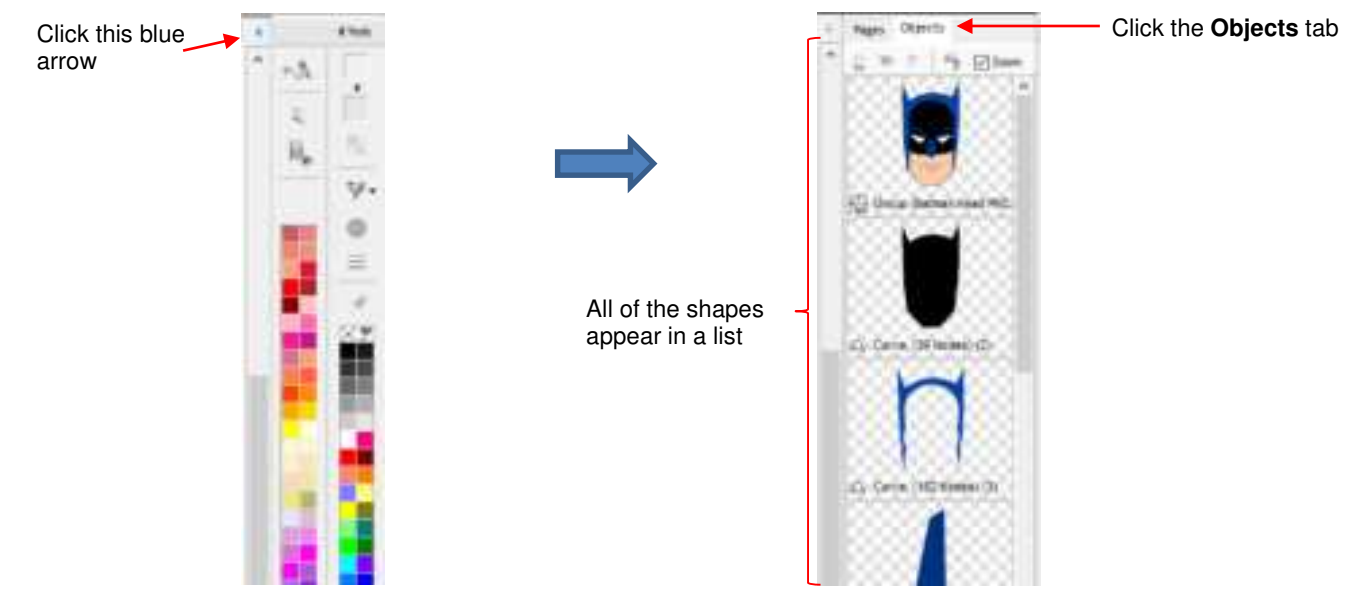

• From the **Objects** list, click on the shape which represents the contour cut line you wish to use. In this example, it is the black shadow layer:

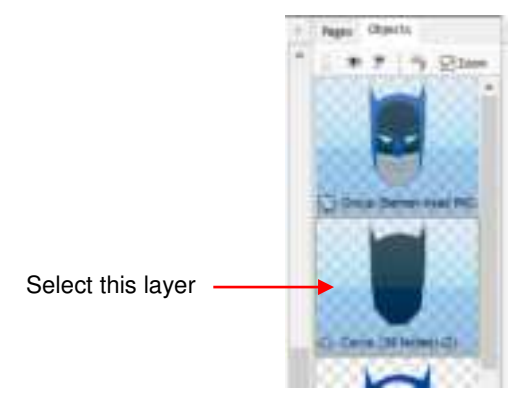

• With that layer selected, go to **Edit>Duplicate**. A new layer will appear at the bottom at the **Objects** list and, thus, will now be arranged on top of the project:

• This new layer will also be selected. To assign it as the contour cut, click on the **Custom Fill** icon that is located on the **Palette** and select **Cut Contour** from the drop-down menu:

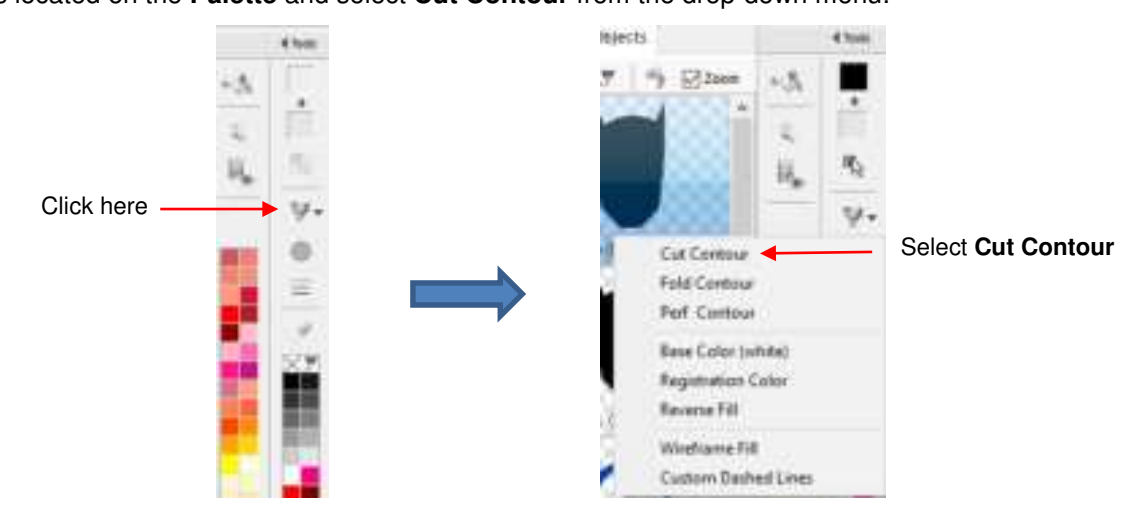

• This newly assigned contour cut layer is given an invisible fill color and will no longer appear on top of the imported project.

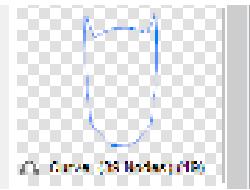

 If you now go to the Contour Cut Wizard, you can verify that this new cut layer exists on the View Cut Only tab:

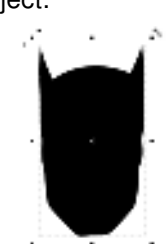

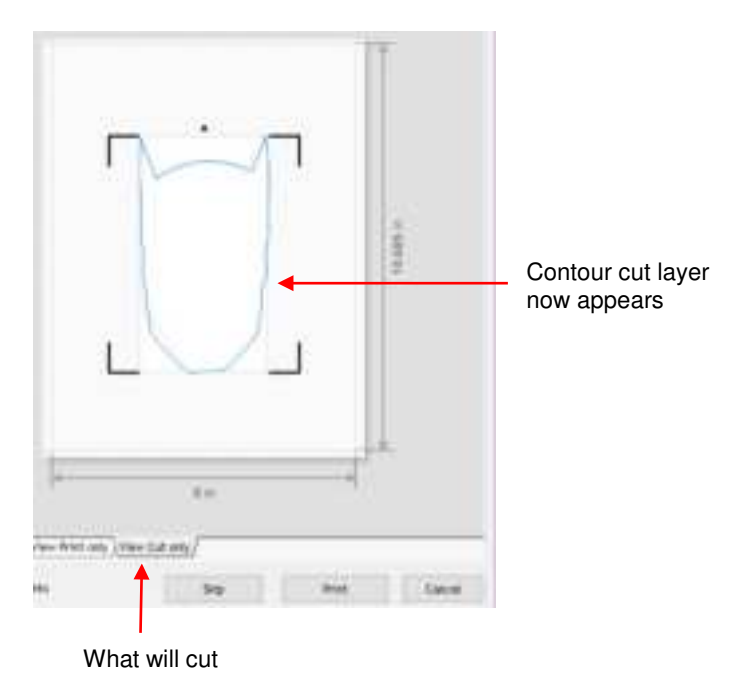

#### 5.02.2 Contour Cut Which Is Offset from the Printed Design

- This section presents the method to be used when the contour cut is not one of the existing vector shapes. While this section accesses the **Create Cut-Contour** window from within the **Contour Cut Wizard** window, note that the same process can be applied by adding the contour from the main screen as was done in *Section 5.01* (i.e. select shape and go to **Contour Cutting>Create Cut Contour**).
- In the earlier screenshot, SignMaster recognizes there is no contour to cut on the **View Cut only** tab and offers the option to add one using the **Build** button below the preview.

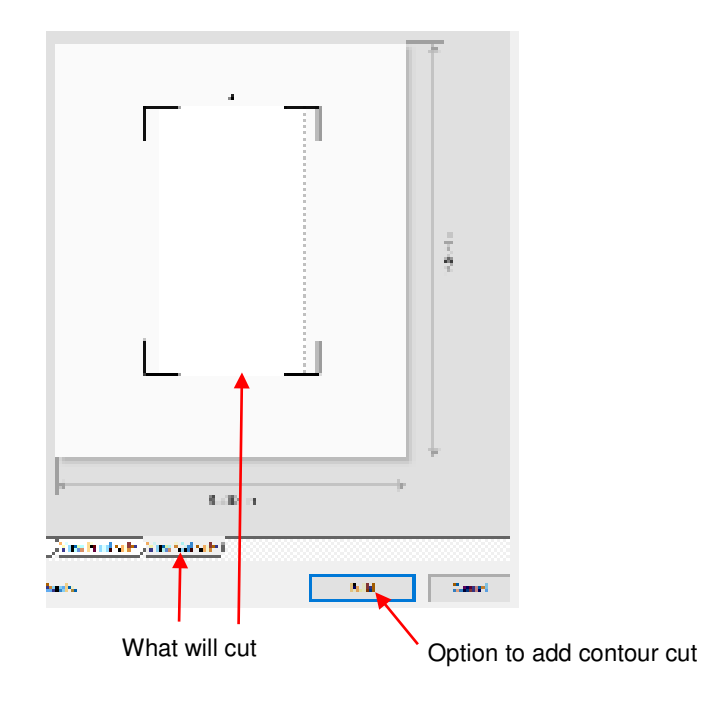

• Clicking on **Build** opens the **Create Cut–Contour** window:

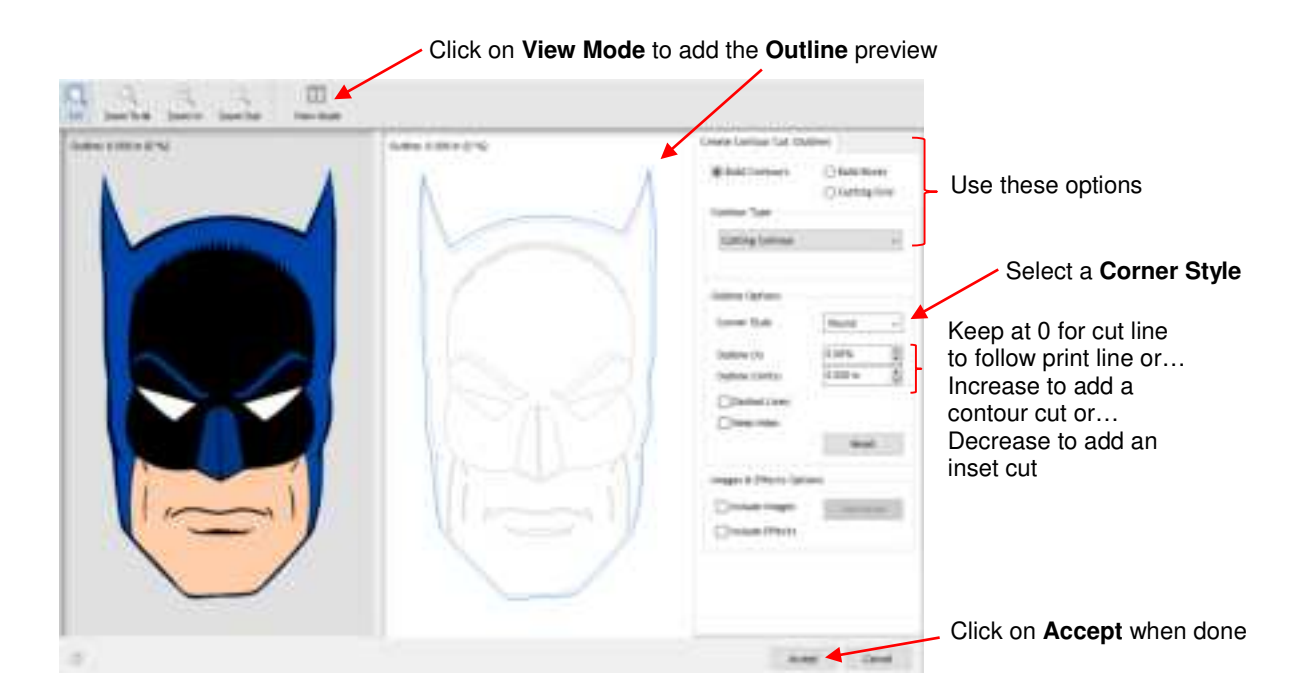

- **Corner Style:** Usually select either **Round** or **Sharp** depending on the nature of the original vector and your desired contour
- Outline (%) or Outline (Units): Enter either a percentage or the actual size for the outline. In the prior screeshot, leaving the Outline at 0 results in the contour being the same as the original outside vector line. This would result in the same contour cut as was created in the prior Section 5.02.1. For an outset cut around the printed image, increase Outline to the desired size. For in inset or inline cut, decrease Outline slightly so that it's a negative number:

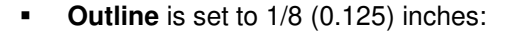

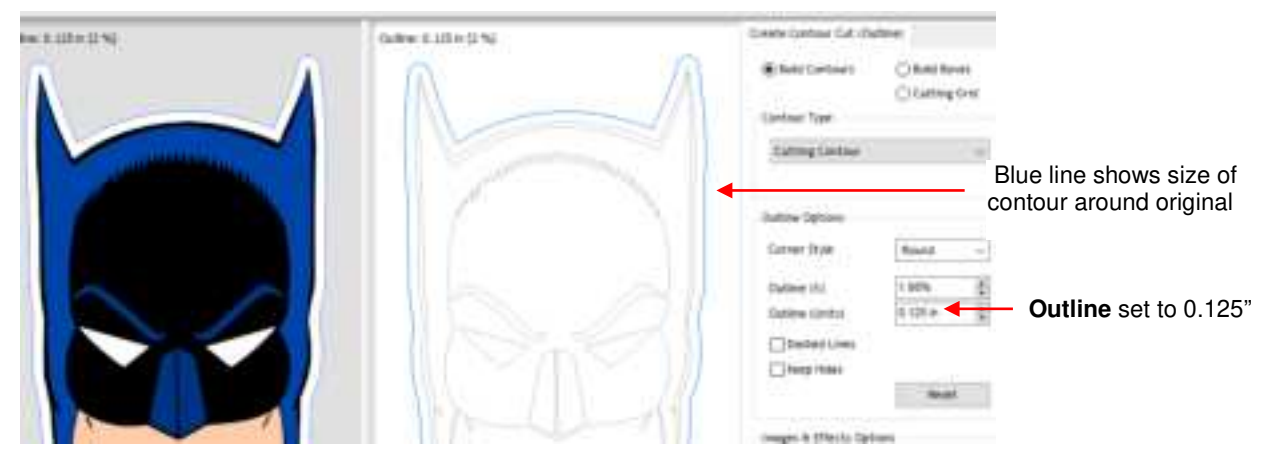

• Inline is set to -1/32 (0.03) inches:

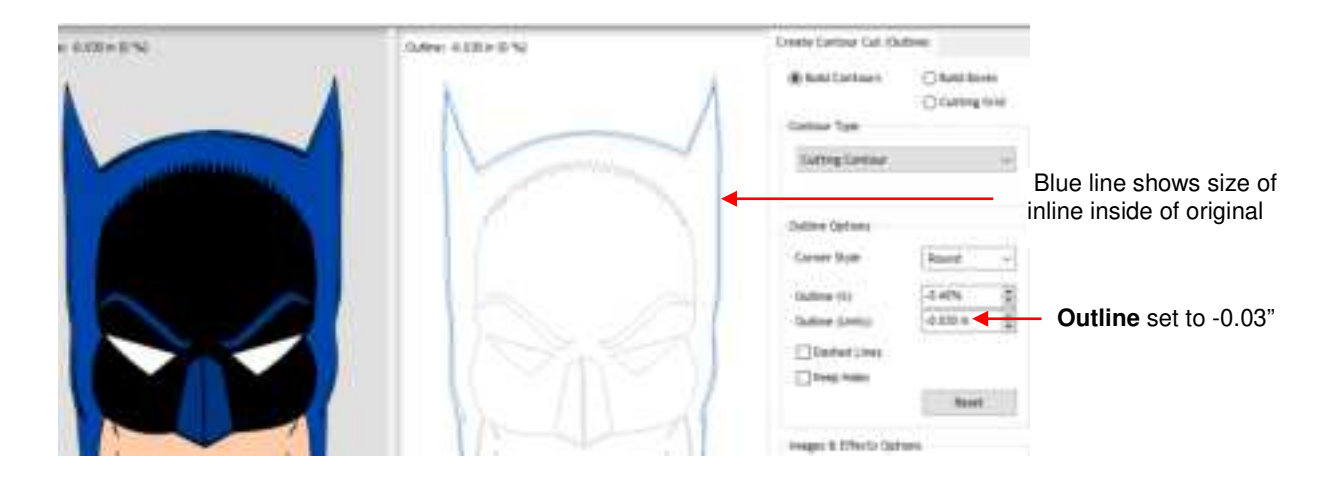

After clicking on Accept, the View Cut only preview now indicates a cut path exists and you're ready to proceed:

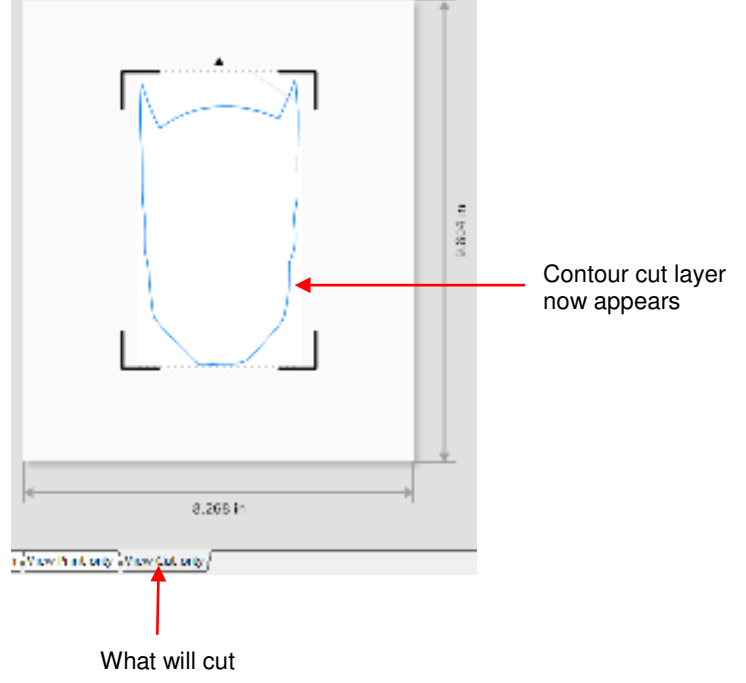

- Note that text is also a vector shape, thus the contour cut on a text object would be created the same way.
- Also note that there is a **Keep Holes** option in the **Create Cut-Contour** window which controls whether or not the contour is a solid outside cut or contains internal cuts following the shape of the vector:

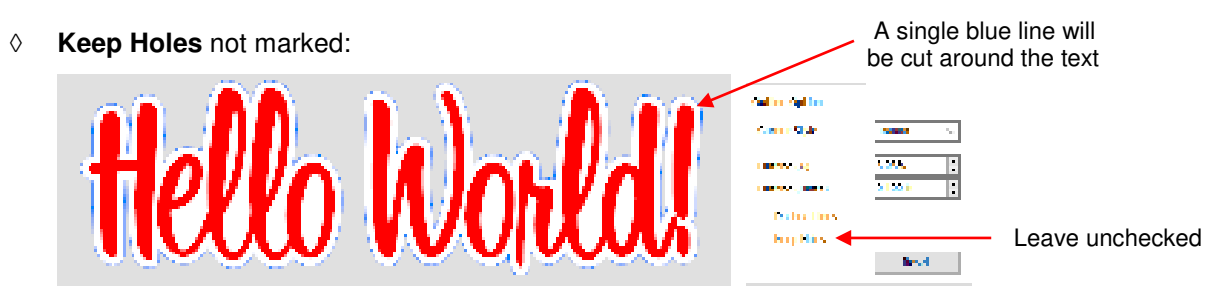

• Keep Holes marked:

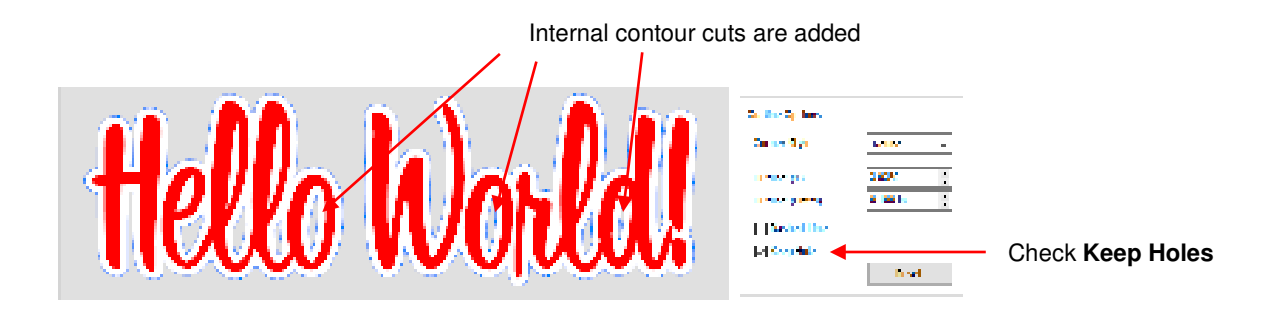

#### 5.03 Engraving Fill

#### 5.03.1 Engraving File Module and Settings

- If you wish to fill in a shape with a line pattern, SignMaster offers an Engraving Module which can be opened by clicking on the Plugins icon and selecting Engraving Module.
- The following window opens and you will see your selected shape has already filled with lines:

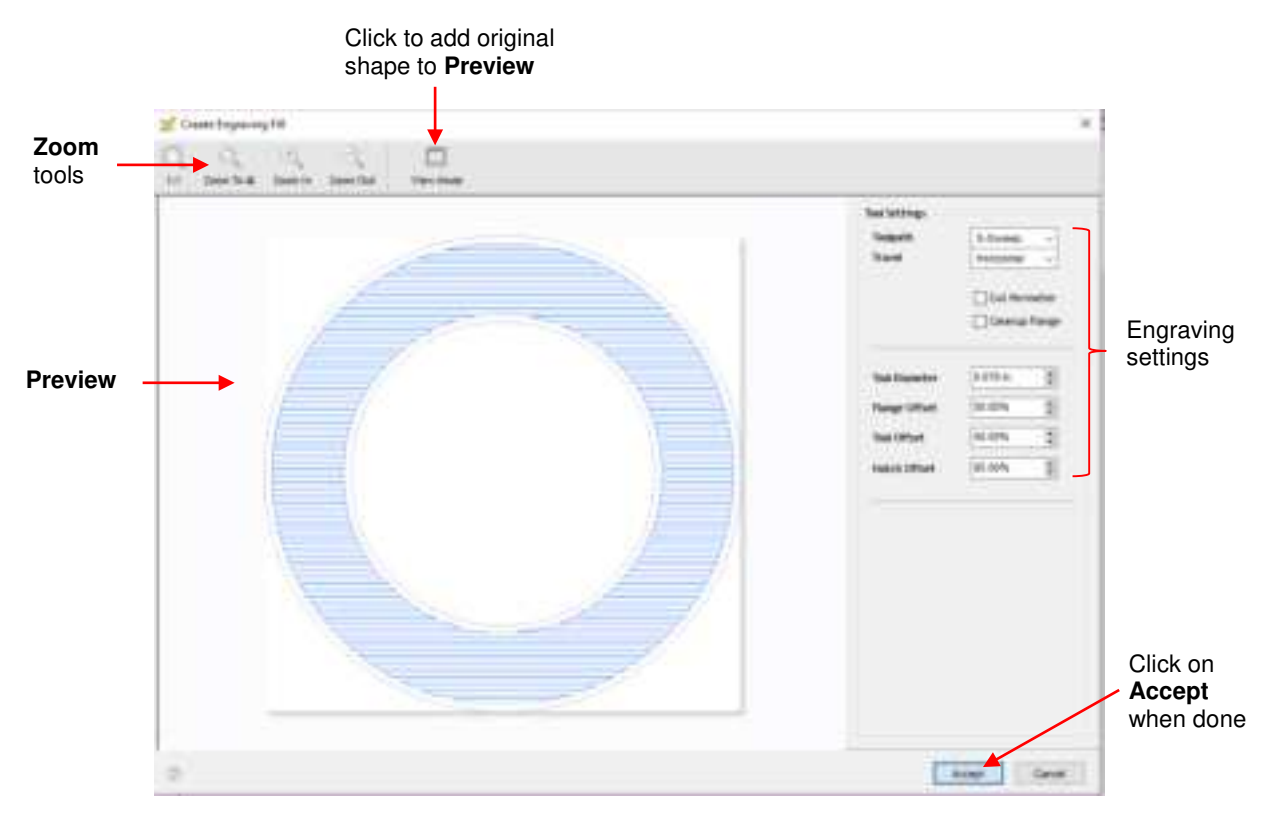

In the top left corner are zooming tools. The View Mode icon can be toggled to add the original selected shape to the Preview window, if desired:

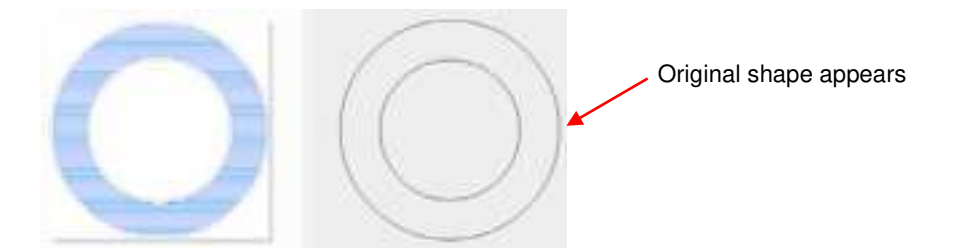

- **Toolpath:** There are four options in this menu:
  - o None: no fill pattern is created
  - S-Sweep: a line fill pattern in which the tool stays down while filling the entire shape:

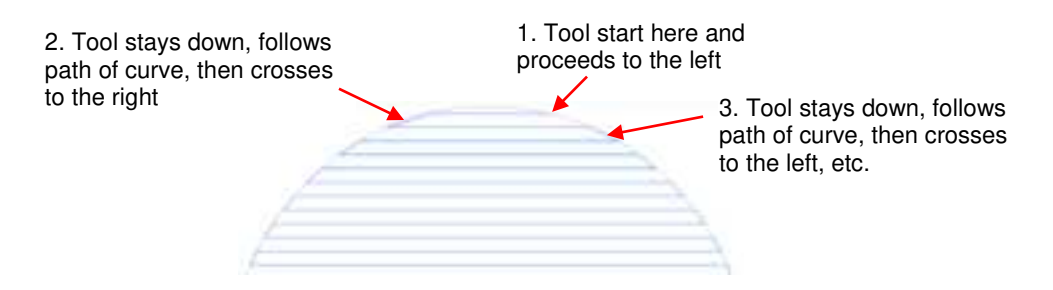

• Line Fill: a line fill pattern in which the tool raises at each side, moves a "row" down, and then proceeds to the other side:

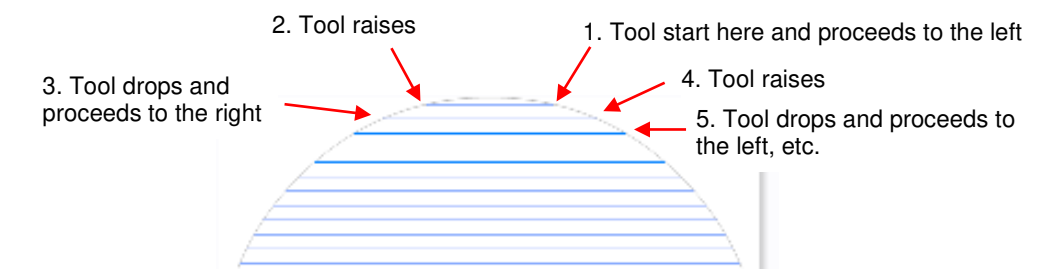

• **Island Fill**: a progressive inset pattern based on the original shape; the tool drops to complete a path, raises, moves to the next path, drops to complete that path, etc.. Some shapes work better than others with an **Island Fill**:

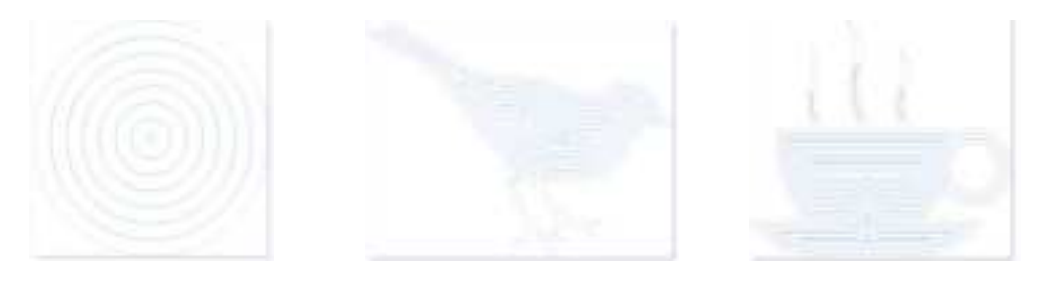

• Travel: four angles from which to choose, applying only to S-Sweep or Line Fill patterns:

**Diagonal - Up** Horizontal

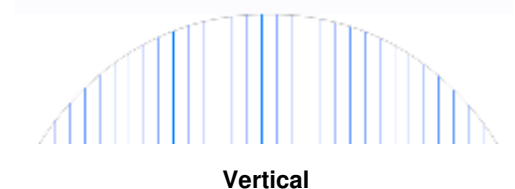

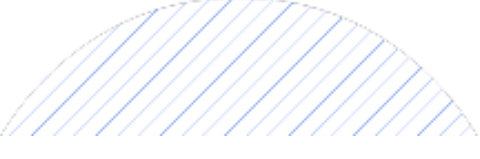

**Diagonal - Down** 

 $\Diamond$ **Cut Perimeter:** turn on this option if you want the original shape to be engraved as well:

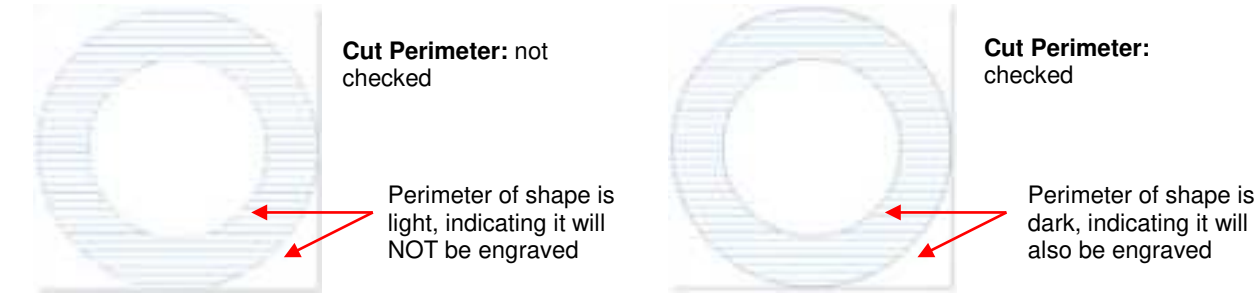

- $\Diamond$ Cleanup Flange: turn on this option to have an engraving of the original shape, but along the edges of the engraving lines. Note that there is also a **Flange Offset** setting which is a percentage distance from the original shape to the engraving lines. These settings are typically not needed with small diameter tools, like the Skycut engraver, so you most likely won't have a need to activate Cleanup Flange.
- **Tool Diameter:** The size of the engraving tip, pen nib, embossing tip, or other tool. For the Skycut  $\Diamond$ engraver, use 0.004 inches or 0.1 mm.
- **Tool Offset:** This setting is the distance between the engraving lines as a percentage of the **Tool**  $\Diamond$ **Diameter.** Lowering this setting will decrease the spacing between the lines:

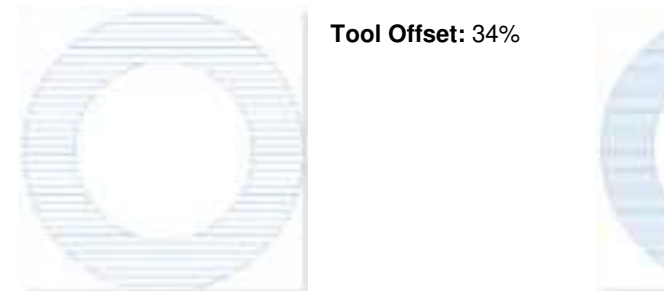

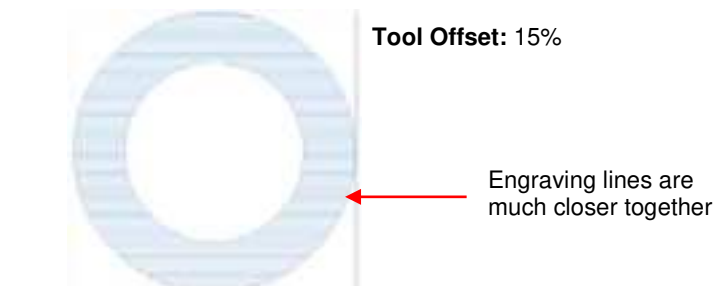

Hatch Offset: This setting controls the distance from the engraving fill to the outside perimeter of the  $\Diamond$ original shape, again as a percentage of the tool diameter. A setting of 0% will extend the pattern all the way to the perimeter:

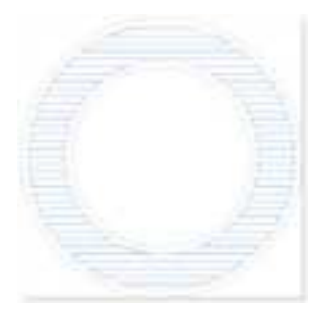

Hatch Offset: 35%

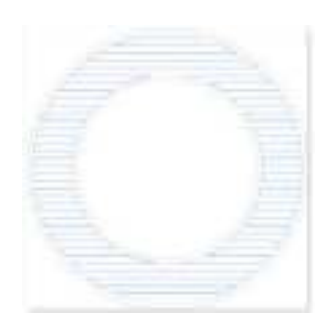

Hatch Offset: 25%

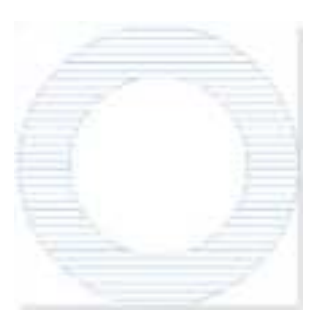

Hatch Offset: 0%

#### 5.03.2 Inside Fills Versus Outside Fills

- In certain situations, you might want to reverse the parts of a design that are filled. To do this, add any
  outside shape to the design, such as a rectangle, an oval, a heart, etc. The engraving fill automatically fills
  the space between this new outside shape and the original design.
  - For example, if three stars are sent to the **Engraving Module**, then they will immediately fill with lines such as this:

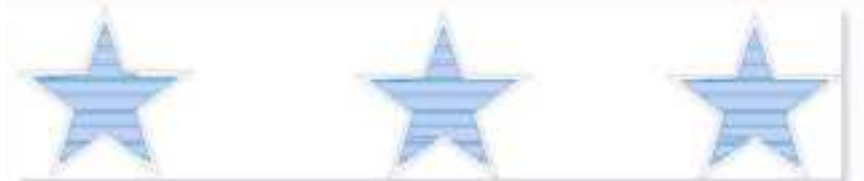

If shapes are added around these stars, then the fill pattern reverses to fill the space between the original shapes and the new outside shapes:

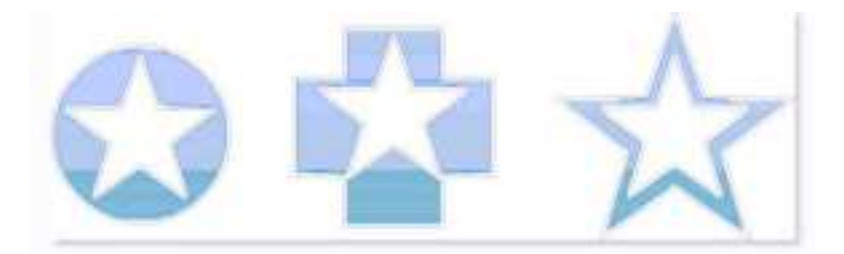

If another shape is added to the outside of these shapes (a large rectangle is added to encompass the three shapes), then the fill will revert back to the original stars and a line fill is added between the rectangle and the outside shapes that were added:

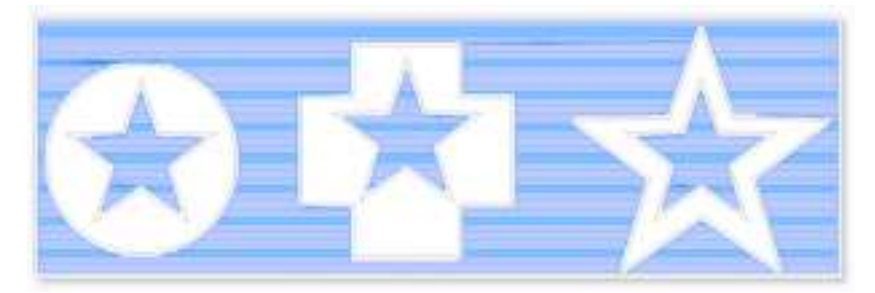

• If, for some reason, you want the outside shape present but NOT have the area between the two shapes filled, then only select the initial shapes (i.e. the stars) to send to the **Engraving Module.** 

## Appendix A Troubleshooting FAQ's

#### A1 Communication Issues

I cannot get the Skycut to power on.

- Make sure the power cable is securely plugged into the adaptor.
- Make sure the adaptor light is a steady blue light and it is plugged securely into the Skycut.
- If you still cannot get the Skycut powered on, contact your dealer.

I cannot power off the Skycut.

• Press and hold the power button until the light shuts off.

I cannot get Wi-Fi to work with my Skycut.

- Set the Skycut close to the router when performing the initial setup presented in *Section 1.12.2*. After establishing communication, you can test how far the Skycut can be located from your router.
- In SignMaster's Vinyl Spooler window, under the Connection tab, make sure you have selected TCP and entered the same IP address you selected during setup on the Skycut's control panel:

| S (iii) Port TCF   |           |
|--------------------|-----------|
|                    | Configure |
| 192.168.1.200:8080 |           |

- Make sure your computer is connected to the same router as your Skycut.
- Verify that SignMaster is the selected software on the control panel under Set>Sys Information.

I cannot get USB to work with my Skycut.

- Unplug/replug the USB cable at both the computer and at the Skycut.
- In SignMaster's Vinyl Spooler window, under the Connection tab, make sure you see USB Port and the Status says Device Connected. If not, repeat the instructions in *Section 1.12.1*.

| Settings   |                       |         |
|------------|-----------------------|---------|
| 🍦 USB TORC | vid 04330pid 5750#kyp | v Marti |
| Status     | Device Connected      | Belevi  |

- Try a different USB port on your computer.
- Verify that SignMaster is the selected software on the control panel under Set>Sys Information.
- Try a different USB cable.

I had to cancel a cut. Now my Skycut is no longer responding when I click on Cut Now.

• Try restarting the Skycut and SignMaster.

#### A2 Operating Issues

The control panel isn't responding very well.

- Press control panel icons with your finger and not your fingernail. You can also use a black rubber stylus.
- Make sure the control panel is clean.

My mat is rotating when the Skycut starts to cut!

- Two pinch wheels need to be gripping the mat. Move the mat either left or right so that it is under two outer pinch wheels and the pinch wheels are aligned under white arrows. Refer to *Section 1.09*.
- Make sure you are not trying to force the blade to cut too deeply and/or too quickly through a thick/dense material like chipboard or craft plastic. Slow the speed, decrease the **Force**, and add more passes.

My vinyl isn't feeding evenly while cutting. It starts bunching up on the inside of the end cap.

• Even if you feel the vinyl is aligned properly at the start of the cut, a slight "out of alignment" error will become more pronounced with a long cut. When you first drop the pinch wheels, use the arrow keys to feed the vinyl for the length of the cut to make sure it is feeding straight. If not, then about half-way through the length of the vinyl needed, lift the pinch wheels and realign the vinyl. Continue testing the alignment until you can verify that the vinyl is sufficiently aligned for the entirety of your project.

The pinch rollers are not tight enough to hold the vinyl I'm cutting. The vinyl is slipping and rotating when I start the cut.

• The pinch wheels need to be over grit shafts (the dark gray rough areas along the revolving shaft. The white arrows will help you align the pinch wheels in correct locations. Also, use outside locations versus having, say, one pinch on the far right of the vinyl and a second pinch wheel only in the middle.

I hear a terrible stuttering sound when trying to cut chipboard (or other thick dense material).

• That can be a symptom of forcing the blade to cut too deeply and/or too quickly through the chipboard. Slow the speed, decrease the **Force**, and add more passes.

I'm trying to do a PNC application and the camera can't read the marks.

- Make sure you have calibrated the Skycut's camera. The procedure is covered in Section 3.03.
- On the control panel, go to Set>Camera and press Set. Make sure the Auto PNC option is marked.
- If using the cutting mat, make sure the printout is aligned fairly straight on the cutting mat and the mat is fairly straight in the cutter.
- Make sure the blade holder is over the lower right registration mark when starting the cut.
- Are the registration marks printed dark with no streaking or missing ink?
- Did you make any changes in the Contour Cutting Wizard after printing and before trying to cut?

The Skycut stopped during a cut.

- If the Skycut stops with the head over on the left side of the cutter, you have most likely exceeded the cutting range. Several things to consider:
  - ♦ Check the width (W) of your project (or the height H if in Landscape mode). It cannot exceed 16".
  - Our Check how far you are moving the head to the left when setting the origin. If your project is 15" and you moved the head more than 1" to the left, you will send the cut out of range and the cutter will stop.
- If the Skycut stops and the head is not located near the left side:
  - Make sure it's not a communication issue.
  - You may have exceeded a buffer limit. Try reducing the number of nodes. Select the shapes and go to Curves>Node Editing>Reduce Nodes (Object).

#### A3 Cutting/Drawing Issues

My shapes are drawing (cutting) off the material. What am I doing wrong?

- When setting the origin, make sure you are using the tip of the blade as the reference point and set the tip inside the corner of the material (not too close to an outside edge).
- Verify that the preview window in SignMaster matches where you expect the shapes to cut as you view the material loaded into the Skycut itself.

When drawing with the test pen (or cutting with the blade holder), I have extra lines being drawn (or cut).

• Make sure you raise the pen (or blade holder) in the blade holder seat on the Skycut before tightening the screw. The blade holder seat needs to be able to drop the tool down when it reaches the spot to start the shape. Otherwise, the tool tip will be dragging across the material from the origin to where the shape will begin and then back to the origin at the end of the "cut".

I'm drawing with a pen and there are bubbles at the corners.

• For perfect corners when using a pen, go to the **Send to be Cut** window and select **Pen Mode** so that **Blade Offset** is set to 0. You do not need an offset for pens (or other tools like embossers and engravers).

| Color Name                | Cutting Preset |                |       | Type              | Blade Preset |   |
|---------------------------|----------------|----------------|-------|-------------------|--------------|---|
| Red.                      | Pen Mode (1    | bol 0(/read L) | Pen 1 | Tool              |              |   |
| -                         |                |                |       |                   |              |   |
|                           |                |                |       |                   |              |   |
|                           |                |                |       |                   |              |   |
|                           |                |                |       |                   |              |   |
| -                         |                |                |       |                   |              |   |
| Fen Mode (Tool Diritead ~ | 1 23 er        |                | Reset | C/I territore Co  | (m           | n |
|                           |                |                |       | the I measure and |              | ~ |

My cut started out fine but by the end of the cut, it's not cutting through the material.

- Make sure the blade holder housing doesn't have any bits of material inside of it.
- Make sure the screw on the blade holder seat is tight so that the blade holder isn't slipping upwards during the cut.
- Make sure the cutting mat is clean and sticky and the material is pressed down completely, so that the material remains stabilized during the cut.
- Make sure the blade isn't cutting too deep into the mat. This can sometimes cause the material to be pulled up and away from the mat as the blade releases from the plastic it is cutting.
- Try increasing the cutting force by  $\sim 5 10$ .

My cut is clean in some places but not in others. Why am I not getting consistent cutting?

- Try raising the blade holder in the blade holder seat. If the blade is too close to the material, not enough force is being applied. Refer to *Section 2.01.3, Set the Blade Height Above the Material.*
- Make sure your material is pressed firmly onto a clean and sticky mat (assuming you are cutting a material such as paper or cardstock).
- Your material may require two passes if it's not homogenous or if it is heavily textured. Sometimes intricate shapes also cut better with two passes.
- Also, if the material has been exposed to humidity, then it will become difficult to cut in one pass. You can dry both paper and cardstock using a blow dryer or in a very low-temperature oven.
- If you are cutting vinyl without a cutting mat, check the cutting strip to make sure it is still in good condition.

I have the outside edges of my chipboard completely taped but I'm not getting clean cuts, even after lots of passes.

• Taping the edges prevents shifting of the chipboard but it's not enough for stabilizing. You need to thoroughly press the entire surface of the chipboard onto a clean and sticky mat. Using a brayer is recommended.

- A number of things can cause tearing so work through this check list:
  - Too much blade is exposed. If you see cut lines in your mat or the backing sheet, shorten the blade exposure. You should only be cutting through the material itself.
  - ♦ The blade is chipped. Try a different blade.
  - The paper is not adhered well to the mat. Make sure the mat is clean, sticky, and the paper is pressed smoothly and evenly on the surface.
  - ◊ You may be using too much cutting force. Try reducing it and doing test cuts.
  - You may have too many nodes in the shape. Select the shapes and go to Curves>Node Editing>Reduce Nodes (Object).
  - The material itself may be subject to tearing, especially on intricate cuts. Also, if the cardstock has been exposed to humidity, then the moisture in the material can make it difficult to cut cleanly. You can dry paper and cardstock using a blow dryer or in a very low-temperature oven.

I'm cutting very small lettering and the letters are a bit distorted.

- Verify that you are using the correct Blade Offset.
- Try slowing down the cut. Small lettering needs slower speed.

My cut shapes are not the same dimensions as what they are set to in SignMaster.

• Perform the calibration procedure shown in Section 2.08.

My shapes are not completely cutting out. They are still attached to the waste part of the material.

- Make sure you have set an appropriate **Overcut** setting.
- Make sure the mat is not skewing during the cut. This can happen if even one of the pinch wheels is no longer centered under a white arrow. It can also happen if the speed and/or pressure is set too high.

My cardstock is not cutting all the way through. I have the blade all the way out and using the maximum force.

- Please refer to *Section 1.07.3.* It's important to only have as much blade exposed as is necessary to penetrate the cardstock. You may also need to raise the blade tip height (*Section 2.01.3*). Reduce your force back to suggested values for the material you are cutting and do a test cut.
- Do not use more force than is needed. If the cardstock is cutting through about 90% of the cut, then turn on **Multi-Cut**. Some cardstocks do better with a second pass at a lower force.

I calibrated the camera for print and cut and the cuts start off accurate but, by the end of the cut, there is a lot of error.

- This is called "drift" and can sometimes be corrected by slowing the speed and making sure the cuts aren't so deep that the blade is causing some drag to occur.
- An alternative solution is to add intermediate registration marks. Refer to Sections 3.08 and 3.09.2.
## **Appendix B Activating Commands**

- This section shows you how to activate commands in order to add certain functions to the control panel.
- Go to Set>Advance settings>System Mode and press the cmd... button:

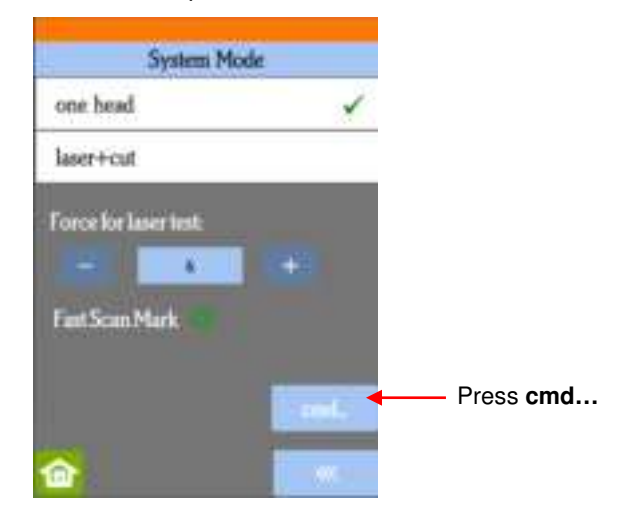

• The following screen opens. Press Input:

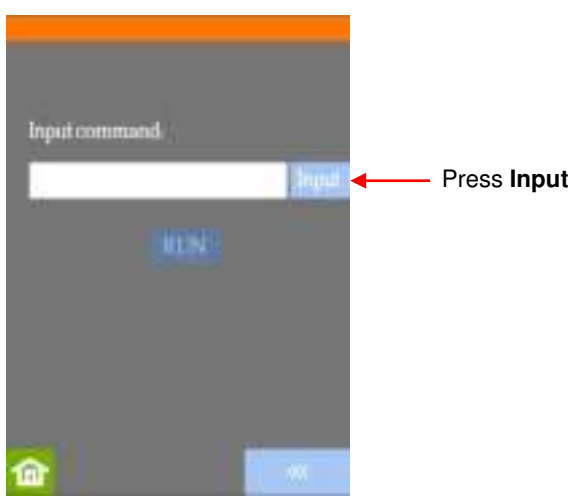

• The **Input** code is entered in the same way as you entered your **Network** password but since it's a 3-digit code, you'll begin by pressing the **123** button:

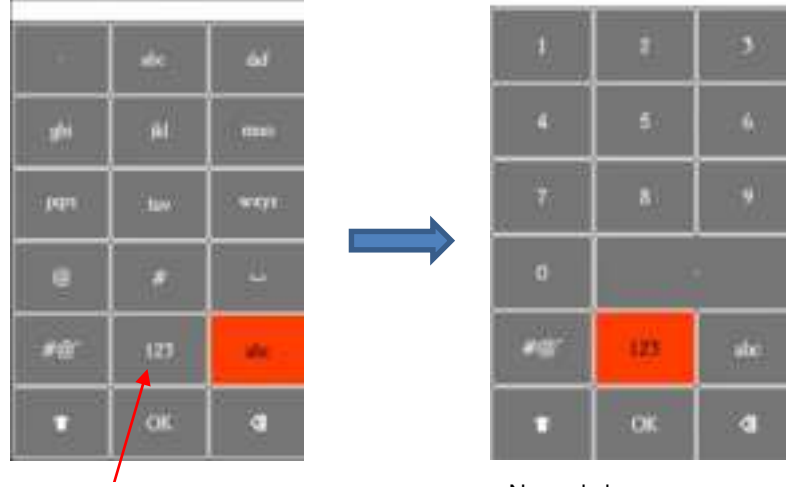

Press 123

Numeric keys appear

- Enter the required **Input** code according to the following:
  - 021: Activate Mark Set
  - 020: Deactivate Mark Set
  - 031: Activate Passes Set
  - ◊ 030: Deactivate Passes Set
  - ♦ 141: Activate **QR Cut**
  - ◊ 140: Deactivate **QR Cut**
- After entering the **Input** code you need, click on **OK** and the **Input** screen will return. The word **RUN** will now be highlighted and you can press it. The Skycut will beep once.

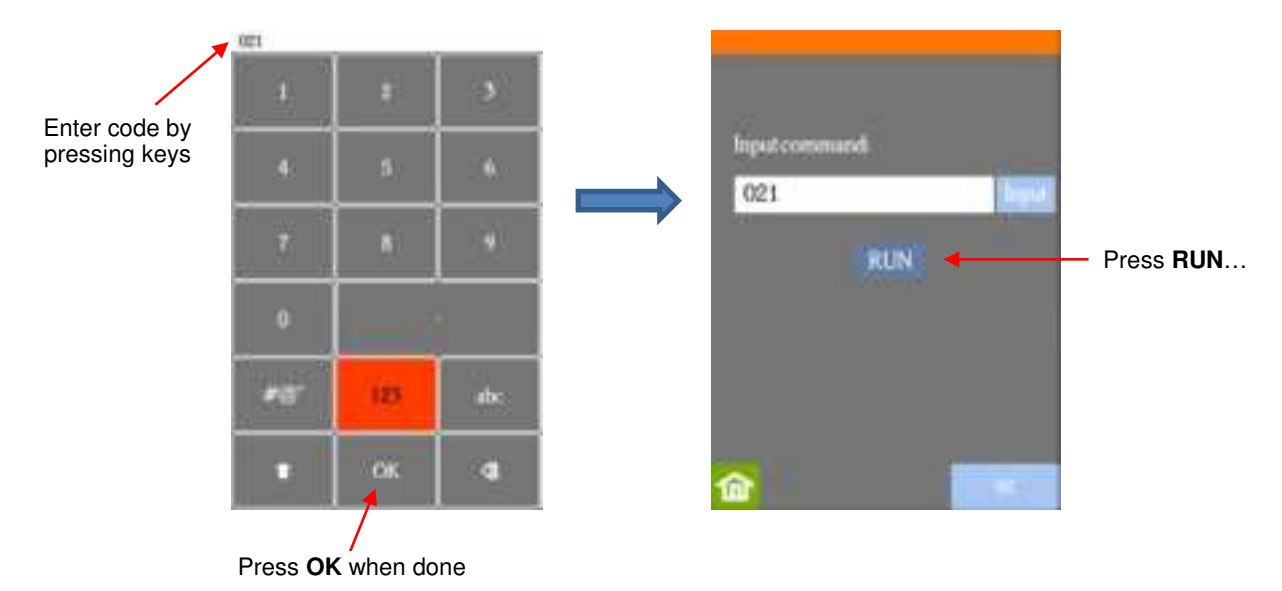

• Return to the main screen and press **USB**, the activated button will now appear:

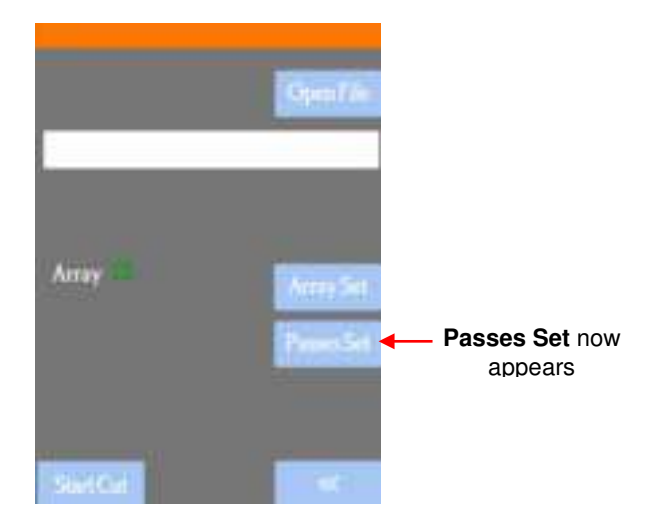

**FCC Caution:** Any changes or modifications not expressly approved by the party responsible for compliance could void the user's authority to operate this equipment.

This device complies with Part 15 of the FCC Rules. Operation is subject to the following two conditions: (1) This device may not cause harmful interference, and

(2) this device must accept any interference received, including interference that may cause undesired operation.

This device and its antenna(s) must not be co-located or operating in conjunction with any other antenna or transmitter.

## NOTE:

This equipment has been tested and found to comply with the limits for a Class B digital device, pursuant to Part 15 of the FCC Rules.

These limits are designed to provide reasonable protection against harmful interference in a residential installation. This equipment generates, uses and can radiate radio frequency energy and, if not installed and used in accordance with the instructions.

may cause harmful interference to radio communications.

However, there is no guarantee that interference will not occur in a particular installation. If this equipment does cause harmful interference to radio or television reception,

which can be determined by turning the equipment off and on, the user is encouraged to try to correct the interference by one or more of the followingmeasures:

-- Reorient or relocate the receiving antenna.

-- Increase the separation between the equipment and receiver.

-- Connect the equipment into an outlet on a circuit different from that to which the receiver is connected.

-- Consult the dealer or an experienced radio/TV technician for help.

This equipment complies with FCC radiation exposure limits set forth for an

uncontrolled environment. This equipment should be installed and operated at least 20cm between the radiator & your body.